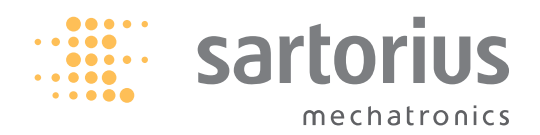

**Operating Instructions** 

# Sartorius Cubis Series

Electronic Precision and Analytical Balances MSE Models

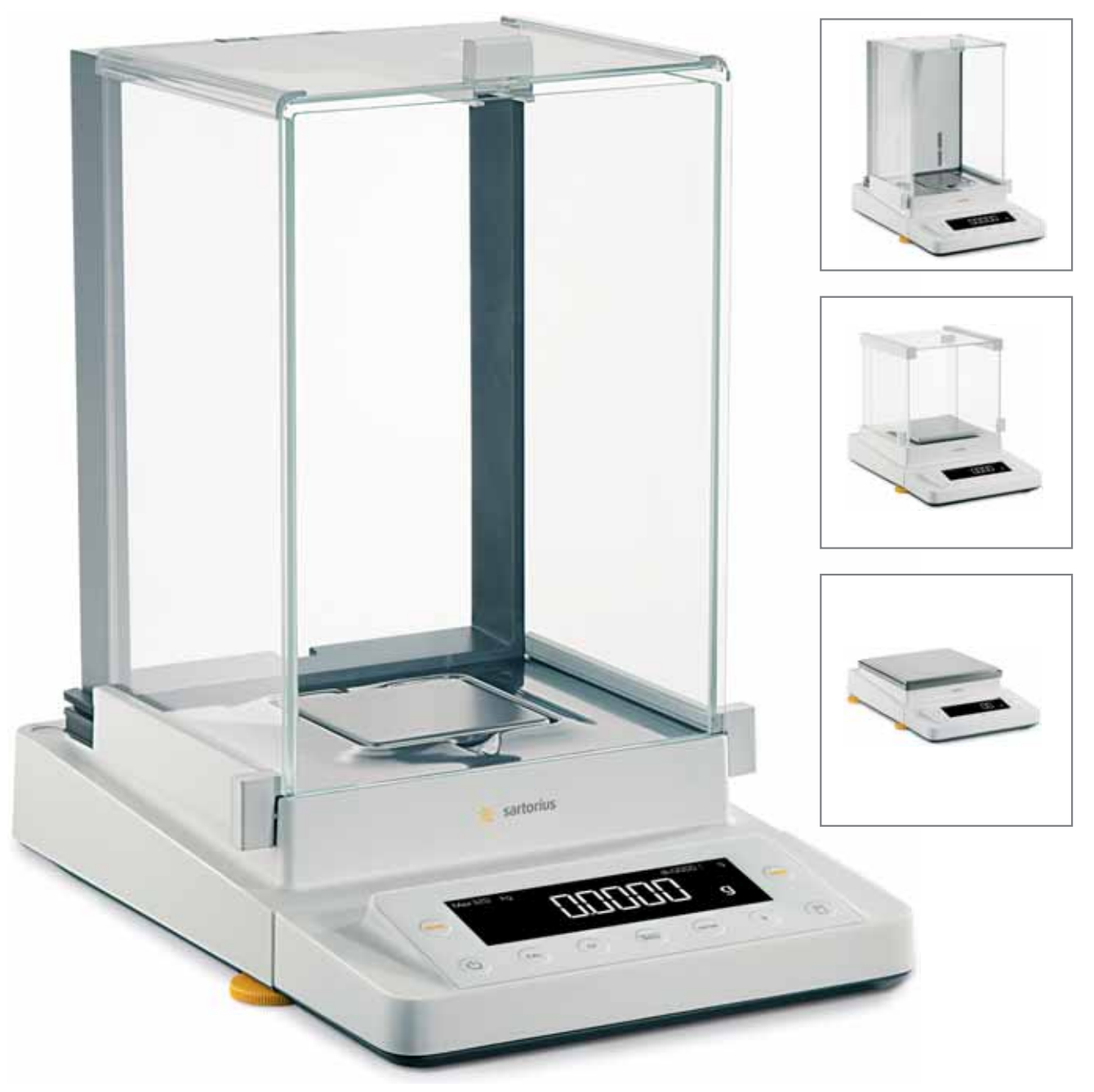

98648-017-17

# Contents

| Notes on Using this Manual 3                        |
|-----------------------------------------------------|
| Safety Precautions 4                                |
| Intended Use                                        |
| General View of the Equipment 7                     |
| <b>Getting Started</b> 8                            |
| Unpacking the Equipment 8                           |
| Equipment Supplied                                  |
| Assembly                                            |
| Transporting the Balance                            |
| Storage and Shipping Conditions                     |
| Power Connection                                    |
| Warm-up Time 18                                     |
| Anti-theft Locking Device                           |
| Modification Options                                |
| Under-Balance Weighing                              |
| Using the Cable Opening in the Draft Shield 25      |
| Removing the Side Draft Shield Panels               |
| for Milligram Balances                              |
| <b>Operation</b>                                    |
| Display and Operating Elements                      |
| Basic Weighing Function                             |
| Leveling the Balance with the Inclination Sensor 29 |
| Calibration and Adjustment                          |
|                                                     |

| <b>Configuration (Menu)</b>                       |
|---------------------------------------------------|
| Functions of the Keys during Configuration 34     |
| Menu Navigation; Example: Setting the Language 34 |
| Menu: Structure                                   |
| Parameter Settings: Overview                      |
| Application Programs                              |
| Counting                                          |
| Weighing in Percent 45                            |
| Calculation                                       |
| Averaging (Animal Weighing)                       |
| Net-total Formulation51                           |
| Totalizing                                        |
| Mass Unit Conversion55                            |
| Density Determination                             |
| ISO GLP-compliant Printout Record                 |
| Interfaces                                        |
| Troubleshooting Guide                             |
| Care and Maintenance                              |
| Transporting the Balance                          |
| <b>Disposal</b>                                   |
| Specifications                                    |
| Dimensions (Scale Drawings)                       |
| Accessories (Options)                             |
| Declaration of Conformity                         |
| EC Type-Approval Certificate                      |
| Plates and Markings                               |
| =                                                 |

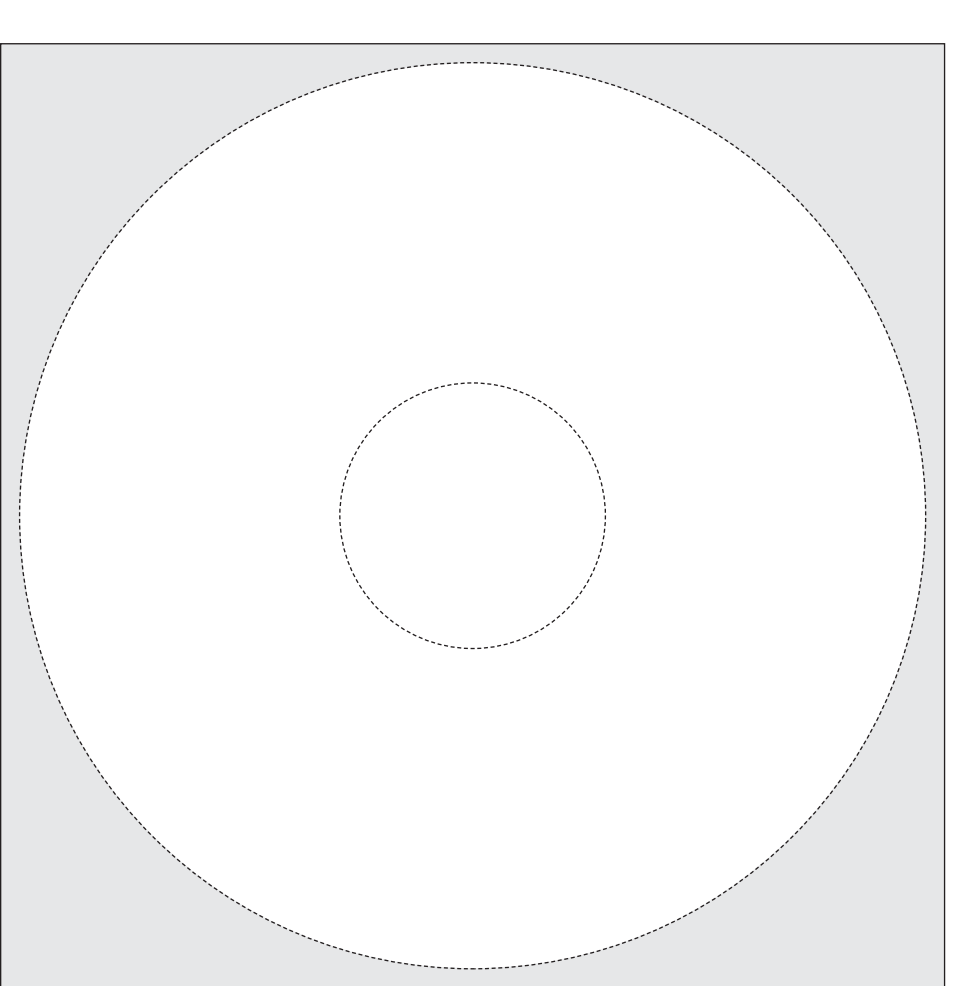

The enclosed CD-ROM contains the Operating Instructions as a PDF file. To read and print the file, you require the program Acrobat Reader, which you can download for free from the Adobe website (www.adobe.com)

Software drivers for configuration of USB interfaces can also be downloaded from the internet:

http://www.ftdichip.com/FTDrivers.htm The installation guides for these drivers can be found here:

http:||www.ftdichip.com|Documents| InstallGuides.htm

## Notes on Using this Manual

- ▶ Please read these entire instructions carefully before using the balance.
- Please ensure that you read the safety precautions carefully.
- These instructions are considered a part of the product. Keep these instructions in a safe and easily accessible location.
- If the instructions should be lost or misplaced, please contact Sartorius for a replacement or download the latest manual from our website: www.sartorius.com

#### Symbols and Signs

The following symbols and signs are used in these instructions:

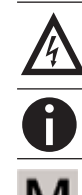

Warning symbol for various types of dangers. This symbol is explained in more detail in the section on safety precautions.

This symbol indicates useful information and tips.

This symbol indicates notes on use of the balance in legal metrology.

- Indicates a required action
- ▷ Describes the result of an action
- 1. If a procedure has multiple steps...
- 2. ... these steps are numbered consecutively.
- Indicates an item in a list

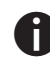

#### Technical Advice | Hotline:

Telephone: +49 551.308.4440 Fax: +49 551.308.4449

# Safety Precautions

The balance has been constructed in accordance with the European Directives as well as international regulations and standards for operation of electrical equipment, electromagnetic compatibility and applicable safety requirements. Improper use or handling, however, can result in damage and or injury. This device should only be operated by trained personnel.

Personnel must have read the operating instructions, especially the safety instructions and have familiarized themselves with the equipment. The operator must supplement these warnings and safety precautions if necessary and brief operating personnel accordingly. The requirements pertaining to applicable installation regulations must be followed when using electrical equipment in systems and environmental conditions with increased safety requirements. Relevant laws, standards, regulations, guidelines and environmental protection laws valid in your country must be observed.

Always keep the equipment and balance freely accessible.

Any improper installation work or balance usage results in forfeiture of all claims under the manufacturer warranty.

#### Danger of Explosion!

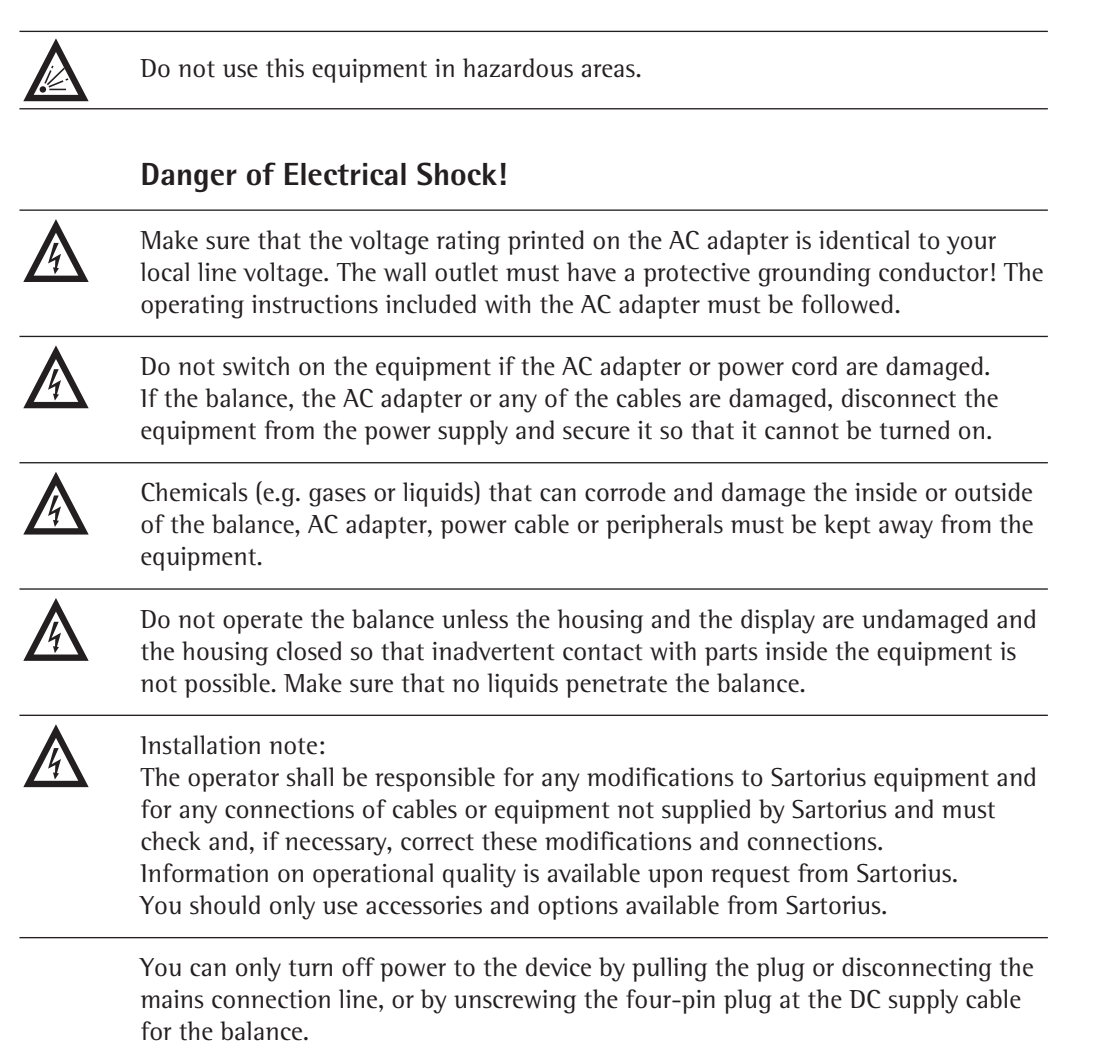

| Equipment may be damaged by objects with points or sharp edges<br>(e. g. pens)!<br>The touch screen should only be operated using the finger tips.                                                                                                    |  |  |
|----------------------------------------------------------------------------------------------------|--|--|
| Liquid penetration can damage the electrical components.                                                                                                    |  |  |
| Only use a lightly-moistened cloth for cleaning. See "Care and Maintenance" for cleaning the device. Do not compromise the IP protection of the balance.                                                                                                    |  |  |
| Do not open the balance housing. If the seal is broken, this will result in forfeiture of all claims under the manufacturer's warranty. The device should only be opened by personnel trained by Sartorius.                                                                                         |  |  |
| Disconnect the balance from the wall outlet before moving it.                                                                                                    |  |  |
| Avoid condensation damage to the device. When the balance is turned on, conden-<br>sation build-up is not possible. If the device is moved from a cool environment to a<br>warm environment, you must allow the device to acclimatize for approx. 2 hours<br>before connecting to the power supply. |  |  |
| Good ventilation is required for devices with a built-in fan.<br>Heat build-up should be generally avoided. Maintain a min. distance of approx.<br>10 cm around the device.                                                                                                    |  |  |
|                                                                                                    |  |  |

#### Hazards at the Place of Installation and During Operation.

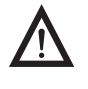

Avoid generating static electricity and establish potential equalization. A 10 kiloohm ground is used when connecting the balance to the power supply. Disconnecting the ground conductor is not permitted.

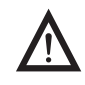

#### Exercise caution to avoid glass breakage.

There is a danger of lacerations or cuts caused by sharp edges on glass or metal (contact springs), particularly when removing or replacing the glass draft shield panels, during cleaning, if a glass sample container breaks, or when modifying the balance hardware configuration.

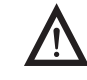

Make sure all equipment operators have received proper instructions when working with hazardous or toxic materials. Failure to follow correct handling procedures can result in breakage of parts or spillage of liquids or other substances. Make sure the necessary protective clothing or equipment is worn, such as protective gloves, clothing, eyewear. All safety regulations applicable in the laboratory must be observed.

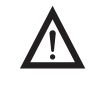

- Exercise caution to avoid squeezing or crushing fingers whenOperating the electronic draft shieldRemoving or installing the panels
- Adjusting the display

Do not expose the device to aggressive chemical vapors or to extreme temperatures, moisture, shocks, or vibration.

The device should be setup in areas away from equipment or devices that have strong magnetic properties. Extreme electromagnetic fields from electrical lines should also be avoided.

The setup location should be kept clean and free of dust. Always keep the balance freely accessible.

#### **Intended Use**

Cubis models are high-resolution precision and analytical balances. They were specially developed for exact determination of material mass in liquid, paste, powder or solid form.

Appropriate containers must be used for each type of sample material. Balance capacity depends on the Cubis model used. Capacities range from  $\pm$  0.01 mg (lowest mass determination) to 12.0 kg (highest mass determination).

Cubis models are designed specially for use in research, education and day-to-day laboratory tasks in science and industry.

They are designed to be used exclusively indoors.

Cubis models can be operated standalone, connected to a PC, or in a network.

6

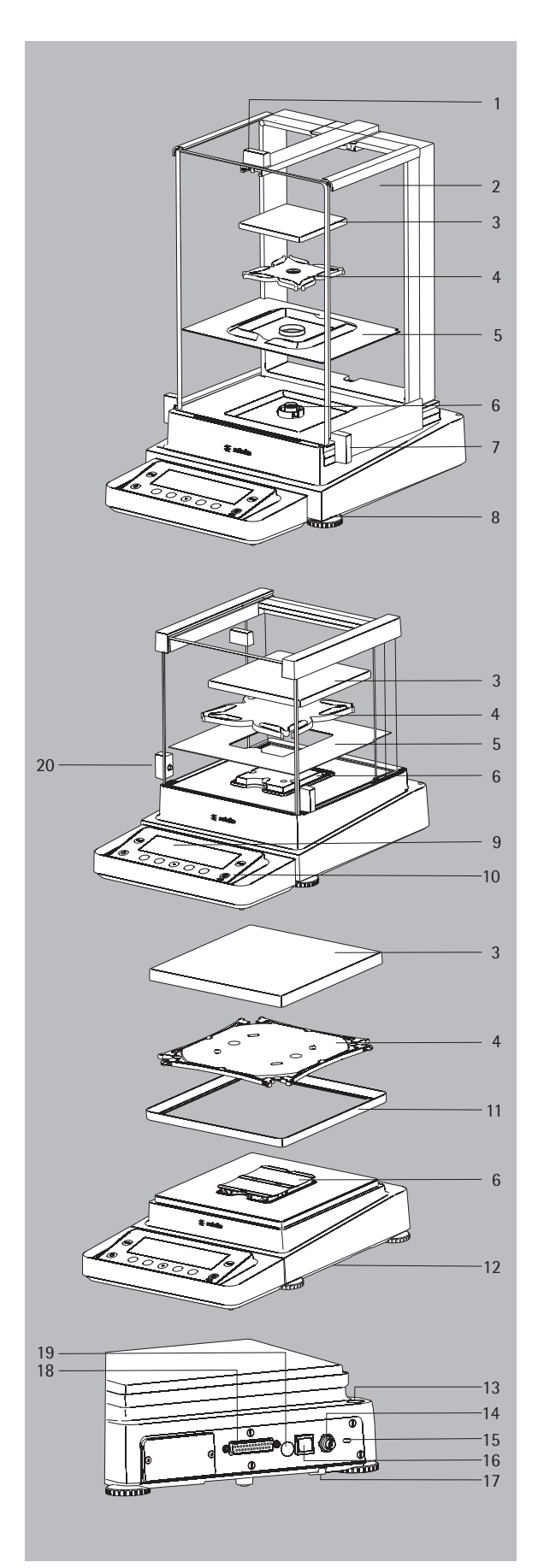

## General View of the Equipment

#### No. Description

Order no. for replacement

69 ME0001

69 ME0002

- 1 Upper sliding draft shield panel handle
- 2 Back panel
- 3 Weighing pan
- 4 Pan support
- 5 Shield plate
- 6 Pan retainer
- 7 Right sliding panel handle
- 8 Leveling foot
- 9 Display
- 10 Display and control unit
- 11 Draft shield shield disk (only for models with a readability of 10 mg)
- 12 Under-balance weighing port (on the bottom of the balance)
- 13 Level indicator
- 14 Power socket
- 15 Slot for attaching an anti-theft device
- 16 USB interface for a PC connection
- 17 Hook for under-balance weighing
- 18 Communication interface (PERIPHERALS) for accessories
- 19 Menu access switch
- 20 Right sliding panel handle

# **Getting Started**

#### **Unpacking the Equipment**

- Open the box.

- Use both hands to lift the balance, with the packaging, out of the cardboard box.

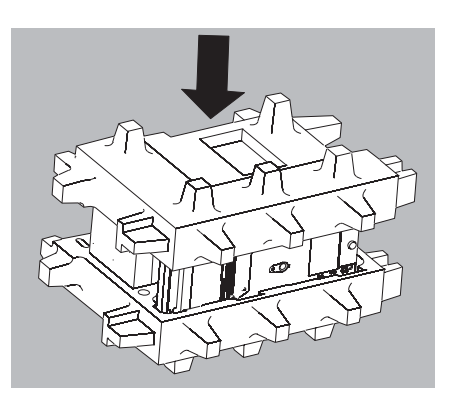

Place the packaging with the balance on the floor.

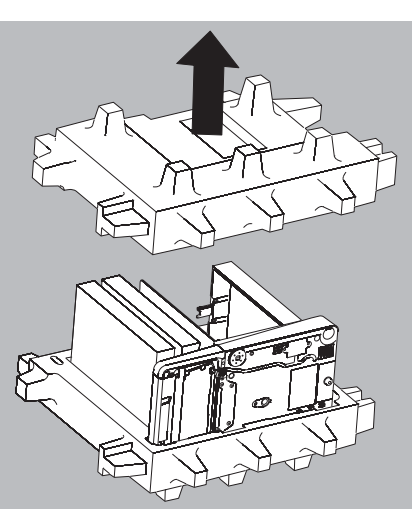

▶ Remove the top part of the packaging.

8

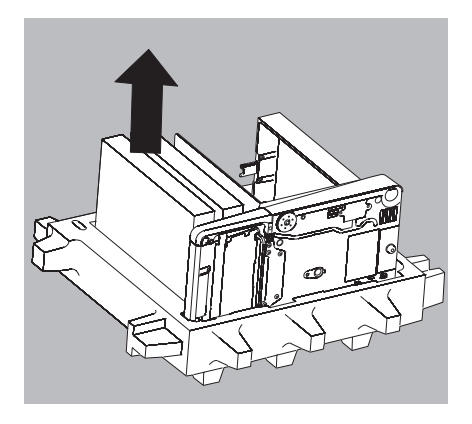

#### **Balance with a Draft Shield**

Remove the packages (containing draft shield panels, weighing pan, pan support, AC adapter, etc.) from the lower packaging and place them to one side.

Use both hands to lift the balance out of the packaging.

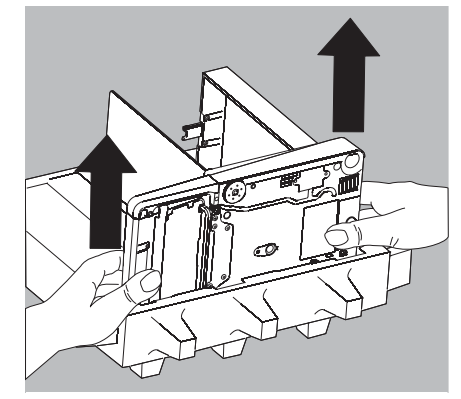

 $\land$ 

Exercise caution to avoid glass breakage. Never lift the equipment by the draft shield panels to remove it from the packaging!

▶ Place the balance on an even surface.

#### Balance with no Draft Shield

▶ Use both hands to lift the balance with no draft shield out of the packaging.

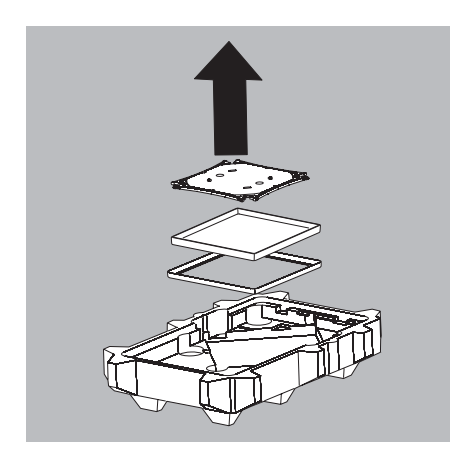

▶ Remove the AC adapter and the balance parts from the packaging.

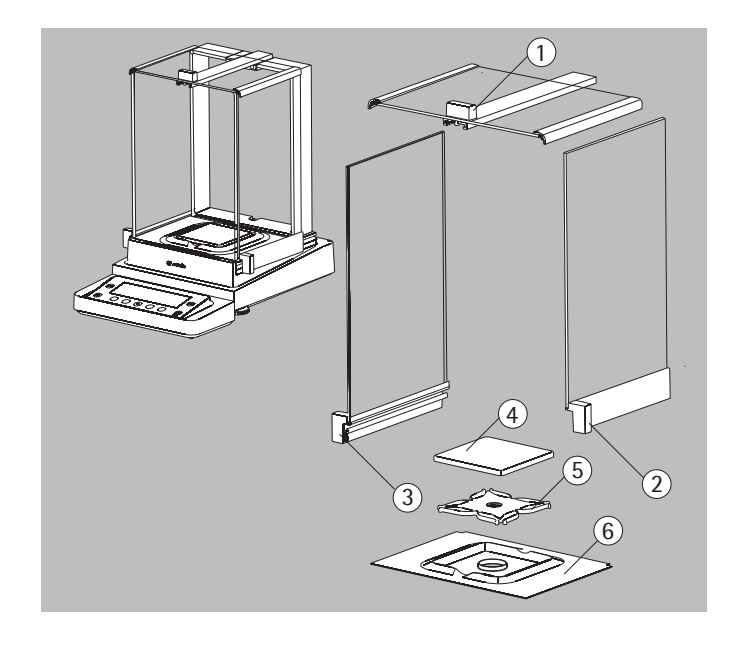

# 

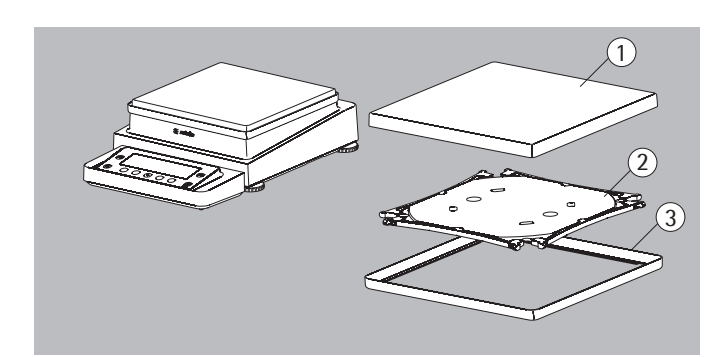

#### **Equipment Supplied**

After unpacking the device and all parts, check them immediately for any visible damage as a result of rough handling during shipment.

If you detect any damage, proceed as directed in the chapter entitled "Care and Maintenance" under "Safety Inspection."

- Save the box and all parts of the packaging for any future transport.
  - Unplug all connected cables before packing the equipment.

The model with the analytical draft shield comes with the following:

- 1) Sliding upper draft shield panel
- 2) Right draft shield panel
- 3) Left draft shield panel
- 4) Weighing pan
- 5) Pan support
- 6) Shield plate

Not pictured:

AC adapter

- Operating instructions
- USB cable

The model with the milligram draft shield comes with the following:

- 1) Sliding upper draft shield panel
- 2) Right draft shield panel
- 3) Left draft shield panel
- 4) Weighing pan
- 5) Pan support
- 6) Shield plate

Not pictured:

- AC adapter
- Operating Instructions
- USB cable

The model without a draft shield comes with the following:

- 1) Weighing pan
- 2) Pan support
- 3) Shield plate
- (only for models with a readability of 10 mg)

Not pictured:

- AC adapter
- Operating Instructions
- USB cable

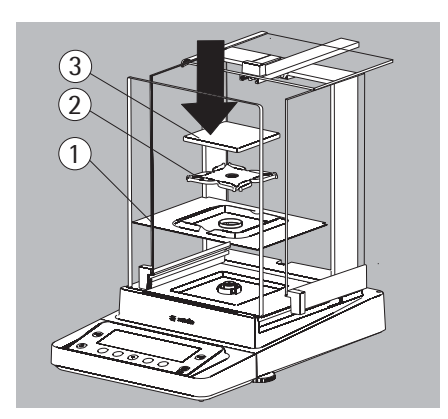

#### Assembly

#### Installing the Analytical Draft Shield, Balance Assembly

- ▶ Place parts on the balance as shown in the picture.
- 1. Shield plate
- 2. Pan support
- 3. Weighing pan

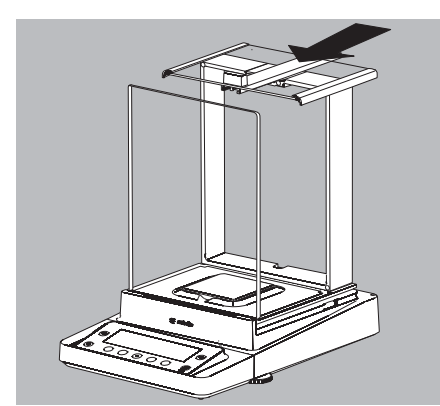

Slide the upper draft shield panel into the guide rails from the rear.

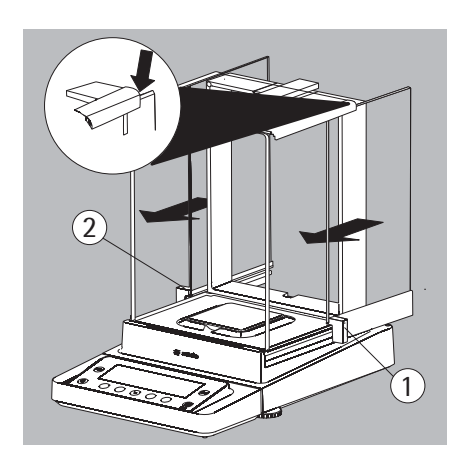

- Slide the side draft shield panel into the guide rails from the rear. Make sure the panels are within the upper and lower guide rails.
   Slide the panels in until they engage.
- **1.** Right draft shield panel
- 2. Left draft shield panel

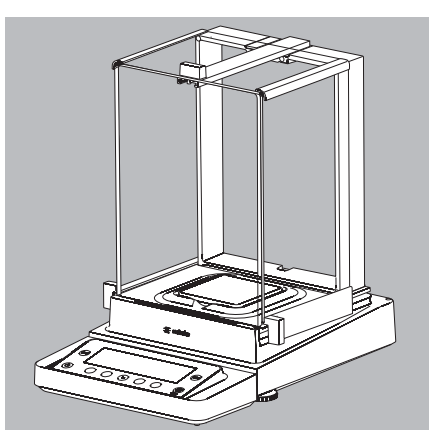

 $\triangleright$  This completes the balance assembly.

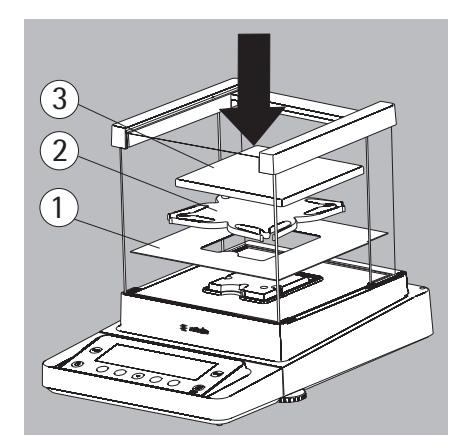

#### Installing the Draft Shield on Milligram Balances, Balance Assembly

- ▶ Place parts on the balance as shown in the picture.
- **1.** Shield plate
- 2. Pan support
- 3. Weighing pan
- ▶ First insert the shield plate.
- ▶ Make sure the pin on the pan support is facing toward the front, and slide it under the clip on the pan retainer.
- 1. Insert the pan support

- After inserting the pan support, press it down against the shield plate so that it lies flat.
- 2. Press down on the pan support.

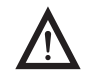

Exercise caution to avoid squeezing or crushing fingers.

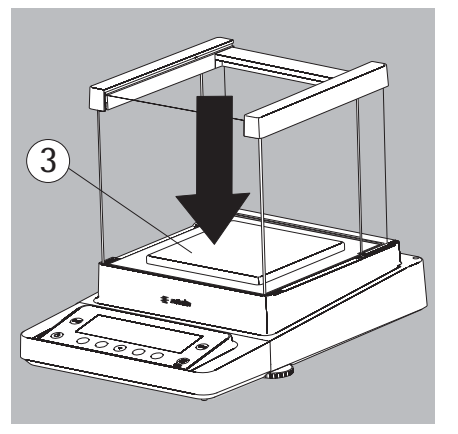

- ▶ Place the weighing pan on the pan support.
- 3. Weighing pan

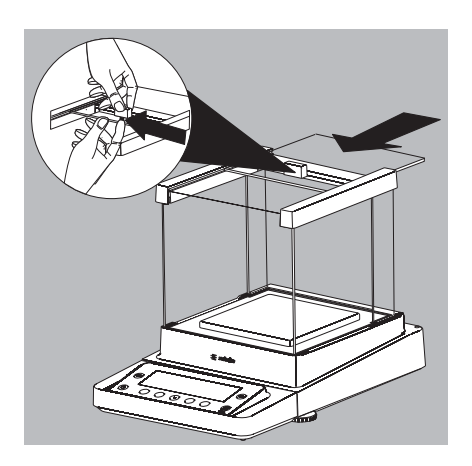

Slide the upper draft shield panel into the guide rails from the rear while pressing the locking tab.

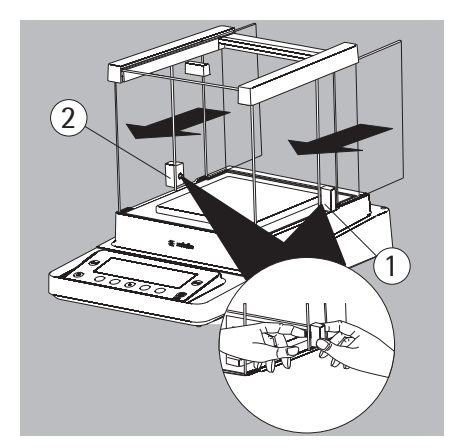

- Slide the side draft shield panel into the guide rails from the rear, while pressing the locking tab.
- 1. Right draft shield panel
- 2. Left draft shield panel

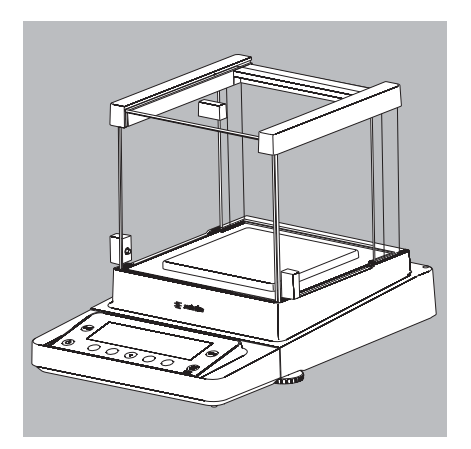

 $\triangleright$  This completes the balance assembly.

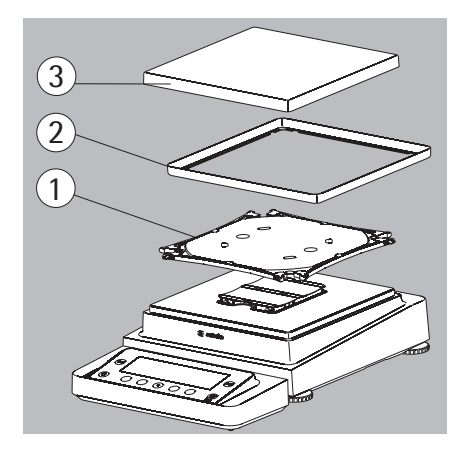

#### Assembly for Models Without a Draft Shield

- ▶ Place parts on the balance as shown in the picture.
- 1. Pan support
- 2. Shield plate draft shield
- 3. Weighing pan

▶ Place the pan support diagonally and press down lightly.

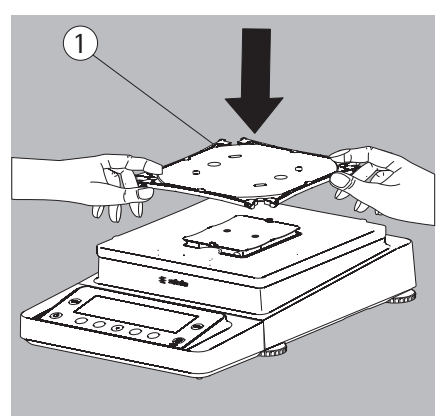

1. Pan support

- Carefully turn the pan support clockwise until the two buttons engage. The pan support is now attached.
- ▶ Insert the shield plate draft shield.
- 2. Shield plate draft shield

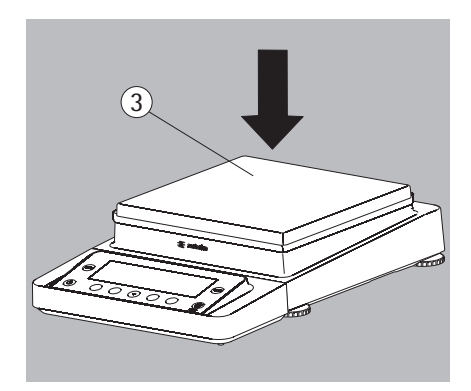

- ▶ Place the weighing pan on the pan support.
- 3. Weighing pan
- $\triangleright$  This completes the balance assembly.

#### **Transporting the Balance**

#### **Transporting the Device over Short Distances**

As shown in this illustration

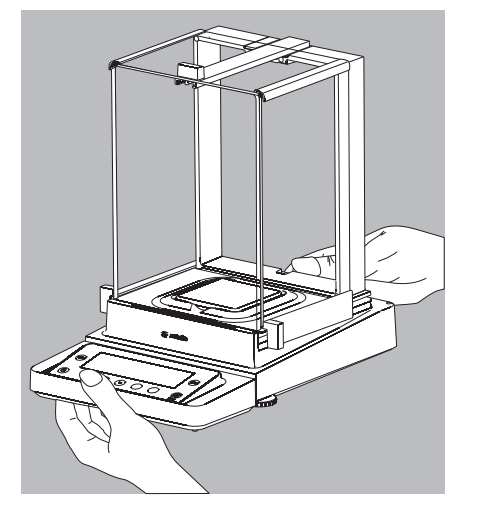

0r

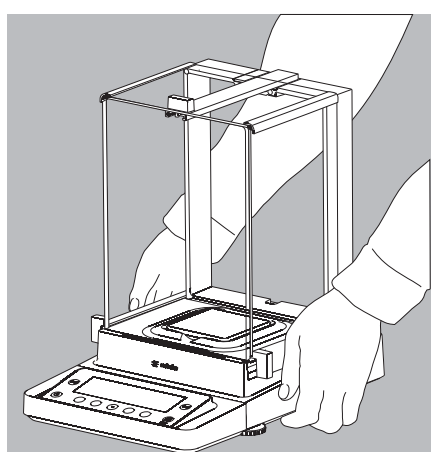

► As shown in this illustration.

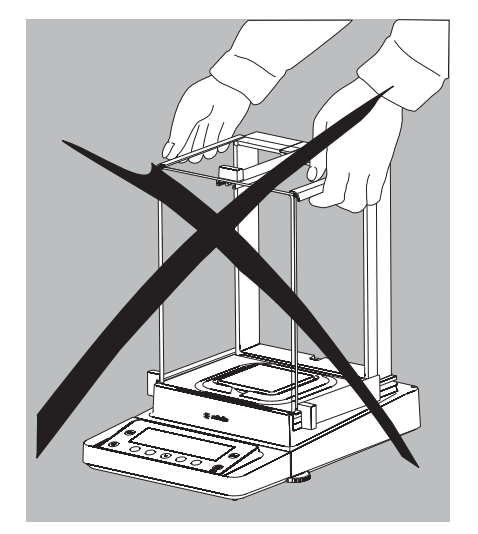

# $\wedge$

Exercise caution to avoid glass breakage. Never lift and carry the balance by its draft shield!

#### **Storage and Shipping Conditions**

- Allowable storage and shipping temperature: -10 ...+60 °C
- Unpacked devices can lose their precision if subject to extreme vibrations.
- Excessive vibrations may compromise the safety of the equipment.

Save the packaging for any future storage or shipment of the balance. Only the original packaging provides optimum protection for the equipment!

- Follow all warnings and safety precautions.
- Follow the instructions in the chapter "Transporting the Scale."

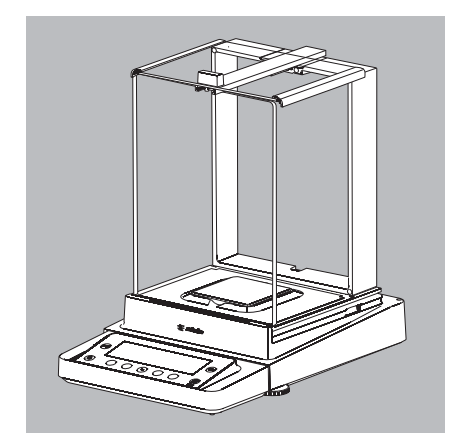

#### **Installation Instructions**

- Select the proper setup location:
- Set up device on a stable, even surface that is not exposed to vibrations (e.g., weighing stone).
- Ensure the device is located in a place where excessive heat cannot build up.
- Maintain free access to the device at all times.

#### Acclimatization

Condensation from humidity can form on the surfaces of a cold device when it is brought into a substantially warmer area.
You can prevent this by acclimatizing the device for about 2 hours at room temperature, leaving it unplugged from AC power.
Follow all warnings and safety precautions from the respective chapter.
Choose a location that is not subject to the following negative influences: Heat (heater or direct sunlight)

- Drafts from open windows, AC systems and doors
- Extreme vibrations during weighing
- Excessive moisture

Ĩ

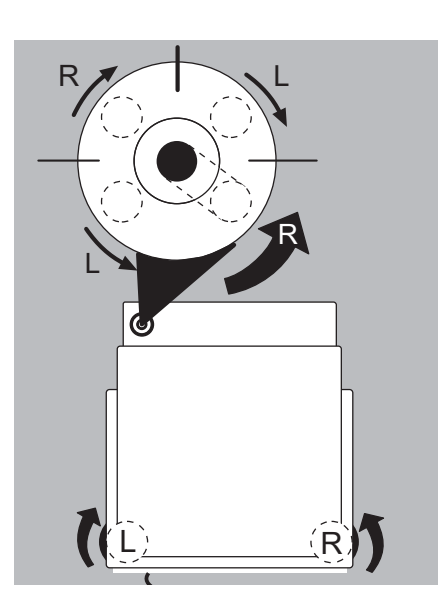

#### Leveling the Balance, Setting the Level Indicator

Leveling the balance compensates for slant or unevenness at the place of installation. The balance must be perfectly horizontal to ensure consistent, reproducible weighing results. All models are equipped with an electronic tilt angle detection feature.

- ► The scale is leveled using both front leveling feet.
- Screw in both back leveling feet (only for models with back leveling feet).
- ► Turn the 2 front feet as shown in the illustration until the air bubble is centered within the circle of the level indicator.
- ▷ Normally, several leveling steps are required.
- Turn both back leveling feet until they touch the setup surface (only for models with back leveling feet).

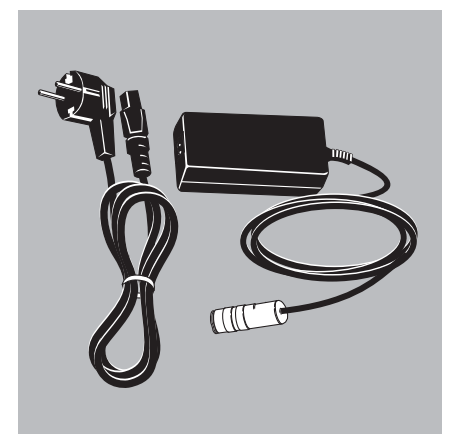

#### **Power Connection**

- Check the voltage rating and plug design!
- The printed voltage rating (see type label) must match the voltage in the place of installation.
- If the stated supply voltage or the plug design of the power cord does not comply with your country's standard, please inform the nearest Sartorius representative or your dealer.
- The power connection must be made in accordance with the regulations applicable in your country.
- In order to connect the equipment to the power supply (protection class 1), use a correctly installed wall outlet with a protective grounding conductor (PE) and a fuse of a maximum 16 A.
- If a main feeder from the ceiling is required or if installation of a CEE plug is necessary, this must be carried out by a qualified electrician.
- Only use original Sartorius power cables!

#### **Safety Precautions**

The output line of the power supply has a pole (GND) connected to the metal balance housing. The data interface is also galvanically linked to the balance housing (GND).

1. Plug the DC supply cable into the scale and tighten the threaded fitting.

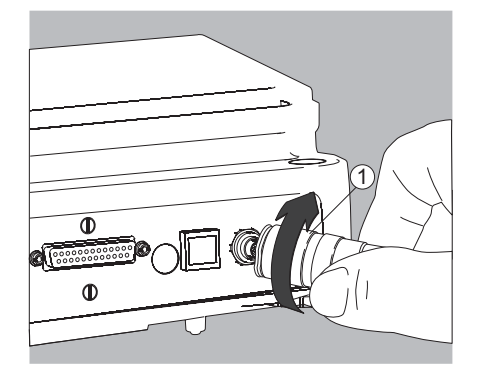

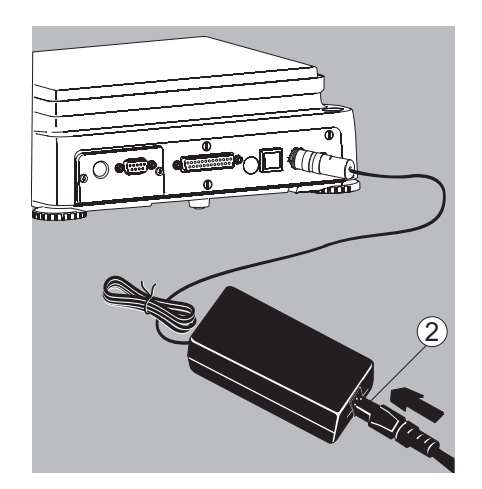

2. Plug the other end of the power cord into the AC adapter.

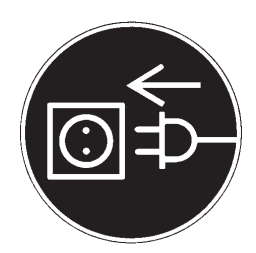

#### Connecting the Device to AC Power

- ▶ Insert the AC adapter plug into the wall outlet.
- $\triangleright$  The balance is now ready to use.

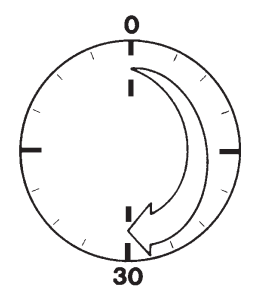

#### Warm-up Time

 To return precise results, the device must warm up for at least 30 minutes after initial connection to the power supply.
 Only after this time will the device have reached the required operating temperature.

The first time a verified balance used in legal metrology (legal-for-trade applications) is connected to the power, it must warm up for at least 24 hours before operation. After having been disconnected and then connected again, it must

After having been disconnected and then connected again, it must warm up for 30 minutes.

#### **Equipment Not in Use**

Place the equipment in standby mode when not in use for a short period of time by pressing the ( O ) key.

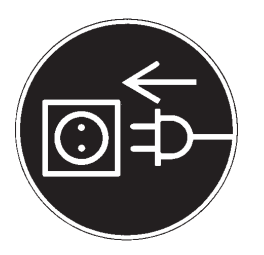

► For longer periods of non-use, the device should be disconnected from the power supply.

#### **Connecting Electronic Devices (Peripherals)**

► Make absolutely sure that the device is unplugged from the power supply before connecting disconnecting any peripheral device (printer, scanner, PC) to or from the data interface!

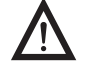

A device connected to the power supply should never be opened!

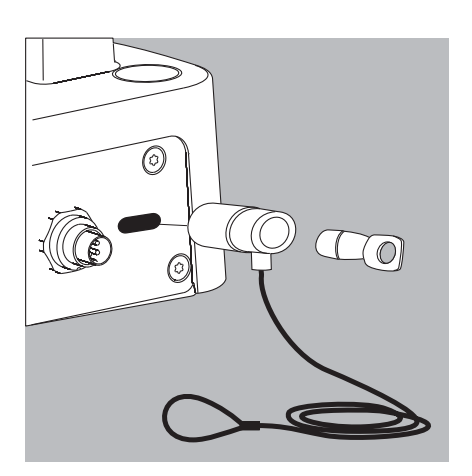

#### Anti-theft Locking Device (Accessory)

An optional anti-theft locking device can be installed to the back of the balance.

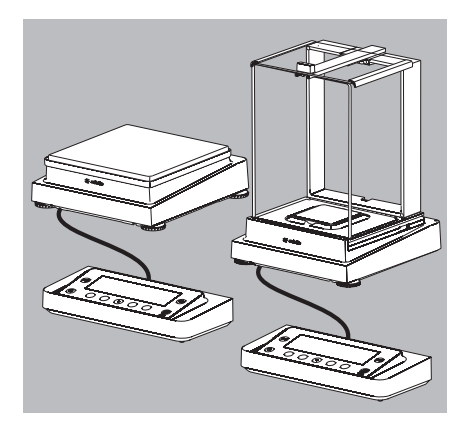

# 

#### Modifying the Balance

#### Setting up the Display and Control Unit at the Place of Use

The display and control unit can be removed for all models to enable the operator to customize the work space.

#### Removing the Retainer with the Display and Control Unit

- Remove all items (such as weights) from the draft shield.
- ▶ Carefully remove all parts as shown in the illustration.
- 1. Weighing pan
- **2.** Pan support
- **3.** Shield plate draft shield
- ► Keep all parts in a safe place.
- Remove the panels (right and left).

Models with the analytical draft shield

- **1.** Press on the locking tab
- 2. Remove the panel

Models with the milligram draft shield

- 1. Press the locking tab
- 2. Remove the panel

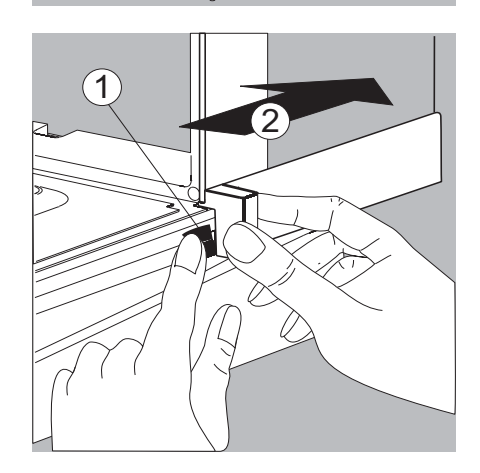

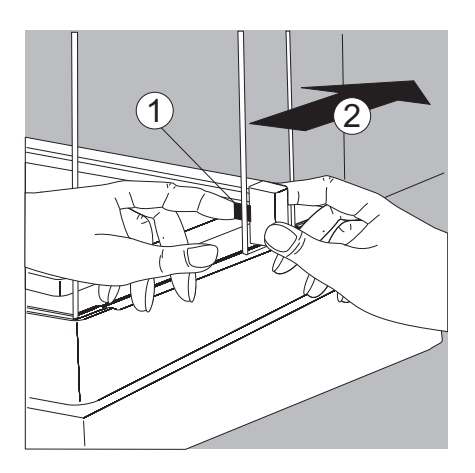

► Keep all parts in a safe place!

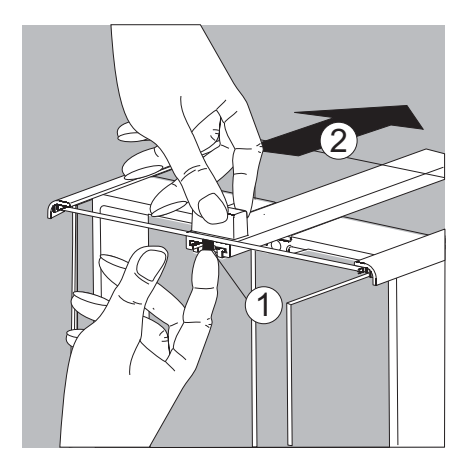

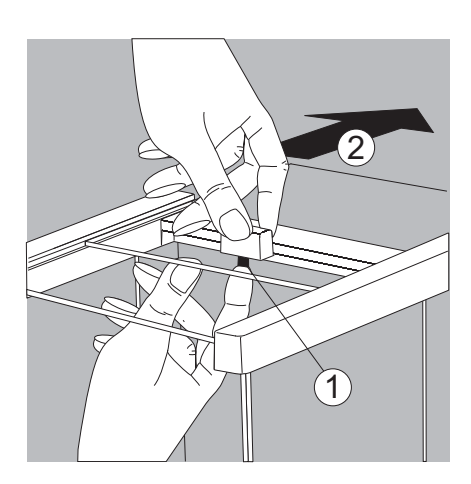

▶ Remove the upper draft shield panel.

Models with the analytical draft shield (left illustration).

- **1.** Press the locking tab
- **2.** Remove the panel

Models with the milligram draft shield (right illustration).

- 1. Press the locking tab
- 2. Remove the panel
- ► Keep all parts in a safe place!

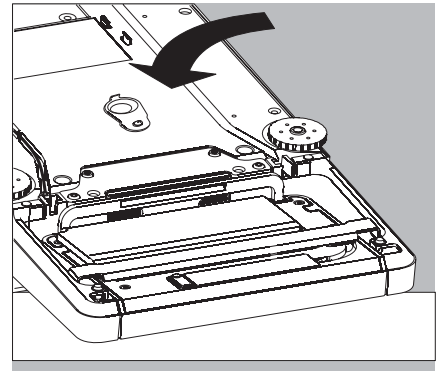

▶ Turn over the scale and place on a soft surface.

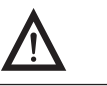

Exercise caution to avoid glass breakage for models with a draft shield!

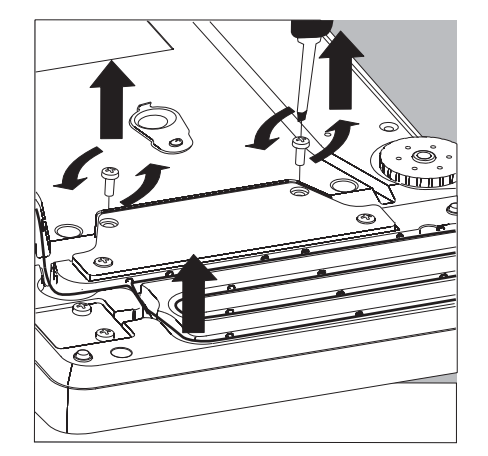

- ▶ Use a 2.5 mm Allen wrench to remove the two screws from the display and control unit retainer bracket.
- ▶ Remove the display and re-insert both screws back into their holes.
- Lengthen the cable as desired and position the display and control unit as desired.
- ▶ Turn the balance over and place it on an even surface.

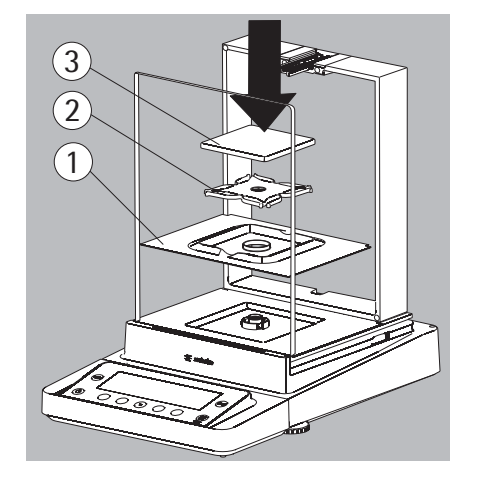

- ► Carefully place all parts on the balance:
- 1. Shield plate draft shield
- **2.** Pan support
- 3. Weighing pan

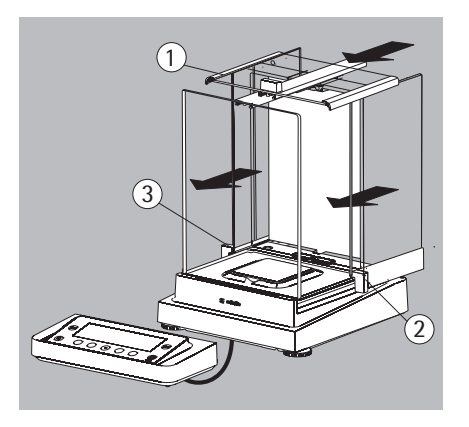

- ▶ Reinstall the upper and side shield panel:
- **1.** Upper draft shield panel
- 2. Right draft shield panel
- **3.** Left draft shield panel
- ▶ Level the balance (for procedure, see page 16).

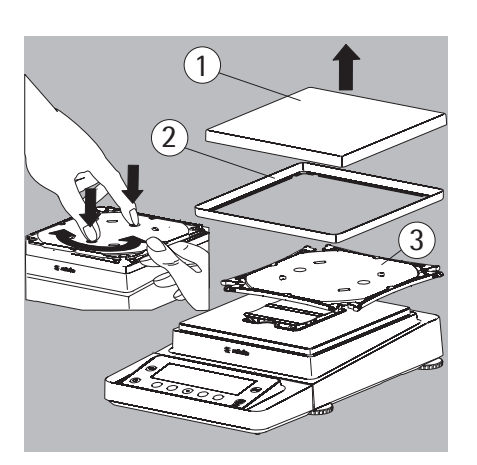

#### Removing the Display and Control Unit for Models Without a Draft Shield

- Carefully remove all parts as shown in the illustration.
- **1.** Weighing pan
- 2. Shield plate draft shield
- 3. Pan support
- ▶ Keep all parts in a safe place.

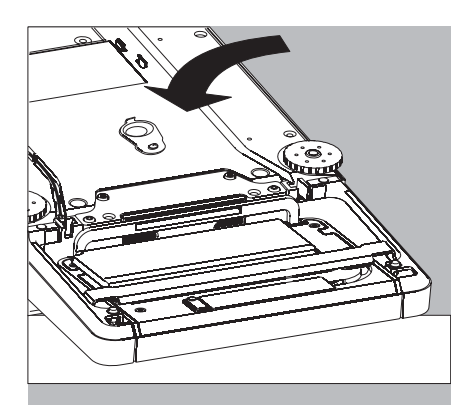

▶ Turn over the balance and place on a soft surface.

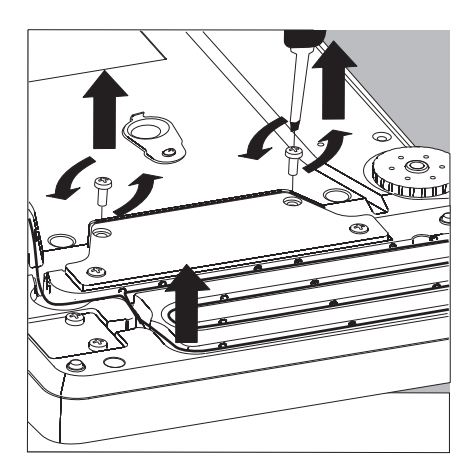

- Remove the two retaining screws.
- ▶ Remove the display and re-insert both screws back into their holes.
- Carefully pull the cable connected between the display and control unit from the retainer.

▶ Determine the required cable length.

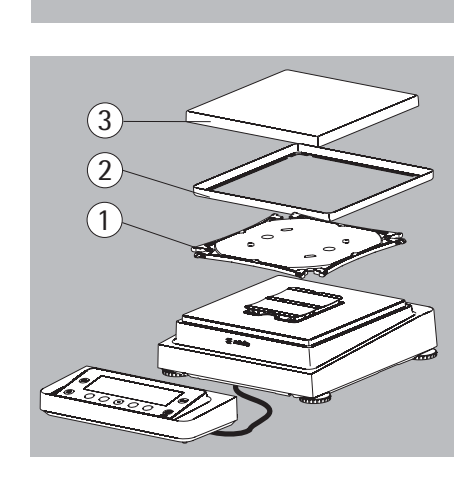

- ▶ Return the balance to an upright position and place the parts on the balance.
- **1.** Attach the pan support.
- 2. Shield disk (only for models with a readability of 10 mg)
- 3. Weighing pan

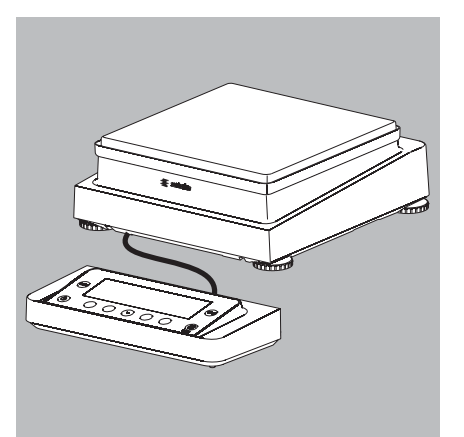

► Level the balance.

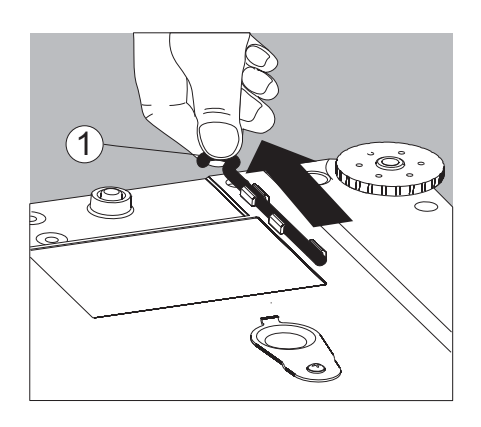

#### **Under-Balance Weighing**

A port for an under-balance weighing hanger is located on the bottom of the balance.

- **1.** Remove the hook for under-balance weighing from the clip on the bottom of the balance.
- 2. Push the cover of the under-balance weighing port to one side.

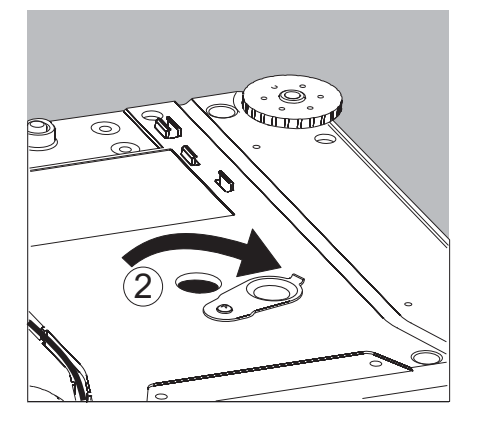

6

**3.** Carefully screw on the under-balance weighing hook.

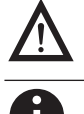

Do not screw it in too tightly! This could damage the thread or the balance.

- Install a draft protection shield.
- Attach the sample (e.g., using a suspension wire) to the hanger.

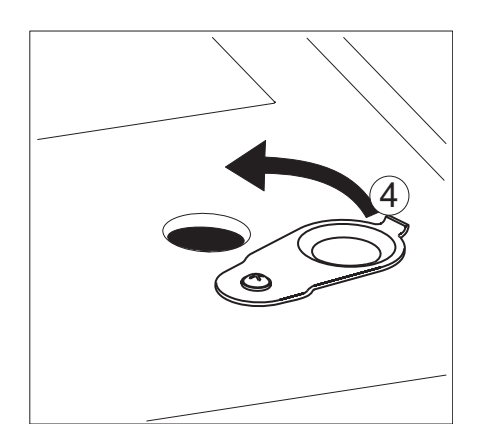

- 4. When weighing has been completed, unscrew the hook and return it to the clip.
- ▶ Close the cover of the under-balance weighing port.

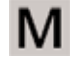

The under-balance weighing port may not be opened nor used on balances used for legal metrology!

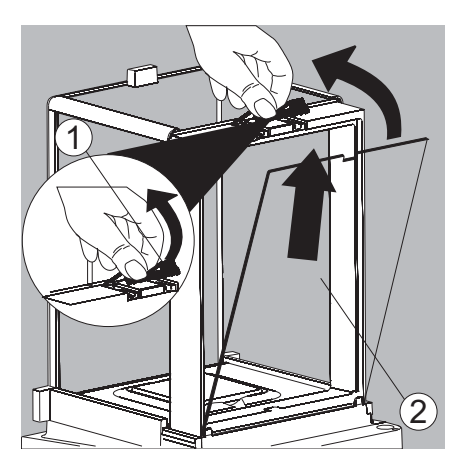

#### Using the Cable Opening in the Draft Shield

Models with an analytical draft shield have an opening for passing a cable (for example, for a temperature sensor) through to the interior of the weighing chamber.

- 1. Lift the locking tab on the rear panel of the analytical draft shield.
- **2.** Lift the panel out of the draft shield.
- ▶ Turn the panel clockwise 180° so that the opening is at the bottom.

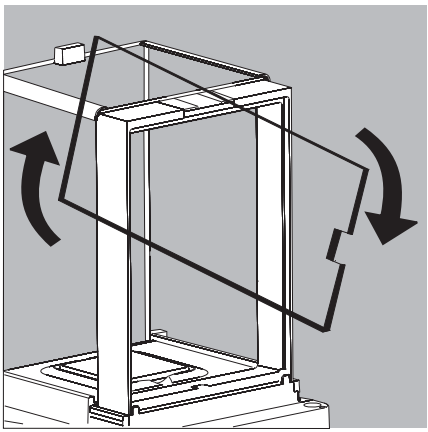

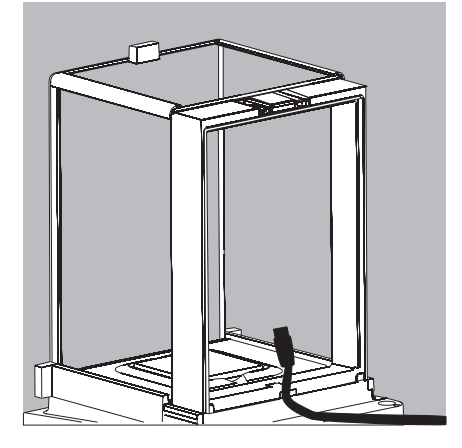

- ▶ Install the desired sensor.
- Insert the panel in the guide rail.

- ▶ Lift the locking tab and gently press the panel into position.
- ▶ Press the locking tab down and close it.
- ▶ You can now begin weighing.

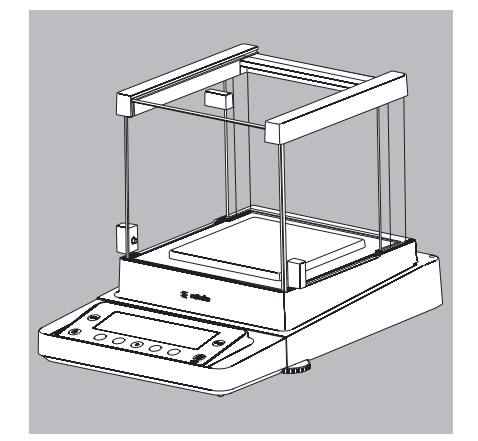

#### Removing the Side Draft Shield Panels for Milligram Balances

The side draft shield panels on milligram balances can be removed and stored at the back of the analytical draft shield. This can be useful, for example, when performing continuous weighing or filling operations.

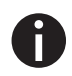

To work with an open draft shield, the ambient conditions must be extremely stable.

- Remove the panel:
- 1. Press the locking tab
- 2. Remove the panel

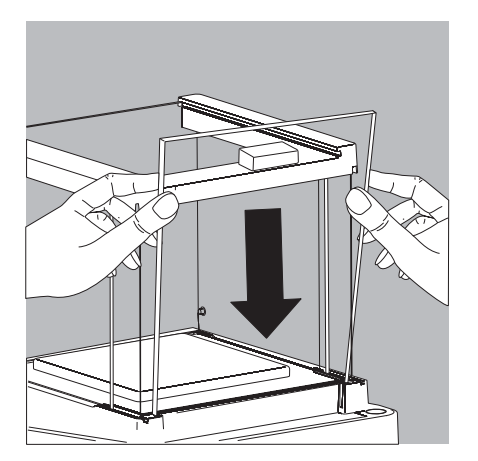

▶ Place the panel in the storage slot at the back of the balance.

# Operation

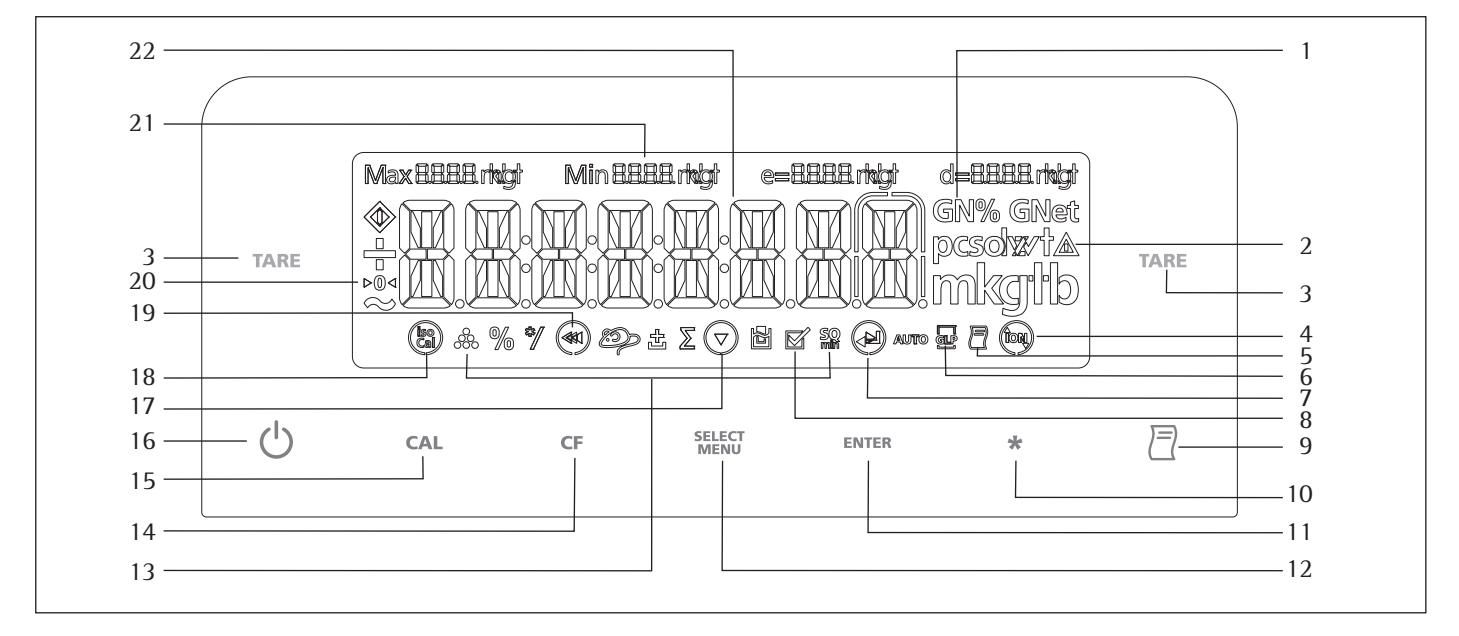

#### **Overview of Display and Operating Elements**

| Position | Designation                                                                         |
|----------|-------------------------------------------------------------------------------------|
| 1        | Weight units                                                                        |
| 2        | Calculated-value indicator: not a weight value                                      |
| 3        | Taring                                                                              |
| 4        | Symbol: "Ionizer active"                                                            |
| 5        | Symbol: "Printing mode active"                                                      |
| 6        | Symbol: "GLP printing mode active"                                                  |
| 8        | Symbol: "Application program active"                                                |
| 9        | Data output: Press this key to send readout values to the built-in data interface.  |
| 10       | Open or close draft shield   Turn on off ionizer                                    |
| 11       | Start an application program                                                        |
| 12       | Select an application program   Open the operating menu                             |
| 13       | Symbols for active application (🚓, %, 🖄, ±, 🛛 , 🖥, 购                                |
| 14       | Delete (Clear Function)                                                             |
|          | This key is generally used to cancel functions:                                     |
|          | <ul> <li>Quit application program</li> </ul>                                        |
|          | <ul> <li>Cancel calibration adjustment routine   Exit the operating menu</li> </ul> |
| 15       | Start calibration adjustment routine                                                |
| 16       | On off                                                                              |
| 18       | Symbol: "isoCAL": Calibration adjustment function                                   |
| 20       | Symbols for zero range (verified models only)                                       |
| 21       | Metrological data                                                                   |
| 22       | Weight value displayed in selected weight unit                                      |
|          | Symbols:                                                                            |
| 19       | Save settings and exit the operating menu                                           |
| 19       | <ul> <li>One menu level higher</li> </ul>                                           |
| 17       | ▼ Select menu item                                                                  |
| 7        | Next item on current menu level                                                     |
| 7        | ∠ Select a parameter setting                                                        |
|          |                                                                                     |

#### **Basic Weighing Function**

#### Features

- Taring the balance
- Printing weights

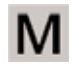

#### Using Verified Balances as Legal Measuring Instruments in the EU\*:

The type-approval certificate for verification applies only to non-automatic weighing instruments.

For automatic operation with or without auxiliary measuring devices, you must comply with the regulations applicable to the place of installation.

- Before using the balance as a legal measuring instrument, calibrate and adjust it at the place of use using the built-in motorized calibration weight: for details, see "Calibration Adjustment" in this chapter.
- The temperature range (°C) indicated on the verification label may not be exceeded during operation.

```
Example:
MSX
II
+10/+30°C
+5°C/+40°C isoCAL
```

#### Preparation

- Switch on the balance: Press (  $\bigcirc$  )
- Level the balance if required
- Tare the balance, if necessary: Press (TARE)
- If necessary, change the configuration settings: See the chapter entitled "Configuration"
- $\bigcirc$   $\,$  If desired, load the factory settings: See the chapter entitled "Configuration"

#### Additional functions

 $\bigcirc$  Switching off the balance: Press (  $\bigcirc$  )

#### **Example: Simple Weighing**

|    | Step                                                                              | Key (or Instruct | tion) 1 | Display F | rintout |   |
|----|-----------------------------------------------------------------------------------|------------------|---------|-----------|---------|---|
| 1. | Switch on the balance<br>Self-test is performed,<br>followed by automatic initial | (也)              |         | 0.0 g     |         |   |
|    | tare function.                                                                    | Ļ                |         |           |         |   |
| 2. | Place container on weighing pan (in this example: 11.5 g).                        |                  | +       | 1 I.5 g   |         |   |
| 3. | Tare the balance                                                                  | (TARE)           |         | 0.0 g     |         |   |
| 4. | Place sample in container<br>(in this example: 132 g).                            |                  | +       | 132.0 g   |         |   |
| 5. | Print weight.                                                                     | ( 🗐 )            | N       | +         | 132.0   | g |
|    |                                                                                   |                  |         |           |         |   |

#### Level the balance with the inclination sensor

It is essential for exact weighing results that the balance is absolutely level. The front leveling feet can be used to level out small tilts of the floor. An integrated sensor detects the alignment of the balance and triggers a warning message when leveling is required.

When » O « appears on the display, you must level the balance.

|    | Step                                                                                                    | Press key                         | Display             |
|----|----------------------------------------------------------------------------------------------------|-----------------------------------|---------------------|
| 1. | O flashes in the display:                                                                                                    | () flashes                        |                     |
|    | Start leveling.                                                                                                    | (*)                               | SEREW IN            |
| 2. | Fully screw in both back leveling feet (depends on the model) and confirm.                                                                                                    | (*)                               | <sup>₩</sup>        |
| 3. | Directional arrow on the right of TURN:<br>Turn right leveling foot.<br>Directional arrow on the left of TURN:<br>Turn left leveling foot.                                                               |                                   | TURN <sup>W</sup> A |
|    | Directional arrow ": Turn the respective level<br>to the right until the directional arrow disappe<br>Directional arrow : Turn the respective level<br>to the left until the directional arrow disappear | ng foot<br>ars.<br>ng foot<br>rs. | SCREW DUT           |
| 4. | Screw out both back leveling feet<br>(depends on the model) until they touch<br>the setup surface.                                                                                                    | (*)                               | 0.0g                |

#### **Calibration and Adjustment**

#### Purpose

Calibration is the determination of any difference between the measured value displayed and the true weight (mass) of a sample. Adjustment is the correction of this difference, or its reduction to an allowable level within maximum permissible error limits.

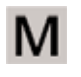

Using Verified Balances as Legal Measuring Instruments in the EU: Before using your balance as a legal measuring instrument, internal calibration must be performed at the place of installation.

#### Features

Calibration adjustment can be performed only when:

- There is no load on the balance
- The balance is tared and
- The internal signal is stable.
- The sensitivity of the balance can be corrected by a max. of 2%.
- The balance can be adjusted using the Sartorius density determination kit YDK...

If these conditions are not met, an error message is displayed (ERR D2).

You can use any of the following weight units in calibration adjustment: CRL.UNIT - GRAMS, KILOGR (not for verified models)

 The automatic calibration and adjustment function (isoCAL) can be started, once the time or temperature values have been exceeded.

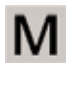

#### **External Adjustment on Verified Balances**

- When the balance is used in legal metrology, external calibration is blocked as follows:
- The setting of the menu access switch is locked
- The cap over the menu access switch is sealed

To block calibration adjustment:

- Select CAL. (ADJ. BLOCKED
- Close the menu access switch on the back of the balance

For details on generating an ISO|GLP-compliant printout of calibration|adjustment results: System settings and report templates, see from page 59.

Following calibration adjustment, the application parameters are cleared.

#### Internal Calibration Adjustment

In the operating menu, select EAL. HADJ. - EAL.INT.. The built-in motorized calibration weight is applied and removed automatically for internal calibration.

- Select Calibration Adjustment: Press ( CAL )
- > The built-in weight is applied automatically
- > The balance scale is adjusted
- > The built-in calibration weight is removed

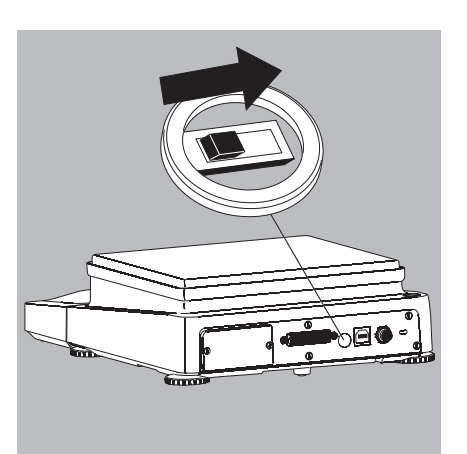

#### isoCAL\*: Automatisch kalibrieren und justieren

In the operating menu, select ISOCAL-ON.

The balance will automatically display a flashing "isoCAL" character whenever the ambient temperature has changed since the last calibration adjustment or a time interval has been exceeded.

The balance wants to perform an automatic adjustment.

The balance will indicate an automatic internal calibration and adjustment is necessary when the following requirements are met:

- Change in temperature or time interval is greater than stated in the table below
- No load change within the last 2 minutes
  - The balance has not been used within the last 2 minutes

– The weight on placed on the balance may not exceed 2% of the maximum load.

The following display appears when the requirements are met:

- 1. The "isoCAL" symbol is flashing
- 2. The display indicates CAL.INT. in the measured value line

You can also specify in Setup that only the balance's adjustment message is indicated, without any automatic calibration and adjustment taking place (menu item NOTE).

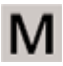

#### isoCAL is switched off on verified models:

In that case, the balance can only be used for legal-for-trade applications within a limited temperature range.

- Balance of the accuracy class ①: +15°C to +25°C
- Balance of the accuracy class I: +10°C to +30°C

The fully automatic adjustment function is triggered by the following criteria:

| Model                                                                                                    | When the<br>temperature<br>changes by | After time intervals of |
|----------------------------------------------------------------------------------------------------|---------------------------------------|-------------------------|
| MSE225, MSE225P, MSE125P, MSE324S,<br>MSE224S, MSE324P, MSE124S, MSE3203P,<br>MSE2203S, MSE2203P, MSE1203P | 1.5 °C                                | 4 h                     |
| MSE623S, MSE623P, MSE323S, MSE10202S, MSE8202S, MSE6202P, MSE4202S                                         | 2 °C                                  | 6 h                     |
| MSE2202S, MSE1202P                                                                                         | 4 °C                                  | 12 h                    |
| MSA8201S, MSA5201S                                                                                         | 4 °C                                  | 24 h                    |

The criteria are also set on the corresponding verified models (Models MSE...-OCE).

#### Internal Calibration Adjustment

Configuration: SETUP - JAL.SCAL. - CAL.IAJU. - CAL.INT.

The built-in motorized calibration weight is applied and removed automatically for internal calibration.

- Select Calibration Adjustment: Press (CAL)
- > The built-in weight is applied automatically
- > The balance is calibrated
- > When the setup is configured to "Calibration and adjustment in one", the balance will be adjusted automatically
- > The built-in calibration weight is removed

#### **Performing Calibration and Adjustment Routines**

The following settings can be configured:

- Always perform calibration and adjustment in one routine (factory setting)
- After calibration, the user has the option to quit the routine without correction or to adjust the balance

If no deviations are found during calibration, the calibration | adjustment routine can be exited after the calibration is completed. Two keys are now activated:

- The (CAL) key for initiating the adjustment routine
- The (CF) key for exiting the routine

|    | Step                                         | Key (or instruction) | Display Printout |
|----|----------------------------------------------|----------------------|------------------|
| 1. | Tare the balance                             | (TARE)               | 0.0 g            |
| 2. | Starts the calibration                       | ( CAL )              | CAL.INT.         |
|    | The built-in weight is applied automatically |                      | CAL.RUN.         |
| 3. | Calibration adjustment executed              |                      | [AL.EN]          |
| 4. | . The built-in calibration weight is removed |                      | 0.0 g            |

#### **External Calibration**

Configuration:

SETUP - BALISCALI - CALIIADU. - CALIEXT.

The required calibration weight is configured at the factory (see "Specifications")

|    | Step                                                                                                    | Key (or instruction) | Display Printout |
|----|----------------------------------------------------------------------------------------------------|----------------------|------------------|
| 1. | Tare the balance                                                                                                    | (tare)               | 0.0 g            |
| 2. | Starts the calibration                                                                                                    | ( CAL )              | CAL.EXT.         |
|    | Once you store the zero point,<br>the required calibration weight<br>is prompted (flashing display).                                                                    |                      | - 5000.0 g       |
| 3. | Apply the prompted<br>calibration weight<br>(in this example: 5000 g).<br>Weight too low:<br>a minus sign "–" is shown<br>Weight too heavy:<br>a plus sign "+" is shown |                      | 5000.0 g         |
|    | The display stops flashing<br>as soon as the weight value<br>is within the defined limit.                                                                               |                      |                  |
| 4. | Calibration adjustment                                                                                                    |                      | CAL.EN]          |
|    | weight is displayed                                                                                                    |                      | + 5000.0 g       |
| 5. | Remove the calibration weight                                                                                                    |                      | 0.0 g            |

# Configuration (Operating Menu)

You can configure the balance; i.e., adapt it to individual requirements.

#### Functions of the Keys During Configuration:

| Display symbol | Кеу                        | Function                                                                                       |
|----------------|----------------------------|------------------------------------------------------------------------------------------------|
| ▼              | (SELECT)<br>Menu           | Scroll through menu items                                                                      |
| •              | (enter)                    | Next item on current menu level<br>(use right cursor to scroll through<br>up to 4 menu levels) |
| Ę              | (ENTER)                    | Confirm menu item                                                                              |
|                | ( c⊧ ) (Press<br>and hold) | Save settings and exit menu from any position                                                  |
| ••             | ( CF )                     | Save settings and exit menu                                                                    |
| •              | ( CF )                     | One menu level higher                                                                          |
| 2. 3. 1. 1     | 1                          | Indicates menu level                                                                           |

#### **Menu Navigation**

Example: Setting the Language

|            | Step                                                                                                    | Key (or Instruction)                | Display Printout      |
|------------|----------------------------------------------------------------------------------------------------|-------------------------------------|-----------------------|
| 1.         | <b>Starting the Menu:</b><br>In Weighing mode, display<br>the 1st menu item                                                 | (select) hold                       | APPLIC.               |
| 2.         | Scroll up within a menu level;<br>after scrolling through the<br>last menu item, the first<br>menu item is displayed again. | Repeatedly<br>( <sup>select</sup> ) | INPUT<br><br>LANGUAG. |
| 3.         | Select next menu levels<br>(scroll to the right)                                                                            | Repeatedly<br>(ENTER)               | ENGLISH °             |
| 5.         | <b>Change setting:</b><br>Select the menu item<br>by scrolling up                                                           | (SELECT)<br>(MENU)                  | ENGLISH               |
| 6.         | <b>Confirm setting:</b><br>»o« indicates the menu item<br>you have set                                                      | (enter)                             | ENGLISH °             |
| 7.         | Go back to the previous menu level (from menu level 4)                                                                      | ( CF )                              | LANGUAG.              |
| $\bigcirc$ | Set more menu items if required                                                                                             | (select), (enter)                   |                       |
| 8.         | Save setting                                                                                                    | Repeatedly:<br>( cf )               |                       |
|            | or                                                                                                    |                                     |                       |
| 0          | Exit parameter setting without saving                                                                                       | ( 凸 )                               |                       |
| >          | Restart your application                                                                                                    |                                     | 0.0 g                 |

#### Parameter Settings: Menu

| Level 1                            | Level 2                                                                                                    | Level 3                                                                                                    | Inform. on menu level                                                                                                    |
|------------------------------------|----------------------------------------------------------------------------------------------------|----------------------------------------------------------------------------------------------------|----------------------------------------------------------------------------------------------------|
| 1) SETUP                           | Balance parameters                                                                                                    | AMBIENT conditions         APP.FILT. Application filter         STABANG.Stability range         TARE ')         RUT.ZER0 Auto zero         WIT.UNIT Basic weight unit         DISP.DIS. Display accuracy ')         CAL.IADJ. Function of the (cal) key         CAL.SEG. Cal. sequence         ZERORNGE         VIT.ZER0 Zero at Power On         ON TARE Tare zero at Power         EYC.RATE Output rate         ISDER LAutom. calibration adjustment         EXT.CAL. External adjustment         EXT.CAL. External adjustment         EAL.UNIT Weight unit for calibration ') | 1.       1.       1.         1.       1.       2.         1.       1.       3.         1.       1.       5.         1.       1.       6.         1.       1.       6.         1.       1.       7.         1.       1.       8.         1.       1.       9.         1.       1.       10.         1.       1.       10.         1.       1.       12.         1.       1.       12.         1.       1.       12.         1.       1.       12.         1.       1.       12.         1.       1.       12.         1.       1.       12.         1.       1.       12.         1.       1.       15.         1.       1.       16.         1.       1.       17. |
|                                    | GEN.SERV. General Service                                                                                                    | MEN.RESET Factory settings                                                                                                    | 1. 9. 1.                                                                                                    |
| 2) ]EVICE                          | EXTRAS (Additional functions)                                                                                                    | MENU Menu read only can edit<br>SIGNAL Acoustic signal (beep)<br>KEYS Keypad<br>EXT.KEY External switch function<br>ON MODE Power-on mode<br>DR.SHIELD Automatic<br>RES.DR.SH Resolution, Draft Shield open<br>IONIZER<br>LEVEL-<br>LEVELIN5                                                                                                    | 2. 1. 1.<br>2. 1. 2.<br>2. 1. 3.<br>2. 1. 4.<br>2. 1. 6.<br>2. 1. 9.<br>2. 1. 10.<br>2. 1. 11<br>2. 1. 12<br>2. 1. 13                                                                                                    |
|                                    | PERIPHER.<br>(25-pin "Peripherals" interface)<br>PE-USB USB port (PC)                                                                                                    | JAT.REE. Communication mode         BRUD rate         PRRITY Parity         STOPBIT Number of stop bits         HBNDSHK. Handshake mode                                                                                                    | 2. 2. 1. 2. 3. 1.<br>2. 2. 2. 2. 3. 2.<br>2. 2. 3. 2. 3. 3.<br>2. 2. 4. 2. 3. 4.<br>2. 2. 5. 2. 3. 5.                                                                                                    |
|                                    |                                                                                                    | DATABIT Number of data bits                                                                                                    | 2. 2. 6. 2. 3. 6.                                                                                                    |
| 3) DATA OUT                        | (PC Communication)                                                                                                    | RESOLUT.ion (manual automatic)<br>STOPAUT. Stop automatic printing<br>AUT.EYEL. Time-dependent autom. printing<br>FORMAT Line format for printout<br>AUTO TARE Autom. taring after printing                                                                                                    | 3. 1. 1.<br>3. 1. 2.<br>3. 1. 3.<br>3. 1. 4.<br>3. 1. 5.                                                                                                    |
|                                    | PRNT.PRRA. for printing                                                                                                    | RES. olution (manual)         FORMAT Line format for printout         PRT.INIT. Printout of appl. parameters         GLP ISO[GLP-compliant printout         TAR. (PRT. Tare bal. after ind. print         TIME: 12h]24h         DATE: Format                                                                                                    | 3. 2. 1.<br>3. 2. 2.<br>3. 2. 3.<br>3. 2. 4.<br>3. 2. 5.<br>3. 2. 6.<br>3. 2. 7.                                                                                                    |
| 4) RPPLIE.ation programs —         | WEIGH<br>TOGGLEwt. unit<br>COUNT<br>PEREENTWeighing in percent<br>NET-TOTL. Net-total Formulation<br>TOTAL Totalizing<br>RNIMALW. Animal weighing<br>ERLE. Calculation<br>JENSITYDensity determination | DISP.DIG. Display accuracy ')         RESDLUT.ion         REF.UPDT. Autom. ref. sample updating.         DEC.PLES Decimal places         COMP.PRT. Printout of components         EOMP.PRT. Printout of components         RETIVIY. Animal activity         START         METHOD Operator         DEC.PLES Decimal places         DEC.PLES Decimal places                                                                                                    | 4. 1.<br>4. 2. 2.<br>4. 3. 1.<br>4. 3. 2.<br>4. 4. 1.<br>4. 5. 1.<br>4. 6. 1.<br>4. 7. 1.<br>4. 7. 2.<br>4. 8. 1.<br>4. 8. 2.<br>4. 9. 1.                                                                                                    |
| 5) INPUT Input                     | IBNO.ID input; max. 7 characters<br>DATE Set a date<br>TIME Set a time                                                                                                    |                                                                                                    | 5. 1.<br>5. 2.<br>5. 3.                                                                                                    |
| 6) INFOInformation                 |                                                                                                    | Display software ver., serial no., model                                                                                                    | 6. 1. .2. .3.                                                                                                    |
| 7) LANGUAGE                        | ENGLISH (Factory setting)<br>IEUTSEH (German)<br>FRANC.çais (French)<br>ITAL.iano (Italian)<br>ESPANOL (Spanish)<br>PYECKUM (Russian)<br>POL SKI (Polish)                                              |                                                                                                    | 7. 1.<br>7. 2.<br>7. 3.<br>7. 4.<br>7. 5.<br>7. 6.<br>7. 7.                                                                                                    |
| 8) OPT.MOD<br>(optional interface) |                                                                                                    | ——— Displays software vers., serial no., model                                                                                                    | 8. 1./.2.                                                                                                    |

**Parameter settings: Overview** o = Factory setting;  $\sqrt{}$  = User-defined setting

| Level 1  | Level 2                            | Level 3                                                               |        | Level 4                                                                                                    | Inform. on menu level                                                                                                    |
|----------|------------------------------------|-----------------------------------------------------------------------|--------|----------------------------------------------------------------------------------------------------|----------------------------------------------------------------------------------------------------|
| 1) SETUP | BAL.SCAL.<br>Balance<br>parameters | AMBIENT conditions Adapt filter                                       | o      | V.STABLE Very stable<br>STABLE<br>UNSTABL<br>V.UNSTBL. Very unstable                                                                                                    | 1. 1. 1. 1<br>1. 1. 1. 2<br>1. 1. 1. 3<br>1. 1. 1. 4                                                                       |
|          |                                    | —— RPP.F ILT. Application filter ———                                  | 0      | F INAL.R.B. Final readout mode<br>F ILL ING Filling mode<br>RE BUE . Reduced<br>DFF                                                                                                    | 1. 1. 2. 1<br>1. 1. 2. 2<br>1. 1. 2. 3<br>1. 1. 2. 4                                                                       |
|          |                                    | STAB.RN5. Stability range                                             | o      | MAX REE. Maximum accuracy<br>V.REE.<br>REE.<br>FRST<br>V.FRST<br>MAX FRST 1)                                                                                                    | 1. 1. 3. 1<br>1. 1. 3. 2<br>1. 1. 3. 3<br>1. 1. 3. 4<br>1. 1. 3. 5<br>1. 1. 3. 6                                           |
|          |                                    | — ST. BEL. Delay —                                                    | o      | NO<br>SHORT<br>RVERAG.<br>LONG                                                                                                    | 1. 1. 4. 1<br>1. 1. 4. 2<br>1. 1. 4. 3<br>1. 1. 4. 4                                                                       |
|          |                                    | TARE 1)                                                               | o      | ሠ፡ ዐ ኗፕ ይ. W o stability<br>ሠ፡ ኗፕ ብይ. After stability<br>ብፕ ኗፕ ብይ. At stability                                                                                                    | 1. 1. 5. 1<br>1. 1. 5. 2<br>1. 1. 5. 3                                                                                     |
|          |                                    | AUT.ZERO                                                              | о      | OFF<br>DN                                                                                                    | 1. 1. 6. 1<br>1. 1. 6. 2                                                                                                   |
|          |                                    |                                                                       |        | For list of units, see<br>"Toggling Between Weight Units"                                                                                                    | 1. 1. 7. 1<br>to<br>1. 1. 7.24                                                                                             |
|          |                                    | JISP.JIG. ')<br>Display accuracy                                      | o      | RLL<br>LP.ON.OFF Last stability after load change<br>DIV. + 1 Interval<br>MINUS + Subtract one Interval                                                                                                    | 1. 1. 8. 1<br>1. 1. 8. 2<br>1. 1. 8. 6<br>1. 1. 8. 7                                                                       |
|          |                                    | ERLJUST, Function of the keys ( cal. )                                | o      | ERLEXT.External cal. [adj. ')<br>E.ERLJSR.External calibration with user weight')<br>ERL.INT. Internal Calibration Adjustment<br>INT.LIN. Internal linearization (on analytical balances only)<br>SET.PREL. Set preload<br>BLDEKEB (cal ) Blocked<br>SET.EXT.H. Determine ext. calibration weight for E.ERLJSR. | 1. 1. 9. 1<br>1. 1. 9. 3<br>1. 1. 9. 4<br>1. 1. 9. 5<br>1. 1. 9. 9<br>1. 1. 9. 9<br>1. 1. 9. 9<br>1. 1. 9.10<br>1. 1. 9.17 |
|          |                                    | CAL.SEQ.uence                                                         |        | 유고J.ustment<br>EALA고J.ustment as needed                                                                                                    | 1. 1.10. 1<br>1. 1.10. 2                                                                                                   |
|          |                                    | ZERORNGE                                                              | о      | 1 PERE.ent<br>2 PERE.ent                                                                                                    | 1. 1.11. 1<br>1. 1.11. 2                                                                                                   |
|          |                                    | INIT.ZERO Zero at Power On                                            | 0      | DEFAULT Factory set<br>2 PERC.ent                                                                                                    | 1. 1.12. 1<br>1. 1.12. 2                                                                                                   |
|          |                                    | ON TARE Toggle tare zero                                              | 0      | On<br>Off                                                                                                    | 1. 1.13. 1<br>1. 1.13. 2                                                                                                   |
|          |                                    | EYE.RATE Output rate                                                  | 0<br>0 | NORMAL<br>HIGHVAR.<br>SLOH<br>MEDIUM<br>FAST<br>VERYFAST<br>MAXIMUM                                                                                                    | 1. 1.14. 1<br>1. 1.14. 2<br>1. 1.14. 3<br>1. 1.14. 4<br>1. 1.14. 5<br>1. 1.14. 6<br>1. 1.14. 7                             |
|          |                                    | ISDEAL Auto. calibration                                              | o      | OFF<br>NOTE<br>ON<br>TO.H.L INearize                                                                                                    | 1. 1.15. 1<br>1. 1.15. 2<br>1. 1.15. 3<br>1. 1.15. 4                                                                       |
|          |                                    | <i>EXT.CRL</i> . External calibration <sup>1</sup> )                  | o      | FREE<br>LOEKED (blocked)                                                                                                    | 1. 1.16. 1<br>1. 1.16. 2                                                                                                   |
|          |                                    | CALUNIT Weight unit     for calibration ')     for calibration weight | o      | GRAM<br>KILDGR.am<br>USERIDEF. (Factory setting: pound)                                                                                                    | 1. 1.17. 1<br>1. 1.17. 2<br>1. 1.17. 4                                                                                     |
| L        | GEN.SERV. General Servicing        | MEN.RESET Menu reset<br>Restore fcty. settings                        | o      | YES<br>NO Do not restore settings<br>Standard <sup>1</sup> )<br>Calibrate <sup>1</sup> )                                                                                                    | 1. 9. 1. 1<br>1. 9. 1. 2<br>1. 9. 1. 3<br>1. 9. 1. 4                                                                       |

<sup>1</sup>) Setting cannot be changed on verified balances
| Level 1   | Level 2                                                                                                    | Level 3                                |             | Level 4                                                                                                    | Inform. on menu level                                                                                                    |
|-----------|----------------------------------------------------------------------------------------------------|----------------------------------------|-------------|----------------------------------------------------------------------------------------------------|----------------------------------------------------------------------------------------------------|
| 2) DEVICE | — EXTRAS — (Additional                                                                                              | MENU                                   |             | CAN EDIT<br>RD.ONLY Read only                                                                                                    | 2. 1. 1. 1<br>2. 1. 1. 2                                                                                                    |
|           | functionsJ                                                                                                    | — 51GNAL Acoustic signal (beep)        | o           | OFF<br>DN                                                                                                    | 2. 1. 2. 1<br>2. 1. 2. 2                                                                                                    |
|           |                                                                                                    | —— КЕҮБ (Keypad) ——                    | o           | FREE<br>LOCKED                                                                                                    | 2. 1. 3. 1<br>2. 1. 3. 2                                                                                                    |
|           |                                                                                                    | EXT.KEY<br>External switch<br>function | 0<br>0      | PRINT Key ( 2)<br>ZITARE Key (tare)<br>EAL. Key ( cal )<br>SELEET key (sterg)<br>EF Key ( cf )<br>ENTER Key (enter)<br>DR.SHIELD<br>IONIZER.or<br>ASTERISK Key ( * ) | 2. 1. 4. 1<br>2. 1. 4. 2<br>2. 1. 4. 3<br>2. 1. 4. 4<br>2. 1. 4. 5<br>2. 1. 4. 6<br>2. 1. 4. 9<br>2. 1. 4. 10<br>2. 1. 4. 12 |
|           |                                                                                                    | ON MO JE<br>Power-on mode              | o           | OFF I ON I 53 Off On Standby<br>ON I 53 On Standby<br>AUTO ON Auto on                                                                                                | 2. 1. 6. 1<br>2. 1. 6. 2<br>2. 1. 6. 4                                                                                       |
|           |                                                                                                    | JR.SHIEL ] automatic -                 | 0           | DFF<br>ELIEDIDP: Close → Command → Open<br>ELIED: Close → Execute command                                                                                            | 2. 1. 9. 1<br>2. 1. 9. 2<br>2. 1. 9. 4                                                                                       |
|           |                                                                                                    |                                        | o           | RLL units on<br>REDUC.ed                                                                                                    | 2. 1.10. 1<br>2. 1.10. 2                                                                                                    |
|           |                                                                                                    | IONISATor                              | 0           | OFF<br>5 SEC.onds<br>10 SEC.onds<br>15 SEC.onds                                                                                                    | 2. 1.11. 1<br>2. 1.11. 2<br>2. 1.11. 3<br>2. 1.11. 4                                                                         |
|           |                                                                                                    | LEVEL                                  | o           | OFF<br>NOTE.TO<br>ERR.MSG.Error message                                                                                                    | 2. 1.12. 1<br>2. 1.12. 2<br>2. 1.12. 3                                                                                       |
|           |                                                                                                    | LEVELING                               | o           | MANUAL<br>AUTO Auto                                                                                                    | 2. 1.13. 1<br>2. 1.13. 2                                                                                                    |
| _         | <ul> <li>PERIPHER</li> <li>(25-pin "Peripher-<br/>als" interface)</li> <li>PE-USB</li> <li>(USB port PC)</li> </ul> | JAT.REE<br>Communication mode          | 0<br>0<br>0 | 5BI (ASCII) ')<br>XBPI<br>REM.DISPL.ay<br>UNI.PRINT. Universal printer<br>LAB.PRINTer (: parameters for printer YDP10)<br>OFF                                        | $\begin{array}{c ccccccccccccccccccccccccccccccccccc$                                                                        |
|           |                                                                                                    | ∄AU∄ rate interface                    | o           | 600<br>1200<br>2400<br>4800<br>9600<br>19200<br>38400<br>5 7600<br>1 15200                                                                                           | $\begin{array}{c ccccccccccccccccccccccccccccccccccc$                                                                        |

<sup>1</sup>) Using Verified Balances as Legal Measuring Instruments in the EU\*: In the setting "SBI", the non-verified display digit is not automatically identified. Please take the corresponding measures or adjust the settings on the peripheral device. (See also section entitled "Interfaces").

| Level 1   | Level 2                             | Level 3                                                |     | Level 4                                                                                                    | Indicates<br>menu level                                                       |
|-----------|-------------------------------------|--------------------------------------------------------|-----|----------------------------------------------------------------------------------------------------|-------------------------------------------------------------------------------|
| 2) ]EVICE | — PERIPHER —<br>— PC-USB ——         | — PARITY —<br>Parity                                   | o   | ODD<br>EVEN<br>NONE                                                                                               | 2. 2. 3. 3 2. 3. 3. 3<br>2. 2. 3. 4 2. 3. 3. 4<br>2. 2. 3. 5 2. 3. 5          |
|           | -                                   | No. of stop bits                                       | 0   | 90721<br>2718 S                                                                                                   | 2. 2. 4. 1   2. 3. 4. 1<br>2. 2. 4. 2   2. 3. 4. 2                            |
|           | -                                   |                                                        | o   | SETWRRE<br>HRJWRRE<br>NONE                                                                                        | 2. 2. 5. 1   2. 3. 5. 1<br>2. 2. 5. 2   2. 3. 5. 2<br>2. 2. 5. 3   2. 3. 5. 3 |
|           |                                     |                                                        | # o | 2118 F<br>2118 B<br>2118 B                                                                                        | 2. 2. 6. 1   2. 3. 6. 1<br>2. 2. 6. 2   2. 3. 6. 2                            |
| 3) JATA   | — EOM.5BI<br>(PC com-<br>munication | — COM. DUTP.ut<br>(manual automatic)                   | 0   | IND.NO stability<br>IND.NACH stability<br>IND.AT stability<br>AUT.WIO stability<br>AUT.WITH stability             | 3. 1. 1. 1<br>3. 1. 1. 2<br>3. 1. 1. 3<br>3. 1. 1. 4<br>3. 1. 1. 5            |
|           | -                                   | — STOPAUT.Stop ————<br>automatic printing              |     | ON<br>OFF                                                                                                    | 3. 1. 2. 1<br>3. 1. 2. 2                                                      |
|           | -                                   | HUT.EYEL. Time-dependent     automatic printing        | o   | EACHVAL<br>AFTER 2                                                                                                | 3. 1. 3. 1<br>3. 1. 3. 2                                                      |
|           | _                                   | — FORMAT (Line format — for printout)                  | 0   | IB CHARS digit is not identified<br>22 CHARS digit is identified<br>BLOCK<br>EXTR.LINE (date, time, weight value) | 3. 1. 4. 1<br>3. 1. 4. 2<br>3. 1. 4. 3<br>3. 1. 4. 4                          |
|           |                                     | — AUTOTARE<br>Auto taring after printing               | 0   | OFF<br>DN                                                                                                    | 3. 1. 5. 1<br>3. 1. 5. 2                                                      |
|           | — PRNT.PARA. —<br>for printing      | — RESOLUT.ion —————<br>(manual)                        | o   | MAN.ND stability<br>MAN.AT stability<br>MAN.AT stability<br>AUTO.LC (autom. at load change)                       | 3. 2. 1. 1<br>3. 2. 1. 2<br>3. 2. 1. 3<br>3. 2. 1. 6                          |
|           | _                                   | — FORMAT Line format ————<br>for printout              | 0   | IE EHARS digit is not identified<br>22 EHARS digit is identified<br>BLOEK<br>EXTRLINE (date, time, weight value)  | 3. 2. 2. 1<br>3. 2. 3. 2<br>3. 2. 3. 3<br>3. 2. 4. 4                          |
|           | -                                   | PRT.INIT. Printout     of appl. parameters             | 0   | DFF<br>ALL parameters<br>MAINPAR.ameters                                                                          | 3. 2. 3. 1<br>3. 2. 3. 2<br>3. 2. 3. 3                                        |
|           | _                                   |                                                        | 0   | OFF<br>ERLA⊒J. Only for calib. adj.<br>ALWAYS ON                                                                  | 3. 2. 4. 1<br>3. 2. 4. 2<br>3. 2. 4. 3                                        |
|           | -                                   | — TAR. IPRT. ————<br>Tare bal.  scale after ind. print | o   | RUS<br>DN                                                                                                    | 3. 2. 5. 1<br>3. 2. 5. 2                                                      |
|           | -                                   | TIME                                                   | 0   | 24H display<br>I2H display "AM PM"                                                                                | 3. 2. 6. 1<br>3. 2. 6. 2                                                      |
|           |                                     | ]]ATE                                                  | 0   | DD.MMM.JJ format<br>MMM.DD.JJ format                                                                              | 3. 2. 7. 1<br>3. 2. 7. 2                                                      |

| Level 1                                 | Level 2                                     | Level 3                                            |   | Level 4                                                                                                    | Indicates<br>menu level                                       |
|-----------------------------------------|---------------------------------------------|----------------------------------------------------|---|----------------------------------------------------------------------------------------------------|---------------------------------------------------------------|
| APPLIE.<br>Appli-<br>cation<br>programs | — WEIGH<br>— WT.UNIT ———<br>Toggle wt. unit | - DISP.DIG. 1) ——————————————————————————————————— | 0 | ALL<br>LP.DN.OFF (Last stability after load change)<br>DIV. 1 1 Interval<br>MINUS 1 Subtract one interval    | 4. 1.<br>4. 2. 2. 1<br>4. 2. 2. 2<br>4. 2. 2. 6<br>4. 2. 2. 7 |
| _                                       | — COUNT ———                                 | - RESOLUT.ion —————                                | o | <pre>DISP.ACC. Display accuracy OFOLD 10 times &gt; disp. ODFOLD 100 times &gt; disp.</pre>                  | 4. 3. 1. 1<br>4. 3. 1. 2<br>4. 3. 1. 3                        |
|                                         |                                             | REF.UPIT. auto Reference sample updating           | o | OFF<br>AUTOmatic                                                                                             | 4. 3. 2. 1<br>4. 3. 2. 2                                      |
|                                         | PERCENT<br>Weighing<br>in percent           | - DEC.PLCS                                         | o | NONE No decimal places<br>I DEC.PL.1 decimal place<br>2 DEC.PL.2 decimal places<br>3 DEC.PL.3 decimal places | 4. 4. 1. 1<br>4. 4. 1. 2<br>4. 4. 1. 3<br>4. 4. 1. 4          |
| _                                       | — NET-TOTL. ——<br>Net-total<br>formulation  | - COMP.PRT                                         | o | OFF<br>ON                                                                                                    | 4. 5. 1. 1<br>4. 5. 1. 2                                      |
| -                                       | — TOTAL ———<br>Total                        | - EDMP.PRT                                         | о | OFF<br>ON                                                                                                    | 4. 6. 1. 1<br>4. 6. 1. 2                                      |
| _                                       | — ANIMALW. ——<br>Animal<br>weighing         | - ACTIVTY. ————————————————————————————————————    | 0 | EALM (fluct.: 2% of test obj.)<br>AETIVE (fluct.: 5% of test obj.)<br>V.AETIVE (fluct.: 20% of test obj.)    | 4. 7. 1. 1<br>4. 7. 1. 2<br>4. 7. 1. 3                        |
|                                         |                                             | - START                                            | o | MANUAL<br>AUTOmatic                                                                                          | 4. 7. 2. 1<br>4. 7. 2. 2                                      |
| -                                       | CALE.                                       | - METHOD (operator)                                | o | MUL. Multiplier<br>DIV. Divisor                                                                              | 4. 8. 1. 1<br>4. 8. 1. 2                                      |
|                                         |                                             | - DEC.PLCS<br>Number of decimal places             | o | NDNE No decimal places<br>I DEC.PL.1 decimal place<br>2 DEC.PL.2 decimal places<br>3 DEC.PL.3 decimal places | 4. 8. 2. 1<br>4. 8. 2. 2<br>4. 8. 2. 3<br>4. 8. 2. 4          |
|                                         | — JENSITY<br>Density<br>determination       | - BEE.PLES<br>Number of decimal places             | o | NDNE No decimal places<br>  IEE.PL.1 decimal place<br>2 IEE.PL.2 decimal places<br>3 IEE.PL.3 decimal places | 4. 9. 1. 1<br>4. 9. 1. 2<br>4. 9. 1. 3<br>4. 9. 1. 4          |

<sup>1</sup>) Setting cannot be changed on verified balances

#### Input: ID., Date and Time

| Level 1 | Level 2 | Level 3                                                                                    | Indicates<br>menu level |
|---------|---------|--------------------------------------------------------------------------------------------|-------------------------|
| INPUT   | — ID.   | Input ID., max. 7 characters<br>Possible characters: 0 to 9; A to Z;<br>dash hyphen; space | 5. 1.                   |
| -       | IIATE   | Set date                                                                                   | 5. 2.                   |
| Į       | — TIME  | Set time                                                                                   | 5.3.                    |

Depending on how the menu item "Print PRNT.PARA.meters DATE" is set, the date will be displayed in the following format:

| Format                                                     | Symbol: Date                                                        |
|------------------------------------------------------------|---------------------------------------------------------------------|
| DD.MM.YYYY                                                 | I 30C Ţ.O.Ş'                                                        |
| MMM.DD.YY                                                  | 0CŢ. IĴOS                                                           |
| Depending on how the men<br>will be displayed in the follo | u item "Print PRNT.PARA.meters TIME" is set, the time owing format: |
| Time                                                       | Symbol: Time                                                        |
| 24h mode                                                   | 17:46:23                                                            |

12h mode

1 148 AM

| Step                                                                                | Key (or Instruction)                  | Display    |
|-------------------------------------------------------------------------------------|---------------------------------------|------------|
| 1. Open the menu:<br>first menu item is shown                                       | (select) hold                         | APPLIC.    |
| 2. Select Setup menu                                                                | (SELECT)<br>Menu                      | INPUT      |
| <b>ID no.</b><br>3. Select input for ID                                             | 2 	imes (enter)                       | ID.        |
| <ol><li>Entering or changing ID numbers<br/>key: Press and hold to repeat</li></ol> | (select)<br>(select)<br>(select) hold | 3          |
| 5. Moving within the 7-digit ID number                                              | (enter) OY<br>( cf )                  | 3-ABC 12   |
| 6. Save settings at the last position of the ID number                              | (ENTER)                               | ID.        |
| <b>Date:</b><br>7. Select "Date" and confirm                                        | (SELECT), (ENTER)                     | 08.FE 0.09 |
| <ol> <li>Change setting –<br/>key: Press and hold to repeat</li> </ol>              | (select)<br>(select)<br>(select) hold | 10.FE 0.09 |
| 9. Go to next position<br>Day Month Year                                            | (enter) OT                            | 10.FE 0.09 |
| 10. Store setting for<br>position "Year"                                            | (enter)                               | DATE       |
| <b>Time:</b><br>11. Select "Time"                                                   | (SELECT), (ENTER)                     | 10.46.23   |
| 12. Change setting –<br>key: Press and hold to repeat                               | (select)<br>(select)<br>(select) hold | 11.46.23   |
| 13. Toggle position between<br>hour minute second                                   | (enter) OT                            | 1 1.46.32  |
| 14. Set seconds to "0"                                                              | (SELECT)<br>Menu                      | 11.47.00   |
| 15. Store setting for position<br>"Second"                                          | (enter)                               | TIME       |
| 16. Save settings and exit menu                                                     | Repeatedly<br>( cf )                  |            |
| > Restart application                                                               |                                       | 0.0 g      |

### Example: Set ID., date and time

#### **Device Information**

| Level 1 | Level 2     | Level 3                                                                                                    | lndicates<br>menu level |       |
|---------|-------------|----------------------------------------------------------------------------------------------------|-------------------------|-------|
| INFO    | — VERSION — | - Show software version                                                                                                    | REL.32.05               | 6. 1. |
|         | — SER.NO. — | <ul> <li>Show serial number</li> <li>(To toggle focus between<br/>upper and lower display<br/>sections, press (MENU)</li> </ul>                    | 1080 1234               | 6. 2. |
| L       | — MODEL ——  | <ul> <li>Show model designation</li> <li>(to change focus from upper<br/>to middle to lower display<br/>section and back, press (SEERY)</li> </ul> | M2E820 IS               | 6.3.  |

#### Display of Menu Items: Language or Codes

| LANGUAGE   | — ENGLISH (factory setting) | 7.1.  |
|------------|-----------------------------|-------|
| (LANGUAG.) | — DEUTSEH (German)          | 7.2.  |
| -          | — FRANE.ais (French)        | 7.3.  |
| -          | — ITAL.iano (Italian)       | 7.4.  |
| _          | — ESPANOL (Spanish)         | 7. 5. |
| -          | — РҮЕЕКИИ (Russian)         | 7. 6. |
| L          | — POLSKI (Polish)           | 7.7.  |

## **Application Programs**

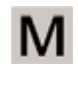

Using Verified Balances as Legal Measuring Instruments in the EU\*:

All application programs can be selected on balances scales used as legal measuring instruments.

Calculated values are alternately indicated with the following symbols:

= %

- Percent
- Piece count (counting) = pcs
- Computed value =  $0, \Delta$

## Counting

Display symbol: 🔅

#### Purpose

With the counting application, you can determine the number of parts which each have approximately equal weight. To do this, a known number of parts (the reference sample quantity) is weighed first, and the individual piece weight (reference weight) is calculated from this result. Then the number of parts subsequently placed on the balance scale can be determined from their weight.

#### **Changing the Reference Sample Quantity**

Activate function: Press the (steer) key Select the desired reference sample quantity (1 to 100): In increments of 1: Press the (steer) key briefly In increments of 10: Press and hold the (steer) key. The quantity is stored in battery-backed memory.

#### **Reference Sample Updating**

Automatic reference sample updating optimizes the counting accuracy. You can activate or deactivate this function in the menu.

Automatic reference sample updating is performed when the requirements, including the specified stability criterion, have been met.

The abbreviation  $\square P$ , for "optimizing", is displayed briefly with the new reference sample quantity.

#### Preparation

- Select the Counting application in the menu: see "Configuration." See the chapter entitled "Configuration"
- Configure parameters:

 APPL IC.ation programs

 COUNT.

 RESOLUT.ion

 ID-FOLJ

 10-FOLJ

 10-FOLJ

 100-FOLJ

 100-FOLJ

 100-FOLJ

 100-FOLJ

 100-FOLJ

 100-FOLJ

 100-FOLJ

 100-FOLJ

 100-FOLJ

 100-FOLJ

 100-FOLJ

 100-FOLJ

 100-FOLJ

 100-FOLJ

 100-FOLD

 100-FOLD

 100-FOLD

 100-FOLD

 100-FOLD

 100-FOLD

 100-FOLD

 100-FOLD

 100-FOLD

 100-FOLD

 100-FOLD

 00-FF

 Switched off

 AUTOM.

o = Factory Settings

**Printout: Counting** 

| nRef |   | 10    |     | : Reference sample quantity   |
|------|---|-------|-----|-------------------------------|
| wRef |   | 21.14 | g   | : Reference weight for 1 unit |
| Qnt  | + | 500   | pcs | : Calculated quantity         |

# **Example:** Counting parts of equal weight Parameter settings: *APPLIC. - COUNT.*

| Step |                                                                                                    | Key (or Instruction)                                          | Display   Printout                  |
|------|----------------------------------------------------------------------------------------------------|---------------------------------------------------------------|-------------------------------------|
| 1.   | Place empty container on the balance                                                                                                    |                                                               | + 22.6 g                            |
| 2.   | Tare the balance                                                                                                    | ( tare )                                                      | 0.0 g                               |
| 3.   | Add reference sample quantity to container<br>(in this example: 20 pcs)                                                                              |                                                               |                                     |
| 4.   | Changing the reference sample quantity                                                                                                    | (SELECT)<br>Menu                                              | REF I@pcs                           |
| 5.   | Select reference sample quantity:<br>In increments of 1 (1, 2, 3,, 100)<br>In increments of 10 (10, 20,, 200)                                        | Repeatedly press (MERU)<br>briefly or hold the<br>(MERU) key. | REF 20pcs                           |
| 6.   | Confirm selected reference sample quantity<br>and start application.<br>The current reference weight remains stored<br>until a new reference is set. | (ENTER)                                                       | + 20pcs<br>nRef 20pcs<br>wRef 1.07g |
| 7.   | Add desired number of pieces                                                                                                    | <b>*</b><br>→                                                 | + SCCpcs                            |
| 8.   | lf desired, print result                                                                                                    | ( 🗐 )                                                         | Qnt + 500 pcs                       |
| 9.   | Toggle display between mean piece weight,<br>weight, quantity                                                                                        | Repeatedly (MENU)                                             | + 1.07 g 🛕<br>+ 535.0 g<br>+ 500pcs |
| 10.  | Unload the balance                                                                                                    | <b>∴</b><br>                                                  | _ ∂ ¦pcs                            |
| 11.  | Repeat as needed, starting from Step 7                                                                                                    |                                                               |                                     |
| 12.  | Delete reference value                                                                                                    | ( CF )                                                        | 0.0 g                               |

## Weighing in Percent

Display symbol: %

#### Purpose

This application program allows you to obtain weight readouts in percent which are in proportion to a reference weight.

#### **Changing the Reference Percentage**

Activate function: Press the (select) key Select the desired reference sample quantity (1 to 100): In increments of 1: Press the (select) key briefly In increments of 10: Press and hold the (select) key.

The selected percentage is stored in battery-backed memory.

#### Preparation

- Select the "Weighing in percent" application in the menu. See the chapter entitled "Configuration"
- Configure parameters:

*APPLIE*. Application programs

PERCENT Weighing in percent
 DEC.PLCS. Number of decimal places
 NO decimal places
 O I DEC.PL. 1 decimal place
 DEC.PL. 2 decimal places
 DEC.PL. 3 decimal places

o = Factory settings

#### Printout: Weighing in percent

| pRef<br>Wxx% |   | 100<br>111.6 | g | : Reference percentage<br>: Reference weight net xx% for selected refer- |
|--------------|---|--------------|---|--------------------------------------------------------------------------|
| Prc          | + | 94.9         | % | ence percentage<br>: Calculated reference percentage                     |

**Example:** Determining residual weight in percent Parameter settings: *APPLIE. - PERCENT* Reference percentage: *REF* 100%

| Step |                                                                                               | Key (or Instruction) | Display   Printout    |         |
|------|-----------------------------------------------------------------------------------------------|----------------------|-----------------------|---------|
| 1.   | Tare the balance                                                                              | (tare)               | 0.0 g                 |         |
| 2.   | Information:<br>Enter reference percentage<br>(Changing the reference: see the previous page) | (SELECT)<br>(MENU)   | REF 100 %             |         |
| 3.   | Place sample equal to 100% on the balance<br>(in this example: 111.6 g)                       |                      |                       |         |
| 4.   | Initialize the balance                                                                        | (enter)              | + 100.0 %             | 100 %   |
|      | The current reference weight remains stored until a new reference is set.                     |                      | ркет<br>Wxx% +        | 111.6 g |
| 5.   | Remove sample (e.g., for drying)                                                              |                      |                       |         |
| 6.   | Place unknown weight on balance<br>(in this example: 105.9 g)                                 |                      | + 94.9 %              |         |
| 7.   | If desired, print percentage                                                                  | (                    | Prc +                 | 94.9 %  |
| 8.   | Toggle display between weight and percentage                                                  | Repeatedly (SELECT)  | + 105.9 g<br>+ 94.9 % |         |
| 9.   | Clear display of residual weight and reference percentage                                     | ( CF )               | + 105.9 g             |         |
| 10.  | If desired, print net residual weight                                                         | ( 己 )                | N +                   | 105.9 g |

## Calculation

Display symbol:

#### Purpose

With this application program you can calculate weight values using a multiplier or divisor.

This can be used, for example, to determine the weight per unit area, or "gsm" weight (grams per square meter), of paper

#### Setting the Factor or Divisor

Activate function: Press the (select) key Select a number of up to 8 digits and, if needed, one decimal point (0.0000001 – 99999999): In increments of 1: Press the (select) key briefly

To increase the value without pressing repeatedly: Press and hold the (SELECT) key.

The selected operator is stored in battery-backed memory.

#### Preparation

- Select the "Calculation" application in the menu. See the chapter entitled "Configuration"
- Configure parameters:

**APPLIE**. Application programs

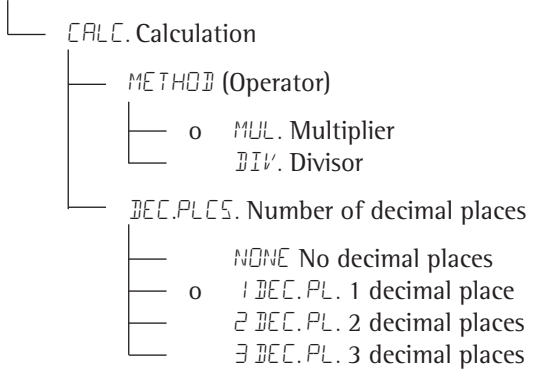

o = Factory settings

#### **Printout: Calculation**

| Mul | + | 1.2634 | : Multiplier |
|-----|---|--------|--------------|
| Div | + | 0.6237 | : Divisor    |
| Res | + | 79.7 o | : Result     |

#### Example:

Calculating the weight per unit area of paper: An A4 sheet of paper is used in this example, with surface dimensions of 0.210 m  $\times$  0.297 m = 0.06237 m<sup>2</sup>. To determine the weight per unit area, the total weight is divided by the surface.

#### Parameter settings:

APPLIC. - CALC. - METHOD - DIVIS.

| Step |                                                                                                    | Key (or Instruction)                                                                                     | Display Printout        |        |
|------|----------------------------------------------------------------------------------------------------|----------------------------------------------------------------------------------------------------|-------------------------|--------|
| 1.   | Tare the balance                                                                                                    | ( tare )                                                                                                 | 0.00 g                  |        |
| 2.   | Activate divisor input                                                                                                    | (Select)<br>(Menu)                                                                                       | ١.0                     |        |
| 3.   | Set the divisor (in this example: 0.06237):<br>Position the decimal point,<br>Enter numerals in increments of 1 or:                           | (ENTER), 5× (SELECT),<br>2× (ENTER),<br>Repeatedly press (SELECT)<br>briefly or hold the (SELECT)<br>key | 00000<br>06000<br>06237 |        |
| 4.   | Store the divisor and initialize the balance.<br>The current divisor remains stored in battery-backed<br>memory until the setting is changed. | (enter)                                                                                                  | + 0.0 °<br>Div          | 0.6237 |
| 5.   | Weight per unit area: Place an A4 sheet of paper on the balance                                                                               |                                                                                                    | + 7 <u>9</u> .7 °       |        |
| 6.   | If desired, print result                                                                                                    | (                                                                                                    | Res +                   | 79.7 o |
| 7.   | Toggle display between weight and calculated value                                                                                            | Repeatedly $(MENU)$                                                                                      | + 4.97 g<br>+ 79.7 °    |        |
| 8.   | Unload the balance                                                                                                    |                                                                                                    | + [].[] o               |        |

9. Repeat as needed, starting from Step 5

## Averaging (Animal Weighing)

Display symbol: 🕰

#### Purpose

Use this program to determine the weights of unstable samples (e.g., live animals) or to determine weights under very unstable ambient conditions. With this program, the balance calculates the weight as the average of a defined number of individual weighing operations (also referred to as "subweighing operations").

#### **Changing the Number of Subweighing Operations**

Activate function: Press the (MENU) key Select the desired number of measurements (1 to 100): In increments of 1: Press the (MENU) key briefly In increments of 10: Press and hold the (MENU) key.

The selected number of measurements is stored in battery-backed memory.

#### Preparation

- Select the animal weighing application in the menu: See the chapter entitled "Configuration"
- Configure parameters:

**RPPLIE**. Application programs

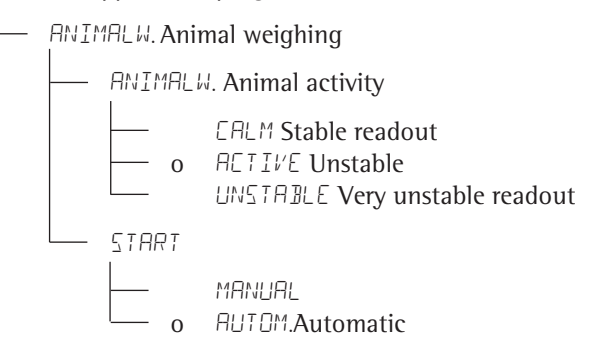

o = Factory settings

#### **Printout: Averaging**

| mDef  | 20        | : Defined number of subweighing operations |
|-------|-----------|--------------------------------------------|
| x-Net | + 410.1 g | : Result of averaging                      |

Example: Determining animal weight with automatic start and 20 subweighing operations (measurements)

Parameter settings: APPLIC. - ANIMALW.

| Step |                                                                                                    | Key (or Instruction)                                             | Displ      | ay Printout              |               |
|------|----------------------------------------------------------------------------------------------------|------------------------------------------------------------------|------------|--------------------------|---------------|
| 1.   | Place animal weighing bowl on the balance                                                                                                    |                                                                  |            | 22.6 g                   |               |
| 2.   | Tare the balance                                                                                                    | (tare)                                                           |            | 0.0 g                    |               |
| 3.   | Change the number of subweighing operations                                                                                                    | (SELECT)<br>(Menu)                                               | REF        | 30                       |               |
| 4.   | Set number of measurements:<br>In increments of (1, 2, 3,, 100)<br>In increments of 10 (10, 20,, 100)                                                                         | Repeatedly press (SELECT)<br>briefly or hold the (SELECT)<br>key | REF        | 20                       |               |
| 5.   | Confirm number of measurements and start<br>automatic animal weighing.<br>The number of measurements remains stored in<br>battery-backed memory until the setting is changed. | (ENTER)                                                          | +          | 0.0 g "                  |               |
| 6.   | Place first animal in bowl.<br>The balance delays the start of measurements<br>until the difference between 2 measurements<br>meets the criterion.                            |                                                                  |            | 888<br>20<br>19<br><br>1 |               |
| 7.   | Read off the result.<br>The result is displayed with the " $\Lambda$ " symbol                                                                                                 |                                                                  | + "        | + 10. I g 🛦              |               |
|      | (= calculated value) and remains displayed<br>until the sample (animal) is removed from<br>the load plate (bowl).                                                             |                                                                  | mDe<br>x-N | ef<br>let +              | 20<br>410.1 g |
| 8.   | Unload the balance                                                                                                    |                                                                  | +          | 0.0 g                    |               |

9. Weigh next animal (if desired).

The next weighing series begins automatically.

## **Net-total Formulation**

Display symbol: ±

#### Purpose

With this application program you can weigh in different components up to a defined total. You can print out both the total weight and the individual weights of the components.

#### Features

- Weigh up to 99 components from "0" to a defined total component weight.
- Store component weights ("Store xx comp."), with
   display zeroed automatically after value is stored, and
   automatic printout
- Clear component memory following cancellation of the weighing sequence by pressing ( cF ) and printout the total weight.
- Toggle between component weight and total weight by pressing and holding (SMLECT).
- Printout the total of the individual component weights (T-Comp)

#### Preparation

- Select the Net-total application in the menu. See the chapter entitled "Configuration"
- Configure parameters:

**APPLIE**. Application programs

NET-TOTL Net-total formulation

 COMP.PRT. Printout of components

 OFF

 o<ON</td>

o = Factory settings

**Printout: Net-total formulation** 

| Comp 2+ | 278.1 g  | : Second component  |
|---------|----------|---------------------|
| T-Comp+ | 2117.5 g | : Sum of components |

### **Example:** Counting parts into a container

Parameter settings: APPLIC. - NET-TOTL.

| Step |                                                                      | Key (or Instruction)    | Display   Printout             |
|------|----------------------------------------------------------------------|-------------------------|--------------------------------|
| 1.   | Place empty container on the balance.                                |                         | 65.0 g                         |
| 2.   | Tare                                                                 | (TARE)                  | 0.0 g                          |
| 3.   | Add first component                                                  |                         | + 120.5 g                      |
| 4.   | Store component data                                                 | (ENTER)                 | + 0.0 g Net<br>Comp 1+ 120.5 g |
| 5.   | Add next component                                                   |                         | + 70.5 g Net                   |
| 6.   | Store component data                                                 | (ENTER)                 | + 0.0 g Net<br>Comp 1+ 70.5 g  |
| 7.   | Weigh in further components as desired                               | Repeat steps<br>5 and 6 |                                |
| 8.   | Fill to desired final value<br>(view the current total weight value) | (SELECT)                | + 19 I.O g                     |
| 9.   | Print total weight and clear the<br>component memory<br>g            | ( CF )                  | + 2117.5g<br>T-Comp+ 2117.5    |

## Totalizing

Display symbol: ±

#### Purpose

With this application program you can add values from successive, mutually independent weight values to a total that exceeds the capacity of the balance.

#### Features

- Totalizing memory for up to 99 values
- Store component weights ("Store xx comp."), with automatic printout
- Toggle display between the current individual weight value and the value in totalizing memory by pressing (SMLECT).
- Printout the total of the individual component weights (S-Comp)
- To close the application program and print the total weight: press ( cF )

#### Preparation

- Select the Totalizing application in the menu. See the chapter entitled "Configuration"
- Configure parameters:

*APPLIE*. Application programs

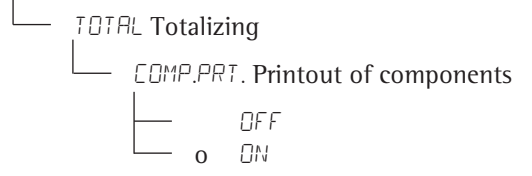

o = Factory settings

#### **Printout: Totalizing**

| Comp 2+ | 278.1 g  | : Second component  |
|---------|----------|---------------------|
| S-Comp+ | 2117.5 g | : Totalizing memory |

### **Example:** Totalizing weight values

### Parameter settings: APPLIC. - TOTAL : COMP.PRT: ON

| Step |                                                                  | Key (or Instruction)    | Display Printout                  |          |
|------|------------------------------------------------------------------|-------------------------|-----------------------------------|----------|
| 1.   | Tare                                                             | (TARE)                  | 0.0 g                             |          |
| 2.   | Place sample on the balance (in this example: 380 g)             |                         | + 380.0 g                         |          |
| 3.   | Store value in memory                                            | (ENTER)                 | + 380.0g<br>Comp 1+               | 380.0 g  |
| 4.   | Remove sample                                                    |                         | + 0.0 g                           |          |
| 5.   | Place the next sample on the balance<br>(in this example: 575 g) |                         | + 575.0 g                         |          |
| 6.   | Store value in memory                                            | (ENTER)                 | + 955.0 g<br>+ 575.0 g<br>Comp 2+ | 575.0 g  |
| 7.   | Remove sample                                                    |                         |                                   |          |
| 8.   | View the value in totalizing memory                              | (SELECT)<br>Menu        | + 955.0 g 🛦                       |          |
| 9.   | Weigh in further components as desired                           | Repeat steps<br>5 and 6 |                                   |          |
| 10.  | Print total weight and clear the totalizing memory               | ( CF )                  | 0.0 g<br><b>S-Comp+</b>           | 2117.5 g |

## Mass Unit Conversion

#### Purpose

With this application program you can change the weight value displayed from the basic weight unit to any of 4 application weight units (see table on next page).

#### Features

- Set the basic unit and display accuracy in the Setup menu: see the chapter entitled "Configuration".
- Set the application weight units and display accuracies in the Application menu.
- These settings are stored in battery-backed memory.
- The basic unit is active when the balance is powered up.

Example: Change display from the basic unit in this example, grams [g] to pounds [lb] and then to Troy ounces [ozt].

Configuration: APPLIC. - UNIT

| Step  | Key (or instruction)                                                                                    | Display Printout                   |                                  |
|-------|----------------------------------------------------------------------------------------------------|------------------------------------|----------------------------------|
| Prepa | aration:                                                                                                |                                    |                                  |
| 1.    | Begin selection of an application weight unit                                                           | (select)<br>Menu)                  | N[] o                            |
| 2.    | Select an application unit; in this example, pounds (see table on next page)                            | Repeatedly<br>(select)             | POUNJS                           |
| 3.    | Confirm the weight unit (Troy ounces)                                                                   | (enter)                            | 000000 0                         |
| 4.    | Select the next application weight unit;<br>(see table on next page)                                    | (enter),<br>Repeatedly<br>(select) | NO º<br>TROY.OZ.                 |
| 5.    | Confirm weight unit (Troy ounces)                                                                       | (enter)                            | TROY.OZ. •                       |
| 6.    | Select other application units if desired (max. 4 total)<br>(otherwise, confirm NO by pressing (ENTER)) |                                    |                                  |
| 7.    | Store selection                                                                                         | ( CF )                             | 0.00 g                           |
| 8.    | <b>Conversion:</b><br>Place the sample on the balance                                                   | <b>☆</b><br>                       | + 100.00 g                       |
| 9.    | Toggle unit for weight value                                                                            | Repeatedly<br>(Enter)              | + 0.22046 lb<br>+     3.5275 ozt |

The following weight units are available in your balance (in legal metrology, only units permitted by national law are available):

| Menu Item                   | Unit                    | <b>Conversion Factor</b> | Display Symbol |
|-----------------------------|-------------------------|--------------------------|----------------|
| 1) USERDEF.                 | Grams                   | 1.0000000000             | 0              |
| 2) GRAMS (Factory setting)  | Grams                   | 1.0000000000             | g              |
| 3) KILOGR.                  | Kilograms               | 0.0010000000             | kg             |
| 4) CARATS                   | Carats                  | 5.0000000000             | 0              |
| 5) POUNIE                   | Pounds                  | 0.00220462260            | lb             |
| 6) OUNEES                   | Ounces                  | 0.03527396200            | OZ             |
| 7) TROY.02.                 | Troy ounces             | 0.03215074700            | ozt            |
| 8) HKTREL                   | Hong Kong taels         | 0.02671725000            | tl             |
| 9) SNG.TAEL.                | Singapore taels         | 0.02645544638            | tl             |
| 10) TWN.THEL                | Taiwanese taels         | 0.02666666000            | tl             |
| 11) GRAINS                  | Grains                  | 15.4323583500            | GN             |
| 12) PENY.WT.                | Pennyweights            | 0.64301493100            | dwt            |
| 13) MILLIGR.                | Milligrams              | 1000.00000000            | mg             |
| 14) PT.P.L.B.               | Parts per pound         | 1.12876677120            | 0              |
| 15) EHN.TAEL                | Chinese taels           | 0.02645547175            | tl             |
| 16) MOMMES                  | Mommes                  | 0.26670000000            | m              |
| 17) CARATS                  | Carats                  | 5.0000000000             | KT             |
| 18) TOLA                    | Tola                    | 0.08573333810            | 0              |
| 19) ]AHT                    | Baht                    | 0.06578947436            | b              |
| 20) MESGHAL                 | Mesghal                 | 0.21700000000            | 0              |
| 21) TONS                    | Tons                    | 0.00000100000            | t              |
| 22) L 🛛 I O Z 1)            | Pounds : Ounces (lb oz) | 0.03527396200            | lb oz          |
| 23) NEWTON                  | Newton                  | 0.00980665000            | Ν              |
| 24) MIEROGR. <sup>2</sup> ) | Micrograms              | 100000.00000             | 0              |

<sup>1</sup>) = The format for display of pounds|ounces cannot be changed: xx:yy.yy x=lb, y=oz

<sup>2</sup>) = Unit not available on all models

∧ Some weight units may be blocked from use in legal metrology, depending on national verification laws.

## **Density Determination**

Display symbol: 🗄

#### Purpose

This application program lets you determine the density of solid substances using the buoyancy method.

#### Features

To enter the density of the buoyancy liquid (g|cm<sup>3</sup>) at the corresponding temperature, press ( $\frac{\text{SELECT}}{\text{MENU}}$ ). See the next page for a table of density values for water. The factory setting is 1 g|cm<sup>3</sup>.

The following formula is applied:

Density of sample =

Weight in air

(Weight in air – weight in water) • density of liquid

When you start the density determination routine, the density of the liquid is displayed briefly.

Positive and negative values can be stored for weight in air and weight in water. The weight in water must be less than the weight in air; otherwise, an error message is displayed.

You can have results displayed with one to three decimal places: see "Configuration". Note: the sample holder and suspension wire used in the example below are not included with the balance.

#### Preparation

- Select the "Density Determination" application in the menu: See the chapter entitled "Configuration"
- Configure parameters:

*RPPLIE*. Application programs

JENSITY Density determination

DEE.PLES. Number of decimal places
 NONE No decimal places
 o IDEE.PLES. 1 Decimal places
 DEE.PLES. 2 Decimal places

3 DEE.PLES. 3 Decimal places

Note: When three decimal places are shown,

the third decimal place might be erroneous; for example, if corrections for air density and the particular density determination kit used are not considered.

o = Factory settings

### Printout for Density Determination

| RhoFl | 0 | .99823 | o | : Density of liquid (g cm <sup>3</sup> ) |
|-------|---|--------|---|------------------------------------------|
| Wa    | + | 20.0   | g | : Weight in air                          |
| Wfl   | + | 15.0   | g | : Weight in liquid                       |
| RhoFl |   | 4.0    | 0 | : Result: density of the sample          |

# Table: Density of $H_2O$ at Temperature T (in °C)

| T∣°C | 0.0     | 0.1     | 0.2     | 0.3     | 0.4     | 0.5     | 0.6     | 0.7     | 0.8     | 0.9     |
|------|---------|---------|---------|---------|---------|---------|---------|---------|---------|---------|
| 10.  | 0.99973 | 0.99972 | 0.99971 | 0.99970 | 0.99969 | 0.99968 | 0.99967 | 0.99966 | 0.99965 | 0.99964 |
| 11.  | 0.99963 | 0.99962 | 0.99961 | 0.99960 | 0.99959 | 0.99958 | 0.99957 | 0.99956 | 0.99955 | 0.99954 |
| 12.  | 0.99953 | 0.99951 | 0.99950 | 0.99949 | 0.99948 | 0.99947 | 0.99946 | 0.99944 | 0.99943 | 0.99942 |
| 13.  | 0.99941 | 0.99939 | 0.99938 | 0.99937 | 0.99935 | 0.99934 | 0.99933 | 0.99931 | 0.99930 | 0.99929 |
| 14.  | 0.99927 | 0.99926 | 0.99924 | 0.99923 | 0.99922 | 0.99920 | 0.99919 | 0.99917 | 0.99916 | 0.99914 |
| 15.  | 0.99913 | 0.99911 | 0.99910 | 0.99908 | 0.99907 | 0.99905 | 0.99904 | 0.99902 | 0.99900 | 0.99899 |
| 16.  | 0.99897 | 0.99896 | 0.99894 | 0.99892 | 0.99891 | 0.99889 | 0.99887 | 0.99885 | 0.99884 | 0.99882 |
| 17.  | 0.99880 | 0.99879 | 0.99877 | 0.99875 | 0.99873 | 0.99871 | 0.99870 | 0.99868 | 0.99866 | 0.99864 |
| 18.  | 0.99862 | 0.99860 | 0.99859 | 0.99857 | 0.99855 | 0.99853 | 0.99851 | 0.99849 | 0.99847 | 0.99845 |
| 19.  | 0.99843 | 0.99841 | 0.99839 | 0.99837 | 0.99835 | 0.99833 | 0.99831 | 0.99829 | 0.99827 | 0.99825 |
| 20.  | 0.99823 | 0.99821 | 0.99819 | 0.99817 | 0.99815 | 0.99813 | 0.99811 | 0.99808 | 0.99806 | 0.99804 |
| 21.  | 0.99802 | 0.99800 | 0.99798 | 0.99795 | 0.99793 | 0.99791 | 0.99789 | 0.99786 | 0.99784 | 0.99782 |
| 22.  | 0.99780 | 0.99777 | 0.99775 | 0.99773 | 0.99771 | 0.99768 | 0.99766 | 0.99764 | 0.99761 | 0.99759 |
| 23.  | 0.99756 | 0.99754 | 0.99752 | 0.99749 | 0.99747 | 0.99744 | 0.99742 | 0.99740 | 0.99737 | 0.99735 |
| 24.  | 0.99732 | 0.99730 | 0.99727 | 0.99725 | 0.99722 | 0.99720 | 0.99717 | 0.99715 | 0.99712 | 0.99710 |
| 25.  | 0.99707 | 0.99704 | 0.99702 | 0.99699 | 0.99697 | 0.99694 | 0.99691 | 0.99689 | 0.99686 | 0.99684 |
| 26.  | 0.99681 | 0.99678 | 0.99676 | 0.99673 | 0.99670 | 0.99668 | 0.99665 | 0.99662 | 0.99659 | 0.99657 |
| 27.  | 0.99654 | 0.99651 | 0.99648 | 0.99646 | 0.99643 | 0.99640 | 0.99637 | 0.99634 | 0.99632 | 0.99629 |
| 28.  | 0.99626 | 0.99623 | 0.99620 | 0.99617 | 0.99614 | 0.99612 | 0.99609 | 0.99606 | 0.99603 | 0.99600 |
| 29.  | 0.99597 | 0.99594 | 0.99591 | 0.99588 | 0.99585 | 0.99582 | 0.99579 | 0.99576 | 0.99573 | 0.99570 |
| 30.  | 0.99567 | 0.99564 | 0.99561 | 0.99558 | 0.99555 | 0.99552 | 0.99549 | 0.99546 | 0.99543 | 0.99540 |

Parameter settings: APPLIC. - DENSITY - DEC.PLC5 - I DEC.PL.

**Example:** Determining the density of a solid using water as the buoyancy liquid. The density of water at 20°C is 0.99823 g  $|cm^3$ .

| Step |                                                                                                    | Key (or Instruction)                                                   | Display Printout                                        |
|------|----------------------------------------------------------------------------------------------------|------------------------------------------------------------------------|---------------------------------------------------------|
| 1.   | Attach sample holder to suspension wire                                                                                                    |                                                                        |                                                         |
| 2.   | Tare the balance                                                                                                    | ( TARE )                                                               | 0.0 g                                                   |
| 3.   | Edit the stored density value                                                                                                    | (SELECT)<br>Menu                                                       | _ 1.00000                                               |
| 4.   | Set the divisor (in this example: 0,99823):<br>Enter numerals in increments of 1 or:                                                            | Repeatedly press (SELECT)<br>briefly or hold the key,<br>(ENTER), etc. | _0.99823                                                |
| 5.   | Save density value and start application<br>The current density value remains stored in battery-<br>backed memory until the setting is changed. | (ENTER)                                                                |                                                         |
| 6.   | Confirm "AIR" display                                                                                                    | (ENTER)                                                                | AIR                                                     |
| 7.   | Determine the weight of the sample in air:<br>place sample on the balance                                                                       |                                                                        | + 20.0 g                                                |
| 8.   | Store value for weight in air                                                                                                    | anna fanan                                                             |                                                         |
| 9.   | Remove sample from the balance                                                                                                    |                                                                        | WATER                                                   |
| 10.  | Determine weight in liquid:<br>place sample in holder.                                                                                          |                                                                        |                                                         |
| 11.  | Confirm "WATER" display                                                                                                    | (ENTER)                                                                | 0.0 g                                                   |
| 12.  | Immerse sample in liquid                                                                                                    |                                                                        | + /5.0 g                                                |
| 13.  | Store value for weight in liquid,<br>view result, and print                                                                                     | (ENTER)                                                                | + 40°<br>RhoFl 0.99823 o<br>Wa + 20.0 g<br>Wfl + 15.0 g |
| 14.  | Delete result                                                                                                    | ( CF )                                                                 | Rho 4.0 o                                               |
| 15.  | Repeat as needed, starting from Step 5                                                                                                    |                                                                        |                                                         |

## ISO|GLP-compliant Printout|Record

#### Features

You can have device information, ID texts and date and time printed before (GLP header) and after (GLP footer) the values of a weighing series. These parameters include:

GLP header:

- Date
- Time at beginning of measurement
- Balance manufacturer
- Balance model
- Balance serial number
- Software version number
- Identification number of the current sampling operation

GLP footer:

- Date
- Time at end of measurement
- Field for operator signature

#### Configuration

- Setting menu codes for the printout (see "Configuration"):
- ISO|GLP-compliant printout or record only for calibration|adjustment:
   PRNT PRNT\_PARA\_GLP CAL\_IADJ\_
   or

**ISO**|GLP-compliant printout or record always on: PRNT - PRNT.PARRA. - GLP - ALWAYS ON

- Line format for printout: include data ID codes
   (22 characters; factory setting): PRNT PRNT.PARA. FORMAT: 22 CHARS
- Formats for time:
   PRNT PRNT.PARA. TIME 24H
   or
   PRNT PRNT.PARA. TIME 12H
   with Ahh:mm or Phh:mm

#### – Formats for date:

PRNT - PRNT.PARA. - DATE - MMM.DD.YY or PRNT - PRNT.PARA. - DATE - MMM.DD.YY ∧ No ISO|GLP-compliant record is output if any of the following settings are configured: PRNT - PRNT.PARA. - FORMAT - 16 CHARS

#### **Function Keys**

Transfer header and first measured value: Press (  $\square$  )

> The header is included with the first printout data record.

To output header and reference data automatically when an application program is active: Press (ENTER)

Exit the application:

- 1) To send the GLP footer: press Press ( cf )
- 2) Quit application program: Press ( cf )

The ISO|GLP-compliant printout can contain the following lines:

| 17-Aug-2008 10:15 |
|-------------------|
| SARTORIUS         |
| Mod MSE8201S      |
|                   |
| ser. no. 10105555 |
| Ver. no. 00-39-02 |
| ID 2690 923       |
|                   |
| LID               |
| nRef 10 pcs       |
| wRef 21.14 g      |
| Qnt + 567 pcs     |
|                   |
| 17-Aug-2008 10:20 |
| Name:             |
|                   |
|                   |

Dotted line Date time (beginning of measurement) Balance manufacturer Model Balance serial number Software version 1D. Dotted line Measurement series no. Counting: Reference sample quantity Counting: Reference weight Counting result Dotted line Date time (end of measurement) Field for operator signature Empty line Dotted line

ISO GLP-compliant printout for external calibration adjustment:

| 17-Aug-2008 10:30:00 AM |  |  |  |  |
|-------------------------|--|--|--|--|
| SARTORIUS               |  |  |  |  |
| Mod. MSE8201S           |  |  |  |  |
| Ser. no. 10105352       |  |  |  |  |
| Ver. no. 00-39-02       |  |  |  |  |
| ID 2690 923             |  |  |  |  |
|                         |  |  |  |  |
| Cal. Ext. Test          |  |  |  |  |
| Set + 5000.0 g          |  |  |  |  |
| Diff. + 0.2 g           |  |  |  |  |
| Cal. Ext. Complete      |  |  |  |  |
| Diff. 0.0 g             |  |  |  |  |
|                         |  |  |  |  |
| 17-Aug-2008 10:32:00 AM |  |  |  |  |
| Name:                   |  |  |  |  |
|                         |  |  |  |  |
|                         |  |  |  |  |

Dotted line Date time (beginning of measurement) Balance manufacturer Model Balance serial number Software version 1D. Dotted line Calibration adjustment mode Calibration weight Difference determined in calibration Confirmation of completed calibration procedure Difference from target following adjustment Dotted line Date time (end of measurement) Field for operator signature Empty line Dotted line

## Interfaces

#### Purpose

The MSE models have two data interfaces used to output measurement values, calculated values and parameter settings to printers or PCs.

#### Merkmale of the Interfaces:

- USB interface for a PC connection (PC)
- 25-pin connector for Sartorius accessories (peripherals)

## USB Port (PC)

#### Intended Use

Any PC equipped with a USB port can be connected to a Cubis balance. A virtual serial interface (virtual COM port) is set up as a device type at the USB port. There is no difference for the application on the PC whether the serial interface in the PC is built-in or a virtual interface. The interface always functions the same.

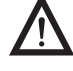

The USB port was designed for the office environment and is not suitable for use in rough industrial environments.

#### System Requirements

- Computer (PC) running Windows 98SE<sup>®</sup>, Windows ME<sup>®</sup>, Windows 2000<sup>®</sup>, Windows XP<sup>®</sup> or Windows Vista<sup>®</sup>
- Free USB connection

### Software Driver and Installation Guides

The enclosed CD contains the software driver. This driver can be also be downloaded online at: http://www.ftdichip.com/FTDrivers.htm The installation guides for the drivers can be found at: http://www.ftdichip.com/Documents/InstallGuides.htm You can use this driver to install the virtual interface.

#### Installation

- Disconnect the balance from the AC power: unplug the power cord from the wall outlet (mains).
- ▶ Insert the connection cable into the balance and the PC's USB port.
- ▶ Then reconnect the balance to the power and turn it on (ON).
- Windows detects the connected USB cable. The installation wizard is activated the first time the USB cable is connected.

### **Initial Connection**

#### Driver software installation for the USB interface:

- 1. Start the installation wizard for the driver software downloaded from the Internet.
- 2. The installation procedure for the driver differs slightly depending on your Windows<sup>®</sup> version. However, the installation wizard guides you through the driver selection for all versions.
- 3. When you click on the "Finish" button, your virtual interface should be ready to use.

For Windows<sup>®</sup>, the virtual interface is normally added as an additional output to the COM ports that already exist.

Example:

For a PC with up to 4 COM ports, the virtual interface would then be COM5 (see Device Manager).

#### Installation Instructions for Microsoft XP® and Vista®

#### Changing the Port No.

If the USB interface needs to be used with programs for which the number of COM ports is limited (e.g. only COM1, 2, 3, 4), you may be required to assign the new virtual interface to one of these numbers.

- ▶ This setting is carried out in Windows:
  - Select: START  $\rightarrow$  Settings  $\rightarrow$  Control Panel
  - Select: System
  - Select: Hardware → Device Manager
  - Open: Connections
  - Double click: USB Serial Port
  - Select: Port Settings  $\rightarrow$  Advanced

#### **Change Latency Time**

▶ For faster communication, set "Latency Timer" to 1 msec: See same dialog as in "Change port no." section.

#### Plug & Play Mode in Autoprint (SBI)

Turn off "Plug & Play Mode" here: See same dialog as in "Change port no." section.

#### **Connecting to Different PC USB Ports**

Connect the cable to a different USB port: Carry out new driver installation. If possible, always use the same USB port.

#### Uninstalling the Driver

- Select: START  $\rightarrow$  Settings  $\rightarrow$  Control Panel
- Select: Software
- Select: Select FTDIUSB Serial Converter Driver
- Press: The "Remove" button
- > The software is uninstalled.

### "Peripherals" Interface (25-pin)

#### Female Interface Connector:

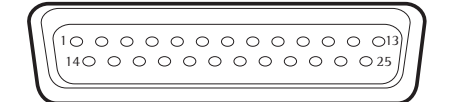

Pin assignment 25-pin socket, RS-232: Pin 1: Signal ground Pin 2: Data output (TxD) Pin 3: Data input (RxD) Pin 4: Internal ground (GND) Pin 5: Clear to Send (CTS) Pin 6: Not used Pin 7: Internal ground (GND) Pin 8: Internal ground (GND) Pin 9: Not used Pin 10: Not used Pin 11: + 12 V output Connection port Ц for control switch Pin 12: Reset \_ Out\*) Pin 13: + 5 V output Pin 14: Internal ground (GND) Pin 15: Universal switch Pin 16: Not used Pin 17: Not used Pin 18: Not used Pin 19: Not used Pin 20: Data Terminal Ready (DTR) Pin 21: Not used Pin 22: Not used Pin 23: Not used Pin 24: Not used Pin 25: + 5 V output

\*) = Hardware restart

#### Preparation

You can set these parameters for other devices in the Setup menu: see "Configuration".

You will also find a detailed description of the available data interface commands in the file "Data Interface Descriptions for Cubis Series, MSE Models", which you can download from the Sartorius website: (www.sartorius.com "Download Center").

The many and versatile properties of these balances can be fully utilized for printing out records of the results when you connect your balance to a Sartorius data printer.

The recording capability for printouts makes it easy for you to work in compliance with ISO |GLP.

# **Troubleshooting Guide**

Error codes are shown on the main display for approx. 2 seconds. The program then returns automatically to the previous status.

| Display                               | Cause                                                                                                    | Remedy                                                                                                    |
|---------------------------------------|----------------------------------------------------------------------------------------------------|----------------------------------------------------------------------------------------------------|
| No segments appear<br>on the display  | No power present                                                                                                    | Check power supply                                                                                           |
|                                       | The power cord is not plugged in                                                                                                    | Plug in power cord                                                                                           |
| нібн                                  | Weighing capacity exceeded                                                                                                    | Unload the weighing pan                                                                                      |
| LOW or ERR 54                         | Something is touching the weighing pan                                                                                                    | Move the object that is touching the weighing pan                                                            |
| RPP.ERR.                              | Cannot store data:<br>Load on weighing pan too<br>light or no sample on pan<br>while application is active                                                              | Increase load                                                                                                |
| DIS.ERR.                              | Data output not compatible with output format                                                                                                    | Change the configuration in the operating menu                                                               |
| PRT.ERR.                              | Interface port for printer output is blocked                                                                                                    | Reset the menu factory settings,<br>or<br>Contact your local Sartorius Service Center                        |
| ERR D2                                | Calibration adjustment<br>condition not met, e.g.,<br>– Tare with the key (таве)<br>– Load on weighing pan                                                              | Calibrate only when zero is displayed<br>Unload the balance                                                  |
| ERR ID                                | The (TARE) key is blocked when<br>there is data in the second tare<br>memory (net-total); only 1 tare<br>function can be used at a time                                 | Press ( cF ) to clear the tare<br>there is data in the second tare<br>memory and release the tare key (TARE) |
| ERR II                                | Tare memory not allowed                                                                                                    | Press (tare)                                                                                                 |
| LEVEL.ERR.                            | You should level the balance                                                                                                    | Level the balance                                                                                            |
| O is flashing                         | The balance is not leveled                                                                                                    | Level the balance using the leveling feet                                                                    |
| The weight readout changes constantly | Unstable ambient conditions<br>(too much vibration, or the<br>scale is exposed to a draft)<br>A foreign object is caught<br>between weighing pan and<br>balance housing | Set up the balance in another area<br>Change in setup menu<br>Remove the foreign object                      |
| The weight readout is obviously wrong | The balance was not<br>calibrated adjusted<br>Balance not tared before weighing                                                                                         | Calibrate adjust the balance<br>Tare                                                                         |

If any other errors occur, contact your local Sartorius Service Center.

Contact information: Please point your Internet browser to: http://www.sartorius.com

## Care and Maintenance

#### Service

Regular servicing by a Sartorius technician will extend the service life of your balance and ensure its continued weighing accuracy. Sartorius offers its customers service contracts with regular maintenance intervals ranging from 1 month to 2 years. The frequency of the maintenance intervals depends on the operating conditions and the user's tolerance requirements.

#### Repairs

Repair work must only be performed by trained service technicians. Any attempt by untrained persons to perform repairs may result in considerable hazards for the user.

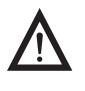

The device should be unplugged during repair work. Unplug the power cord from the outlet. Repair work must only be performed by Sartorius-trained service technicians. If required, please contact your Sartorius dealer.

### **Cleaning the Balance**

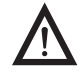

Ensure that no dust or liquid enters the balance weighing system.

Do not use aggressive cleaning agents (solvents or similar).

lsolate from supply voltage: Unplug the power cord from the wall outlet and unplug any data cables connected to the balance.

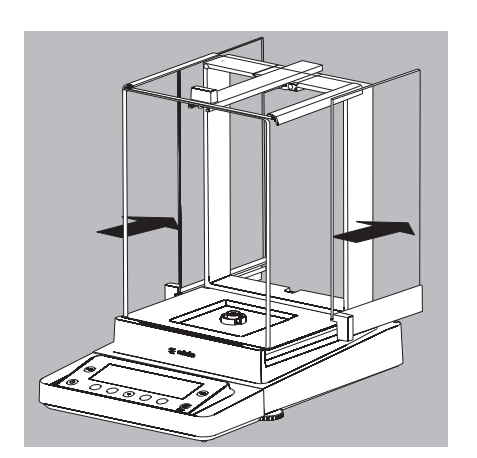

- ▶ Open the panels of the analytical draft shield completely.
- Clean the housing and interior of the balance with a cloth lightly moistened with a soap solution.
- Dry all parts with a soft, dry cloth or use blotting paper to absorb dampness. Then replace all dried parts.
- Remove panels from the analytical draft shield and clean them with commercially available glass cleaner. Wipe the panels dry. Then reinstall them to the balance.

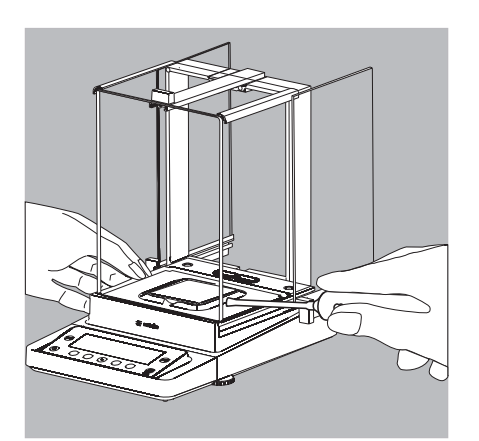

1

Carefully remove any sample residue spilled powder using a brush or hand-held vacuum.

▶ If necessary, remove the weighing pan, shield plate and pan support.

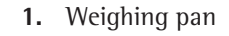

- 2. Shield plate draft shield
- 3. Pan support

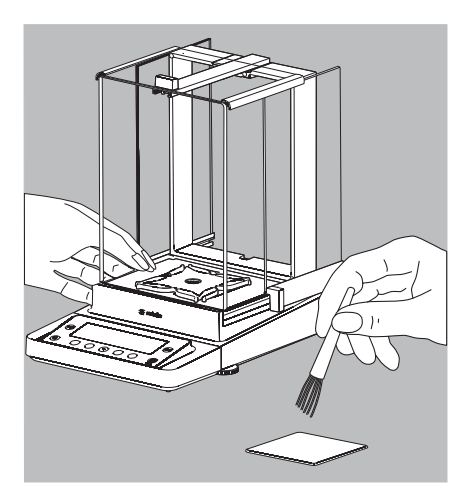

Clean parts with a cloth or brush. Then reinstall them to the balance.

### **Cleaning Stainless Steel Surfaces**

All stainless steel parts should be cleaned at regular intervals.

Use a damp cloth or sponge to clean stainless steel parts on the balance. Only use conventional household cleaning agents which are suitable for stainless steel (e.g., Stahlfix). After this, let the device dry. For additional protection, protective oil may be applied.

Remove the stainless steel weighing pan and thoroughly clean it separately. Only use solvents for cleaning stainless steel parts. The stainless steel weighing pan should be cleaned simply by rubbing. After this, rinse the equipment thoroughly until all residue is removed. No protective oil should be applied to the stainless steel weighing pan.

### **Safety Inspection**

If there is any indication that safe operation of the balance is no longer warranted:Disconnect from the supply voltage: Unplug the power cord from the outlet.

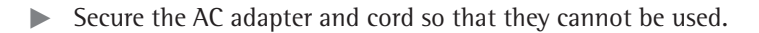

Safe operation of the balance with the AC adapter is no longer ensured when:

- The AC adapter or the mains connecting lead shows visible damage.
- The AC adapter no longer functions properly.
- Following extended storage in adverse conditions.
   In this case notify your nearest Sartorius Service Center.

Maintenance and repair work may only be carried out by service technicians who have access to the required maintenance manuals and have attended appropriate service training courses.

We recommend that the device be inspected by a qualified Sartorius service technician in regard to the following:

- Leakage current: < 0.05mA measured with a properly calibrated multimeter.
- Insulating resistance: >7megaohms measured with a constant voltage of at least 500 V at a 500 kohm load.

The duration and number of checks should be determined by a qualified Sartorius service technician on-site based on specific ambient and operating conditions (once a year as a minimum).

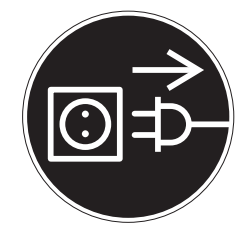

# Transporting the Balance

If repairs are required, use the original packaging to transport the balance. To ensure adequate protection for safe shipment, Sartorius products have been packaged to the extent necessary using environmentally friendly materials. Only the original packaging provides optimum protection for the equipment!

- Disconnect the device from the power supply.
- Disconnect the device from the power supply.
- Remove all items (such as weights, sensors, etc.) from the weighing chamber.
- **1.** Remove the side panel
- 2. Remove the side panel
- 3. Remove the upper draft shield panel
- 4. Remove the weighing pan
- 5. Remove the pan support
- 6. Remove the shield plate draft shield

(4)

(5

(6)

(1)

- On models without a draft shield: press down on the two pan support fasteners.
- Rotate and remove the pan support.

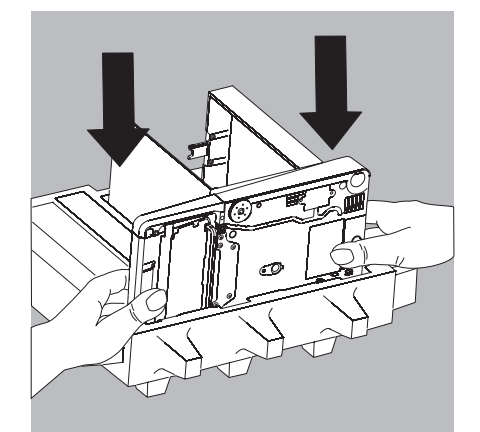

Place the balance in the lower part of the packaging. 

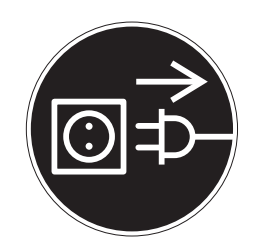

(3)

2)

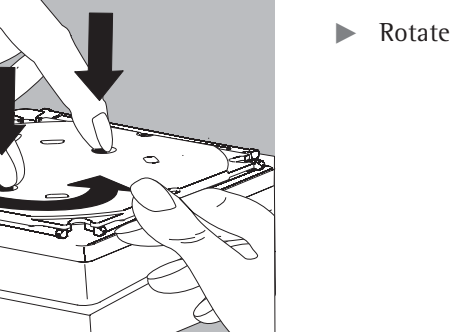

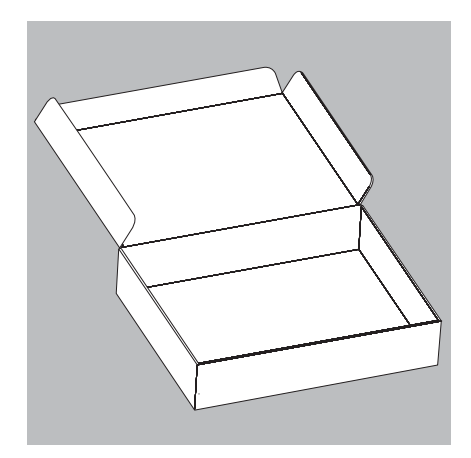

## Transporting the Parts (Large Analytical Draft Shield)

▶ Get the box ready for the individual parts of the balance.

▶ Get the foam and cardboard inserts ready.

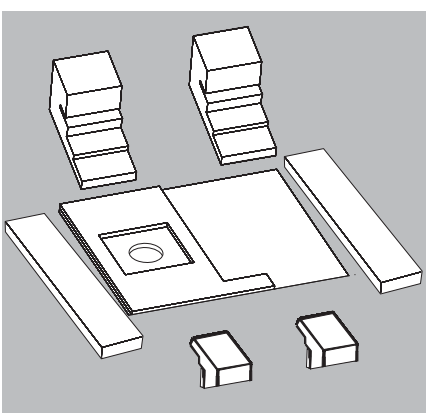

- ▶ Place the flat foam pieces in the box.

Place the other foam pieces in the box.

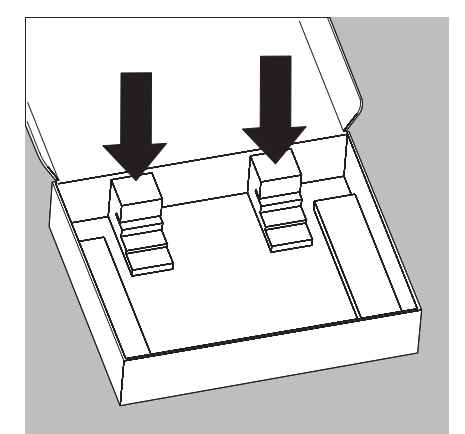

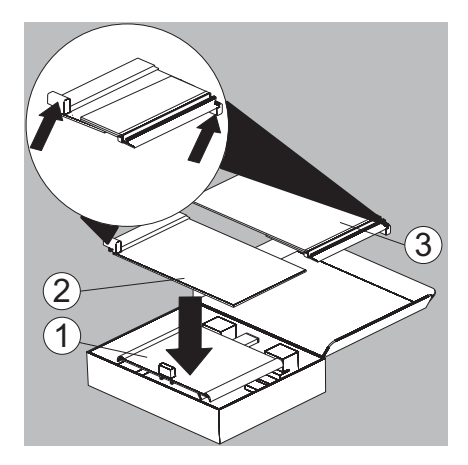

- ▶ Place the panels in the packaging.
- 1. Place the upper draft shield panel into the packaging (handle upwards).
- 2. Place the side panel into the packaging (handle upwards)
- 3. Place the other side panel into the packaging (handle downwards).

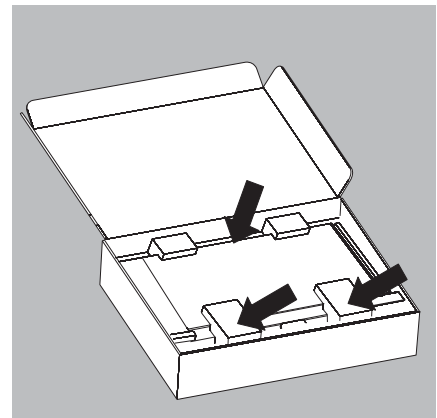

Insert the front foam pieces into the box, wedging the panels into the back foam pieces.

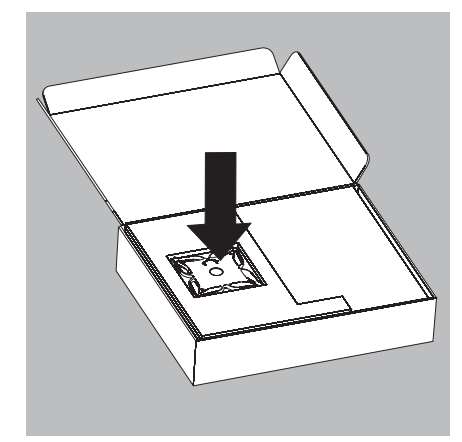

- Place the cardboard insert into the box.
- ▶ Place the pan support into the opening.

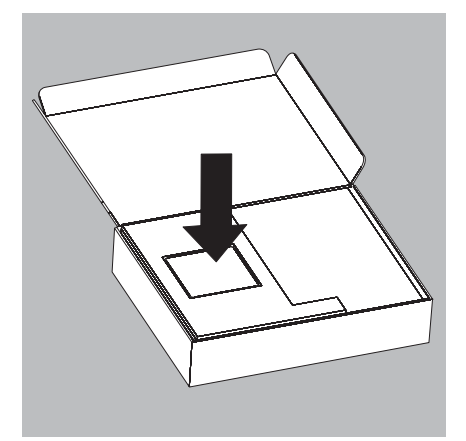

▶ Place the weighing pan on the pan support.

(3)

(<u>2</u>) (1)

- ▶ Place the shield plate draft shield into the opening.
- Close the box.

### Transporting the Parts (Small Analytical Draft Shield)

- ▶ Get the box ready for the individual parts of the balance.
- ▶ Get the foam pieces ready.

- Place the balance parts on top of each other
- **1.** Upper draft shield panel
- **2.** Shield plate draft shield
- 3. Pan support

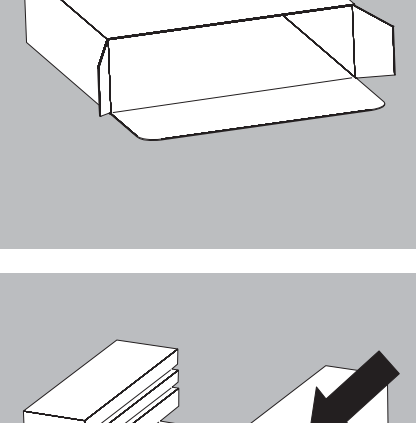

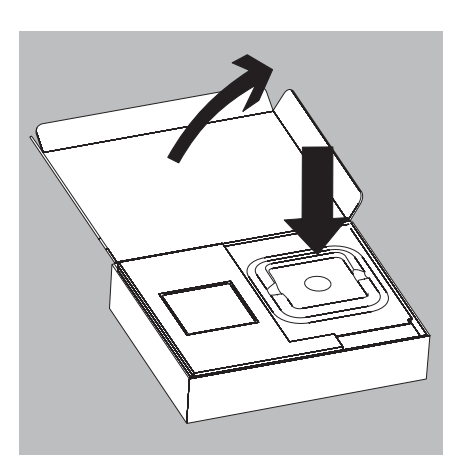

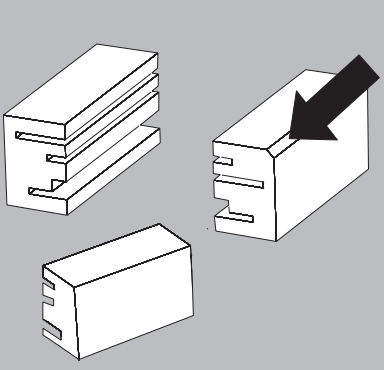
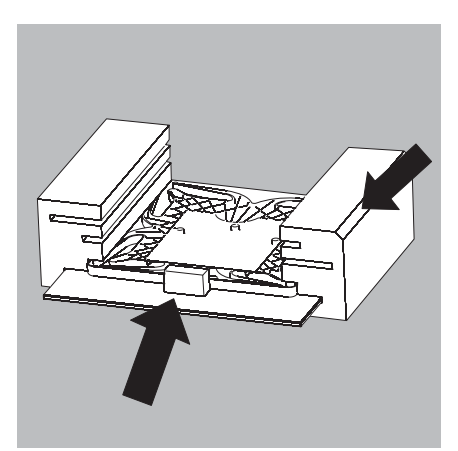

▶ Slide the parts into the foam.

- ▶ Place the panels in the packaging.
- 1. Place the side panel into the packaging (handle downwards)
- 2. Place the other side panel into the packaging (handle downwards)

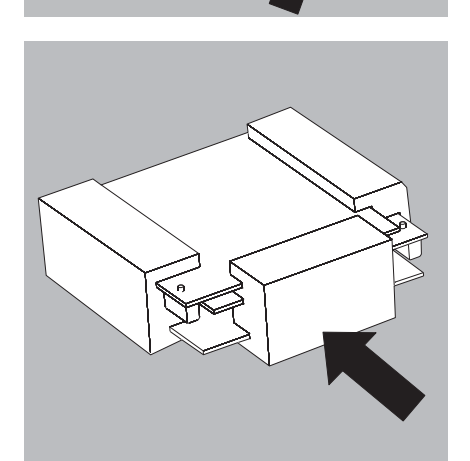

1

2

▶ Place the foam piece in front of the parts.

Place the package into the box.

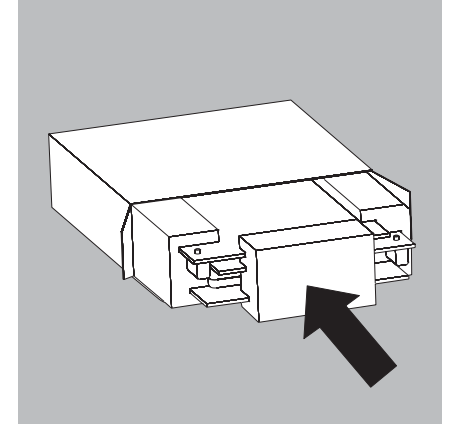

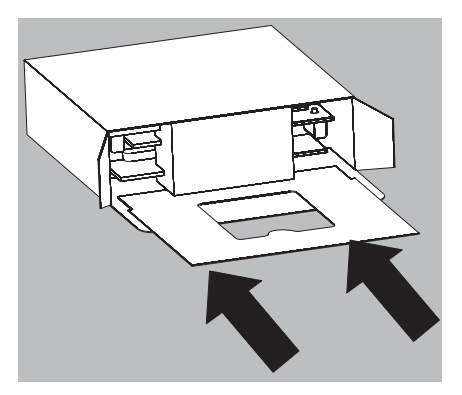

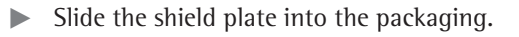

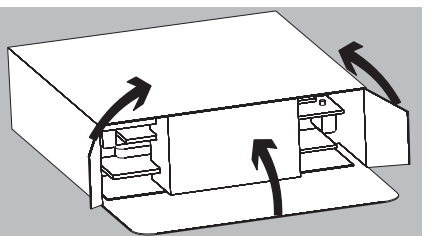

- Close the box.
- Place the box into the packaging.

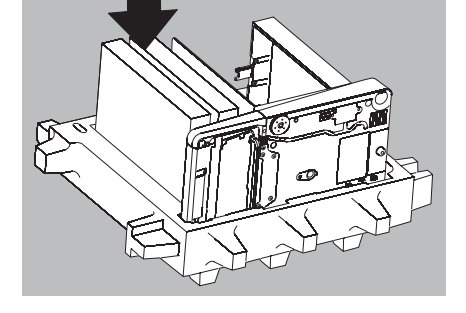

- ▶ Place the top part on to the packaging.

▶ Insert the balance into the box with cushioning.

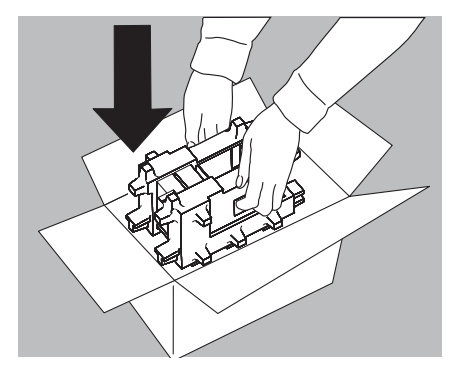

Send the packaged balance.

# Disposal

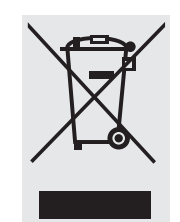

The packaging is to be taken to a local waste disposal site if no longer required. The packaging comprises environmentally-friendly materials that can be used as secondary raw materials. The device, including accessories and batteries, is not to be thrown into the household waste. EU legislation in Member States requires electrical and electronic equipment to be collected separately from unsorted municipal waste so that it may be recycled. In Germany and several other countries, Sartorius AG itself assumes responsibility for the return and conformant disposal of its electronic and electrical products. These products may not be placed with household waste or brought to collection centers run by local public disposal operations not even by small commercial operators. For disposal in Germany and in the other member nations of the European Economic Area (EEA), please contact our local service technicians or our Service Center in Goettingen, Germany:

Sartorius AG Service Center Weender Landstrasse 94–108 37075 Goettingen

In countries that are not members of the European Economic Area (EEA) or where no Sartorius subsidiaries or dealerships are located, please contact your local authorities or a commercial disposal operator. Remove the batteries and hand them in to a collection point prior to disposal|scrapping of the device. Sartorius AG, its affiliates, subsidiaries, dealers and distributors will not take back equipment contaminated with hazardous materials (ABC contamination) – either for repair or disposal.

Please refer to our web site (www.sartorius.com) or contact the Sartorius Service Department for more detailed information regarding repair service addresses or the disposal of your device.

# Specifications

# **General Data**

| Sartorius power supply 6971987                                                       |                                                                                                    |
|--------------------------------------------------------------------------------------|----------------------------------------------------------------------------------------------------|
| Primary                                                                              | 100 – 240 V~, -15%  +10%, 50-60 Hz, 1.0 A                                                                                                    |
| Secondary                                                                            | 15 V, $\pm$ 5%, 2.66A (max.), protected electronically against short circuit                                                                                                    |
| Power supply connection cable                                                        | Two-sided plug with a 3-pin country-specific power plug and 3-pin socket (IEC EN60320-1 C14) for connection to the power supply                                                                                                    |
| Other data                                                                           | See label on the power supply                                                                                                    |
| Balance                                                                              |                                                                                                    |
| Power supply                                                                         | Only via Sartorius power supply 6971987                                                                                                    |
| Input voltage                                                                        | 15 Vdc, ± 5%                                                                                                    |
| Power consumption                                                                    | 7 W (max.)                                                                                                    |
| Ambient conditions                                                                   |                                                                                                    |
| Environment                                                                          | Use indoors only                                                                                                    |
| Ambient temperature:<br>Storage and shipping                                         | –10 °C +60 °C                                                                                                    |
| Ambient temperature: Operation                                                       | +5 °C +40 °C                                                                                                    |
| Elevation:                                                                           | 2000 m above sea level                                                                                                    |
| Highest relative humidity:                                                           | 80% for temperatures up to 31°C, decreasing linearly up to 50% relative humidity for 40 °C                                                                                                    |
| Safety of electrical equipment                                                       | According to EN 61010-1:2001<br>Safety requirements for equipment for measurement, control, and<br>laboratory use - Part 1: General Requirements                                                                                                    |
| Electromagnetic compatibility<br>Interference resistance:<br>Interference emissions: | According to EN 61326-1:2006<br>Electrical equipment for measuring technology, control technology and<br>laboratory use<br>EMC requirements - Part 1: General requirements<br>Suitable for use in industrial areas<br>Class B (suitable for use in residential areas and areas that are connected to a low |
|                                                                                      | voltage network that also supplies residential buildings).                                                                                                    |
| Standard equipment                                                                   |                                                                                                    |
| Customization to operating and setup conditions                                      | 4 optimized filter stages                                                                                                    |
| Available weight units                                                               | Gram, Kilogram, Carat, Pound, Ounce, Troy Ounce, Tael Hong Kong,<br>Tael Singapore, Tael Taiwan, Grain, Pennyweight, Milligram,<br>Parts per Pound, Tael China, Mommes, Austrian carat, Tola, Baht and Mesghal                                                                                             |
| Available application programs                                                       | Changing unit, counting, weighing in percent, calculation, averaging (animal weighing), density determination, totalizing, net-total formulation, SQmin                                                                                                    |

Semi-microbalances 0.01

| Model                                                              |             | MSE225S                      | MSE225P                       | MSE125P                       |
|--------------------------------------------------------------------|-------------|------------------------------|-------------------------------|-------------------------------|
| Readability                                                        | mg          | 0.01                         | 0.01 0.02 0.05                | 0.01 0.1                      |
| Weighing capacity                                                  | g           | 220                          | 60 120 220                    | 60 120                        |
| Tare range (subtractive)                                           | g           | - 220                        | - 220                         | - 120                         |
| Repeatability                                                      | ≤±mg        | 060g: 0.015<br>60220g: 0.025 | 060g: 0.015<br>600.220g: 0.04 | 060g: 0.015<br>600.120g: 0.06 |
| Linearity                                                          | ≤±mg        | 0.1                          | 0.15                          | 0.15                          |
| Corner load (test load [g])                                        | mg          | 0.15 (100)                   | 0.2 (100)                     | 0.15 (50)                     |
| Min. initial weight*                                               | mg          | 20                           | 20                            | 20                            |
| Sensitivity drift between +10+30°C                                 | $\pm ppm K$ | 1                            | 1                             | 1                             |
| Typical stabilization time                                         | S           | ≤ 2                          | ≤ 2                           | ≤ 2                           |
| Typical measurement time                                           | S           | ≤ 6                          | ≤ 6                           | ≤ 6                           |
| External standard calibration value (with an accuracy of at least) | g           | 200 (E2)                     | 200 (E2)                      | 100 (E2)                      |
| Display result<br>(depending on the set filter level)              |             | 0.2 - 0.4                    |                               |                               |
| Weighing pan dimensions ( $W \times D$ )                           | mm          | 85 x 85                      |                               |                               |
| Weighing chamber height (draft shield D                            | )U)         | mm                           | 261                           |                               |
| Protection                                                         |             | Protected against dust a     | nd water                      |                               |

\* = Typical min. initial weighing according to USP (Unites States Pharmacopeia), USP31-NF26

#### Analytical balances 0.1 mg

| 0 0                                                              |        |                  |                  |               |          |
|------------------------------------------------------------------|--------|------------------|------------------|---------------|----------|
| Model                                                            |        | MSE324S          | MSE224S          | MSE324P       | MSE124S  |
| Readability                                                      | mg     | 0.1              | 0.1              | 0.1 0.2 0.5   | 0.1      |
| Weighing capacity                                                | g      | 320              | 220              | 80 160 320    | 120      |
| Tare range (subtractive)                                         | g      | - 320            | - 220            | - 320         | - 120    |
| Repeatability                                                    | ≤±mg   | 0.1              | 0.07             | 0.1 0.2 0.4   | 0.1      |
| Linearity                                                        | ≤±mg   | 0.3              | 0.2              | 0.5           | 0.2      |
| Corner load (test load [g])                                      | mg     | 0.3 (200)        | 0.2 (100)        | 0.4 (200)     | 0.2 (50) |
| Min. initial weight*                                             | mg     | 120              | 120              | 120           | 120      |
| Sensitivity drift between +10+30°C                               | ±ppm K | 1                | 1                | 1             | 1        |
| Typical stabilization time                                       | S      | ≤ 1              | ≤ 1              | ≤ 1           | ≤ 1      |
| Typical measurement time                                         | S      | ≤ 3              | ≤ 3              | ≤ 3           | ≤ 3      |
| External standard calibration value (of at least accuracy class) | g      | 200 +100 (E2)    | 200 (E2)         | 200 +100 (E2) | 100 (E2) |
| Display result<br>(depending on the set filter level)            |        | 0.1 - 0.4        |                  |               |          |
| Weighing pan dimensions (W × D)                                  | mm     | 85 x 85          |                  |               |          |
| Weighing chamber height<br>(draft shield DU)                     | mm     | 261              |                  |               |          |
| Protection                                                       |        | Protected agains | t dust and water |               |          |
|                                                                  |        |                  |                  |               |          |

\* = Typical min. initial weighing according to USP (Unites States Pharmacopeia), USP31-NF26

| Precision | balances |
|-----------|----------|
|-----------|----------|

| Models                                                           |        | MSE3203P          | MSE2203S       | MSE2203P    | MSE1203S  |
|------------------------------------------------------------------|--------|-------------------|----------------|-------------|-----------|
| Readability                                                      | mg     | 1 10              | 1              | 1 10        | 1         |
| Weighing capacity                                                | g      | 1,010 3,200       | 2,200          | 1,010 2,200 | 1,200     |
| Tare range (subtractive)                                         | g      | - 3,200           | - 2,200        | - 2,200     | - 1,200   |
| Repeatability                                                    | ≤±mg   | 1 6               | 1              | 1 6         | 0.7       |
| Linearity                                                        | ≤±mg   | 5                 | 3              | 5           | 2         |
| Corner load (test load [g])                                      | mg     | 2 (1,000)         | 2 (1,000)      | 3 (1,000)   | 2 (500)   |
| Min. initial weight*                                             | g      | 1.5               | 1.5            | 1.5         | 1.5       |
| Sensitivity drift between +10+30°C                               | ±ppm K | 1                 | 1              | 1           | 1.5       |
| Typical stabilization time                                       | S      | ≤ 1               | ≤ 1            | ≤ 1         | ≤ 1       |
| Typical measurement time                                         | S      | ≤ 1.5             | ≤ 1.5          | ≤ 1.5       | ≤ 1.5     |
| External standard calibration value (of at least accuracy class) | g      | 2000 (E2)         | 2000 (E2)      | 1000 (E2)   | 1000 (E2) |
| Display result<br>(depending on the set filter level)            |        | 0.1 - 0.4         |                |             |           |
| Weighing pan dimensions (W $\times$ D)                           | mm     | 140 × 140         |                |             |           |
| Weighing chamber height<br>(draft shield DU)                     | mm     | 172               |                |             |           |
| Protection                                                       |        | Protected against | dust and water |             |           |

\* = Typical min. initial weighing according to USP (Unites States Pharmacopeia), USP31-NF26

#### Precision balances

| Models                                                            |        | MSE623S           | MSE623P        | MSE323S  |
|-------------------------------------------------------------------|--------|-------------------|----------------|----------|
| Readability                                                       | mg     | 1                 | 1 2 5          | 1        |
| Weighing capacity                                                 | g      | 620               | 150 300 620    | 320      |
| Tare range (subtractive)                                          | g      | - 620             | - 620          | - 320    |
| Repeatability                                                     | ≤±mg   | 0.7               | 1 2 4          | 0.7      |
| Linearity                                                         | ≤±mg   | 2                 | 5              | 2        |
| Corner load (test load [g])                                       | mg     | 2 (200)           | 4 (200)        | 2 (200)  |
| Min. initial weight*                                              | g      | 1.5               | 1.5            | 1.5      |
| Sensitivity drift between +10+30°C                                | ±ppm K | 2                 | 2              | 2        |
| Typical stabilization time                                        | S      | ≤ 0.8             | ≤ 0.8          | ≤ 0.8    |
| Typical measurement time                                          | S      | ≤ 1               | ≤ 1            | ≤ 1      |
| External standard calibration value (of at least accuracy class ) | g      | 500 (E2)          | 500 (F1)       | 200 (E2) |
| Display result<br>(depending on the set filter level)             |        | 0.1 - 0.4         |                |          |
| Weighing pan dimensions ( $W \times D$ )                          | mm     | 140 × 140         |                |          |
| Weighing chamber height<br>(draft shield DU)                      | mm     | 172               |                |          |
| Protection                                                        |        | Protected against | dust and water |          |

\* = Typical min. initial weighing according to USP (Unites States Pharmacopeia), USP31-NF26

| Precision balances                                               |        |                 |                |            |                       |            |
|------------------------------------------------------------------|--------|-----------------|----------------|------------|-----------------------|------------|
| Models                                                           |        | MSE10202S       | MSE8202S       | MSE6202S   | MSE6202P              | MSE4202S   |
| Readability                                                      | mg     | 10              | 10             | 10         | 10 20 50              | 10         |
| Weighing capacity                                                | g      | 10,200          | 8,200          | 6,200      | 1,500 3,000 <br>6,200 | 4,200      |
| Tare range (subtractive)                                         | g      | - 10,200        | - 8,200        | - 6,200    | - 6,200               | - 4,200    |
| Repeatability                                                    | ≤±mg   | 7               | 7              | 7          | 7 20 40               | 7          |
| Linearity                                                        | ≤±mg   | 20              | 20             | 20         | 50                    | 20         |
| Corner load (test load [g])                                      | mg     | 20 (5,000)      | 20 (5,000)     | 20 (2,000) | 50 (2,000)            | 30 (2,000) |
| Min. initial weight*                                             | g      | 12              | 12             | 12         | 12                    | 12         |
| Sensitivity drift between +10+30°C                               | ±ppm K | 2               | 2              | 2          | 2                     | 2          |
| Typical stabilization time                                       | S      | ≤ 1             | ≤ 1            | ≤ 1        | ≤ 1                   | ≤ 0.8      |
| Typical measurement time                                         | S      | ≤ 1.5           | ≤ 1.5          | ≤ 1.5      | ≤ 1.5                 | ≤ 1        |
| External standard calibration value (of at least accuracy class) | kg     | 10 (E2)         | 5 (E2)         | 5 (E2)     | 5 (F1)                | 2 (E2)     |
| Display result<br>(depending on the set filter level)            |        | 0.1 - 0.4       |                |            |                       |            |
| Weighing pan dimensions<br>(W × D)                               | mm     | 206 × 206       |                |            |                       |            |
| Protection                                                       |        | Protected again | st dust and wa | ater       |                       |            |

\* = Typical min. initial weighing according to USP (Unites States Pharmacopeia), USP31-NF26

| Models                                                           |        | MSE2202S        | MSE1202S       | MSE12201S   | MSE8201S    | MSE5201S    |
|------------------------------------------------------------------|--------|-----------------|----------------|-------------|-------------|-------------|
| Readability                                                      | mg     | 10              | 10             | 100         | 100         | 100         |
| Weighing capacity                                                | g      | 2,200           | 1,200          | 12,200      | 8,200       | 5,200       |
| Tare range (subtractive)                                         | g      | - 2,200         | - 1,200        | - 12,200    | - 8,200     | - 5,200     |
| Repeatability                                                    | ≤±mg   | 7               | 7              | 50          | 50          | 50          |
| Linearity                                                        | ≤±mg   | 20              | 20             | 100         | 100         | 100         |
| Corner load (test load [g])                                      | mg     | 20 (1,000)      | 20 (500)       | 200 (5,000) | 200 (5,000) | 200 (2,000) |
| Min. initial weight*                                             | g      | 12              | 12             | 100         | 100         | 100         |
| Sensitivity drift between +10+30°C                               | ±ppm K | 2               | 2              | 4           | 4           | 4           |
| Typical stabilization time                                       | S      | ≤ 0.8           | ≤ 0.8          | ≤ 0.8       | ≤ 0.8       | ≤ 0.8       |
| Typical measurement time                                         | S      | ≤ 1             | ≤ 1            | ≤ 1         | ≤ 1         | ≤ 1         |
| External standard calibration value (of at least accuracy class) | kg     | 2 (F1)          | 1 (F1)         | 10 (F1)     | 5 (F2)      | 5 (F2)      |
| Display result                                                   |        |                 |                |             |             |             |
| (depending on the set filter level)                              |        | 0.1 – 0.4       |                |             |             |             |
| Weighing pan dimensions ( $W \times D$ )                         | mm     | 206 × 206       |                |             |             |             |
| Protection                                                       |        | Protected again | st dust and wa | ater        |             |             |

\* = Typical min. initial weighing according to USP (Unites States Pharmacopeia), USP31-NF26

| Verified models with EC Type Approva                             | 1: Semimic  | robalances 0.01 mg        |                        |                              |
|------------------------------------------------------------------|-------------|---------------------------|------------------------|------------------------------|
| Model                                                            |             | MSE225S-0CE               | MSE225P-0CE            | MSE125P-0CE                  |
| Type, approval number                                            |             | MSX, D09-09-015           |                        |                              |
| Accuracy class*                                                  | mg          | I                         | I                      | I                            |
| Scale interval d*                                                | mg          | 0.01                      | 0.01 0.02 0.05         | 0.01 0.1                     |
| Weighing capacity max*                                           | g           | 220                       | 60 120 220             | 60 120                       |
| Calibration value e*                                             | mg          | 1                         | 1                      | 1                            |
| Min. load min*                                                   | mg          | 1                         | 1                      | 1                            |
| Tare range (subtractive)                                         |             | $\leq$ 100% from max. we  | eighing capacity       |                              |
| Application range according to DIR*                              | g           | 0.001 - 220               | 0.001 - 220            | 0.001 - 120                  |
| Min. initial weight**                                            | mg          | 20                        | 20                     | 20                           |
| Typical stabilization time                                       | S           | ≤ 2                       | ≤ 2                    | ≤ 2                          |
| Typical measurement time                                         | S           | ≤ 6                       | ≤ 6                    | ≤ 6                          |
| External standard calibration value (of at least accuracy class) | g           | 200 (E2)                  | 200 (E2)               | 100 (E2)                     |
| Application range (temperature)                                  |             | With "isoCAL" function    | on: +5+40 °C   without | "isoCAL" function: +15+25 °C |
| Customization to operating and setup                             | condition   | s 4 optimized filter stag | ges                    |                              |
| Display result (depending on the set fi                          | lter level) | 0.2 - 0.4                 |                        |                              |
| Weighing pan dimensions (W × D)                                  | mm          | 85 × 85                   |                        |                              |
| Weighing chamber height (draft shield                            | DU)mm       | 261                       |                        |                              |
| Protection                                                       |             | Protected against due     | st and water           |                              |
|                                                                  |             |                           |                        |                              |

\* = Typical min. initial weighing according to USP (Unites States Pharmacopeia), USP31-NF26

#### Verified models with EC Type Approval: Analytical balances 0.1 mg

| Model                                                            |           | MSE324S-0CE                        | MSE224S-0CE      | MSE324P-0CE         | MSE124S-0CE           |  |
|------------------------------------------------------------------|-----------|------------------------------------|------------------|---------------------|-----------------------|--|
| Type, approval number                                            |           | MSX, D09-09-015                    |                  |                     |                       |  |
| Accuracy class*                                                  |           | I                                  | I                | I                   | I                     |  |
| Scale interval d*                                                | mg        | 0.1                                | 0.1              | 0.1 0.2 0.5         | 0.1                   |  |
| Weighing capacity max*                                           | g         | 320                                | 220              | 80 160 320          | 120                   |  |
| Calibration value e *                                            | mg        | 1                                  | 1                | 1                   | 1                     |  |
| Min. load min*                                                   | mg        | 10                                 | 10               | 10                  | 10                    |  |
| Tare equalization range (subtractive)                            | g         | ≤ 100% from max. weighing capacity |                  |                     |                       |  |
| Application range according to DIR*                              | g         | 0.01 – 320                         | 0.01 – 220       | 0.01 – 320          | 0.01 – 120            |  |
| Min. initial weight**                                            | mg        | 120                                | 120              | 120                 | 120                   |  |
| Typical stabilization time                                       | S         | ≤ 1                                | ≤ 1              | ≤ 1                 | ≤ 1                   |  |
| Typical measurement time                                         | S         | ≤ 3                                | ≤ 3              | ≤ 3                 | ≤ 3                   |  |
| External standard calibration value (of at least accuracy class) | g         | 200 +100 (E2)                      | 200 (E2)         | 200 +100 (E2)       | 100 (E2)              |  |
| Application range (temperature)                                  |           | With "isoCAL" fu                   | inction: +5+40 ° | C   without "isoCAL | " function: +15+25 °C |  |
| Display result (depending on the set filte                       | er level) | 0.1 - 0.4                          |                  |                     |                       |  |
| Weighing pan dimensions (W $\times$ D)                           | mm        | 85 × 85                            |                  |                     |                       |  |
| Weighing chamber height (draft shield D                          | U)mm      | 261                                |                  |                     |                       |  |
| Protection                                                       |           | Protected against dust and water   |                  |                     |                       |  |

\* DIR = Directive 90|384|EEC on non-automatic weighing instruments used within the European Economic Area \*\* = Typical min. initial weighing according to USP (Unites States Pharmacopeia), USP31-NF26

Verified models with EC Type Approval: Precision Balances

| Models                                                           |    | MSE3203P-0CE                       | MSE2203S-0CI    | MSE2203P-0CE        | MSE1203S-0CE         |  |
|------------------------------------------------------------------|----|------------------------------------|-----------------|---------------------|----------------------|--|
| Type, approval number                                            |    | MSX, D09-09-01                     | 5               |                     |                      |  |
| Accuracy class*                                                  |    | I                                  | I               | I                   | I                    |  |
| Scale interval d*                                                | mg | 1 10                               | 1               | 1 10                | 1                    |  |
| Weighing capacity max*                                           | g  | 1,010 3,200                        | 2,200           | 1,010 2,200         | 1,200                |  |
| Calibration value e*                                             | mg | 10                                 | 10              | 10                  | 10                   |  |
| Min. load min*                                                   | mg | 100                                | 100             | 100                 | 100                  |  |
| Tare equalization range (subtractive)                            | g  | ≤ 100% from max. weighing capacity |                 |                     |                      |  |
| Application range according to DIR*                              | g  | 0.1 - 3,200                        | 0.1 - 2,200     | 0.1 - 2,200         | 0.1 - 1,200          |  |
| Min. initial weight**                                            | g  | 1.5                                | 1.5             | 1.5                 | 1.5                  |  |
| Typical stabilization time                                       | S  | ≤ 1                                | ≤ 1             | ≤ 1                 | ≤ 1                  |  |
| Typical measurement time                                         | S  | ≤ 1.5                              | ≤ 1.5           | ≤ 1.5               | ≤ 1.5                |  |
| External standard calibration value (of at least accuracy class) | g  | 2000 (E2)                          | 2000 (E2)       | 1000 (E2)           | 1000 (E2)            |  |
| Application range (temperature)                                  |    | With "isoCAL" fur                  | nction: +5 +40° | C   Without "isoCAL | " function: +15+25°C |  |
| Display result<br>(depending on the set filter level)            |    | 0.1 - 0.4                          |                 |                     |                      |  |
| Weighing pan dimensions (W × D)                                  | mm | 140 × 140                          |                 |                     |                      |  |
| Weighing chamber height<br>(draft shield DE)                     | mm | 172                                |                 |                     |                      |  |
| Protection                                                       |    | Protected against                  | dust and water  |                     |                      |  |

Verified models with EC Type Approval: Precision Balances

| Models                                                | · · · · ccisit | MSE623S-0CE                        | MSE623P-0CE              | MSE323S-0CE           |  |
|-------------------------------------------------------|----------------|------------------------------------|--------------------------|-----------------------|--|
| Type, approval number                                 |                | MSX, D09-09-015                    |                          |                       |  |
| Accuracy class*                                       | mg             |                                    |                          |                       |  |
| Scale interval d*                                     | mg             | 1                                  | 1 2 5                    | 1                     |  |
| Weighing capacity max*                                | g              | 620                                | 150 300 620              | 320                   |  |
| Calibration value e *                                 | mg             | 10                                 | 10                       | 10                    |  |
| Min. load min*                                        | mg             | 20                                 | 20                       | 20                    |  |
| Tare equalization range (subtractive)                 |                | ≤ 100% from max. weighing capacity |                          |                       |  |
| Application range according to DIR*                   | g              | 0.02 - 620                         | 0.02 - 620               | 0.02 - 320            |  |
| Min. initial weight*                                  | g              | 1.5                                | 1.5                      | 1.5                   |  |
| Typical stabilization time                            | S              | ≤ 0.8                              | ≤ 0.8                    | ≤ 0.8                 |  |
| Typical measurement time                              | S              | ≤ 1                                | ≤ 1                      | ≤ 1                   |  |
| Application range (temperature)                       |                | With "isoCAL" function:            | +5+40°C   Without "isoCA | L" function: +10+30°C |  |
| Display result<br>(depending on the set filter level) |                | 0.1 - 0.4                          |                          |                       |  |
| Weighing pan dimensions (W × D)                       | mm             | 140 × 140                          |                          |                       |  |
| Weighing chamber height<br>(draft shield DE)          | mm             | 172                                |                          |                       |  |
| Protection                                            |                | Protected against dust an          | nd water                 |                       |  |

\* DIR = Directive 90|384|EEC on non-automatic weighing instruments used within the European Economic Area

\*\* = Typical min. initial weighing according to USP (Unites States Pharmacopeia), USP31-NF26

| Models                                                                                    |    | MSE10202S-<br>OCE    | MSE8202S-<br>OCE    | MSE6202S-<br>OCE    | MSE6202P-<br>OCE      | MSE4202S-<br>OCE    |
|-------------------------------------------------------------------------------------------|----|----------------------|---------------------|---------------------|-----------------------|---------------------|
| Type, approval number                                                                     |    | MSX, D09-09-01       | 5                   |                     |                       |                     |
| Accuracy class*                                                                           |    | I                    |                     |                     |                       |                     |
| Scale interval d*                                                                         | g  | 0.01                 | 0.01                | 0.01                | 0.01 0.02 0.05        | 0.01                |
| Weighing capacity max*                                                                    | g  | 10,200               | 8,200               | 6,200               | 1,500 3,000 <br>6,200 | 4,200               |
| Calibration value e*                                                                      | g  | 0.1                  | 0.1                 | 0.1                 | 0.1                   | 0.1                 |
| Min. load min*                                                                            | g  | 1                    | 0.5                 | 0.5                 | 0.5                   | 0.5                 |
| Tare equalization range (subtractive)                                                     |    | $\leq$ 100% from max | x. weighing ca      | pacity              |                       |                     |
| Application range according to DIR*                                                       | g  | 1 - 10,200           | 0.5 - 8,200         | 0.5 - 6,200         | 0.5 - 6,200           | 0.5 - 4,200         |
| Min. initial weight**                                                                     | g  | 12                   | 12                  | 12                  | 12                    | 12                  |
| Typical stabilization time                                                                | S  | ≤ 1                  | ≤ 1                 | ≤ 1                 | ≤ 1                   | ≤ 0.8               |
| Typical measurement time                                                                  | S  | ≤ 1.5                | ≤ 1.5               | ≤ 1.5               | ≤ 1.5                 | ≤ 1                 |
| Application range (temperature):<br>With "isoCAL" function:<br>Without "isoCAL" function: |    | +5+40°C<br>+15+25°C  | +5+40°C<br>+10+30°C | +5+40°C<br>+10+30°C | +5+40°C<br>+10+30°C   | +5+40°C<br>+10+30°C |
| Display result<br>(depending on the set filter level)                                     |    | 0.1 - 0.4            |                     |                     |                       |                     |
| Weighing pan dimensions (W × D)                                                           | mm | 206 × 206            |                     |                     |                       |                     |
| Protection                                                                                |    | Protected against    | t dust and wat      | er                  |                       |                     |

#### Verified models with EC Type Approval: Precision Balances

#### Verified models with EC Type Approval: Precision Balances

| Models                                                           | . 1 100131011 | MSE2202S-<br>OCE | MSE10202S-<br>0CE | - MSE12201S-<br>0CE | - MSE8201S-<br>0CE | MSE5201S-<br>OCE |
|------------------------------------------------------------------|---------------|------------------|-------------------|---------------------|--------------------|------------------|
| Type, approval number                                            |               | MSX, D09-09-01   | 5                 |                     |                    |                  |
| Accuracy class*                                                  |               |                  | I                 |                     |                    | I                |
| Scale interval d*                                                | mg            | 10               | 10                | 100                 | 100                | 100              |
| Weighing capacity max*                                           | g             | 2,200            | 1,200             | 12,200              | 8,200              | 5,200            |
| Calibration value e *                                            | g             | 0.1              | 0.1               | 1                   | 1                  | 1                |
| Min. load min*                                                   | g             | 0.5              | 0.5               | 5                   | 5                  | 5                |
| Tare equalization range (subtractive)                            |               | ≤ 100% from ma   | x. weighing cap   | pacity              |                    |                  |
| Application range according to DIR*                              | g             | 0.5 - 10,200     | 0.5 - 8,200       | 0.5 - 6,200         | 0.5 - 6,200        | 0.5 - 4,200      |
| Min. initial weight**                                            | g             | 12               | 12                | 100                 | 100                | 100              |
| Typical stabilization time                                       | S             | ≤ 0.8            | ≤ 0.8             | ≤ 0.8               | ≤ 0.8              | ≤ 0.8            |
| Typical measurement time                                         | S             | ≤ 1              | ≤ 1               | ≤ 1                 | ≤ 1                | ≤ 1              |
| External standard calibration value (of at least accuracy class) | kg            | 2 (F1)           | 1 (F1)            | 10 (F1)             | 5 (F2)             | 5 (F2)           |
| Application range (temperature)                                  |               | With "isoCAL" fu | nction: +5+4      | 0 °C   without      | "isoCAL" function  | n: +10+30 °C     |
| Display result<br>(depending on the set filter level)            | 0.1 – 0.4     |                  |                   |                     |                    |                  |
| Weighing pan dimensions (W + D)                                  | mm            | 206 × 206        |                   |                     |                    |                  |
| Protection                                                       |               | Protected agains | t dust and wate   | er                  |                    |                  |

\* DIR = Directive 90|384|EEC on non-automatic weighing instruments used within the European Economic Area \*\*\* = Typical min. initial weighing according to USP (Unites States Pharmacopeia), USP31-NF26

# Dimensions (Scale Drawings)

# Semimicro and analytical balances with manual DU draft shield

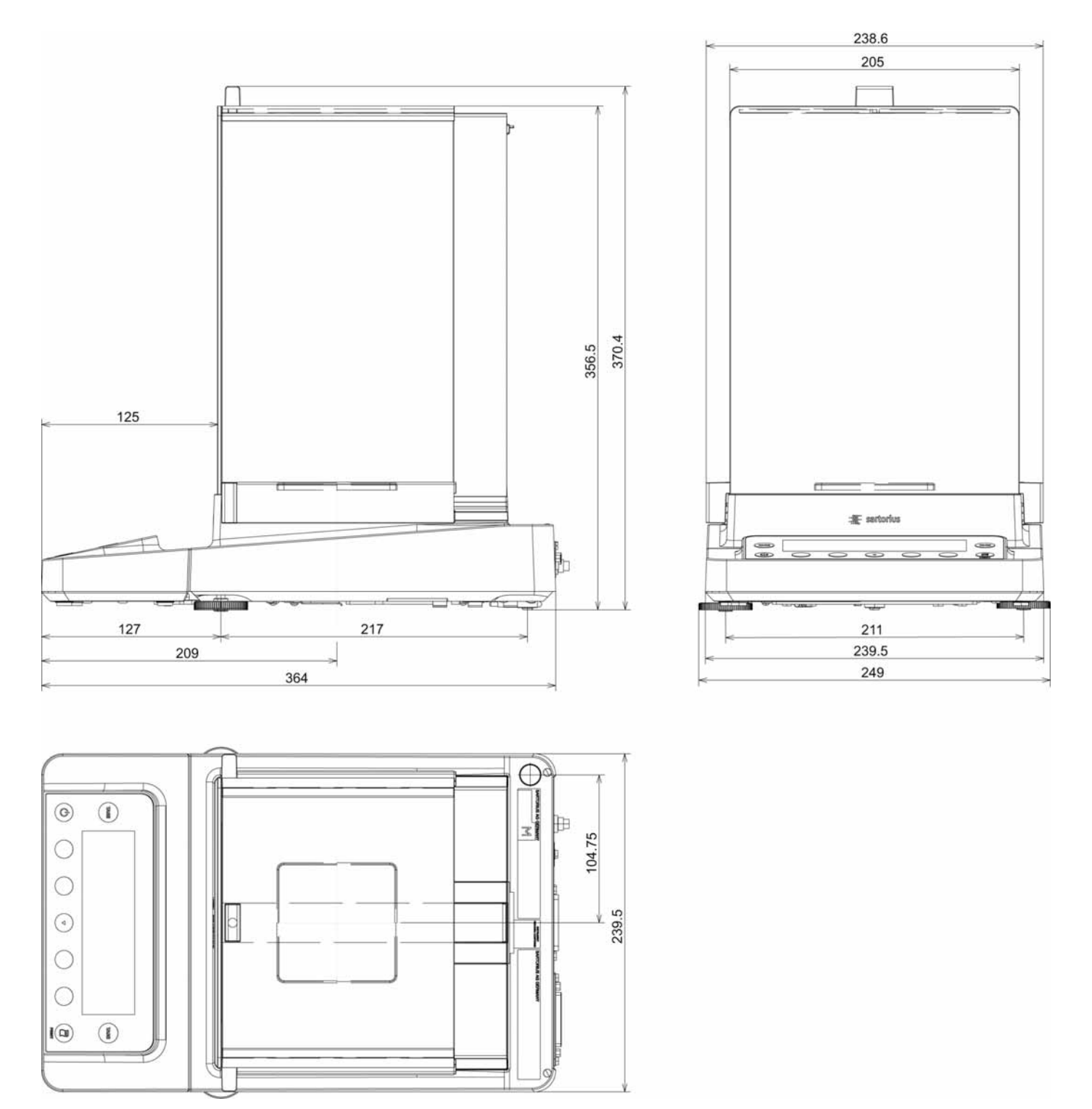

All dimensions are given in millimeters

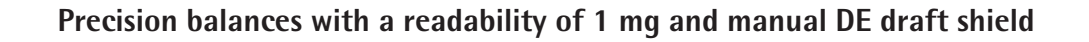

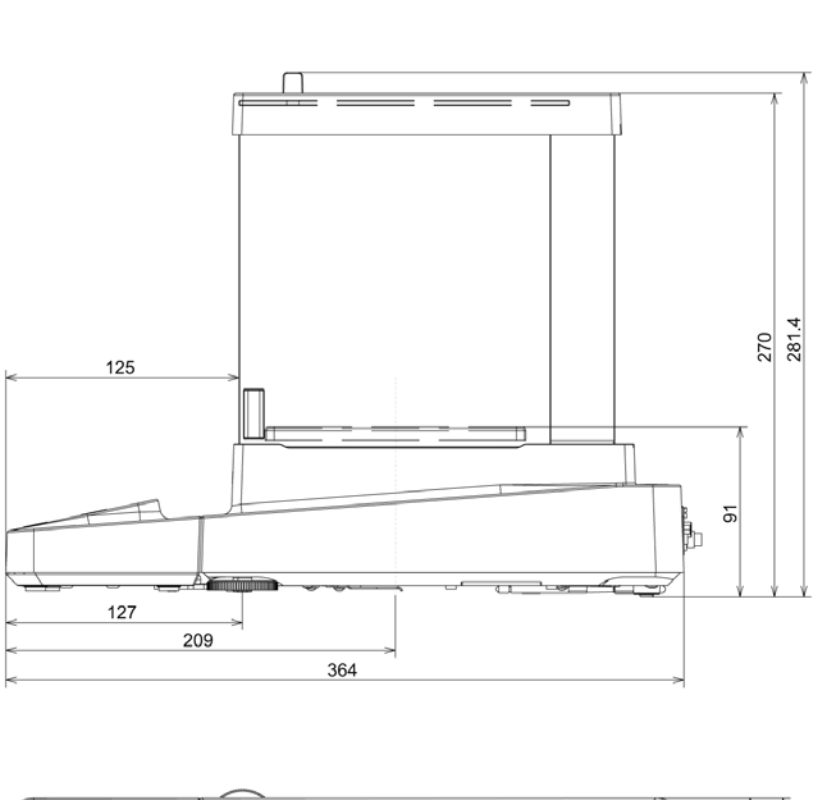

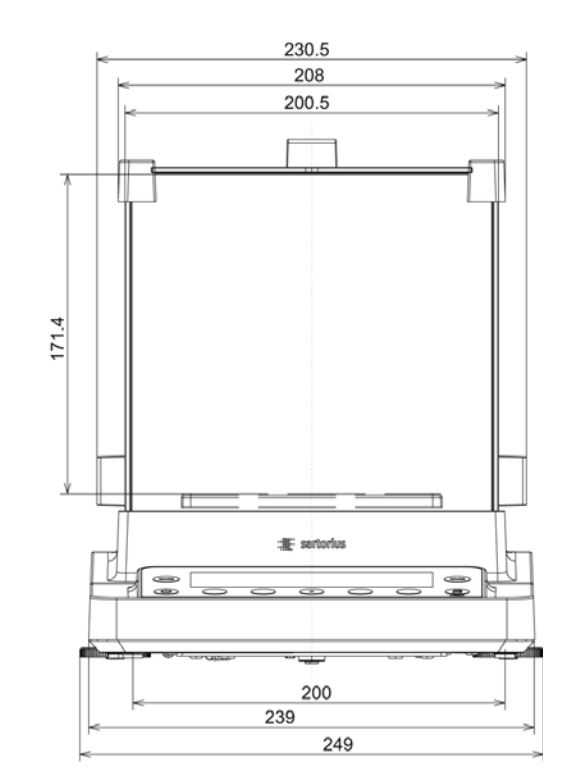

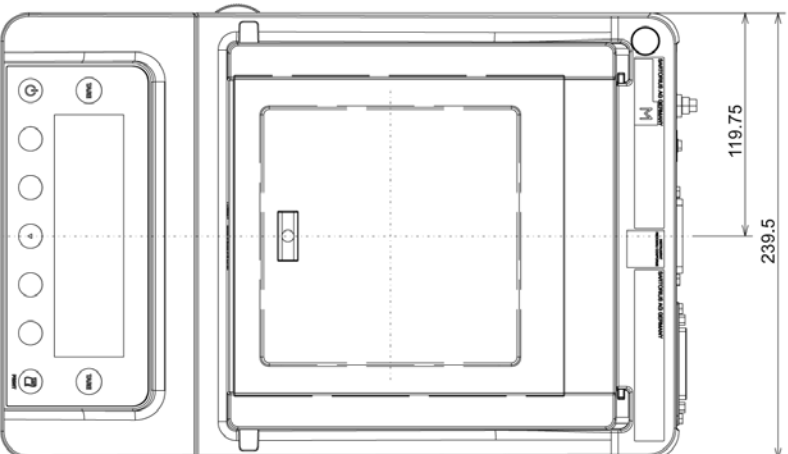

All dimensions are given in millimeters

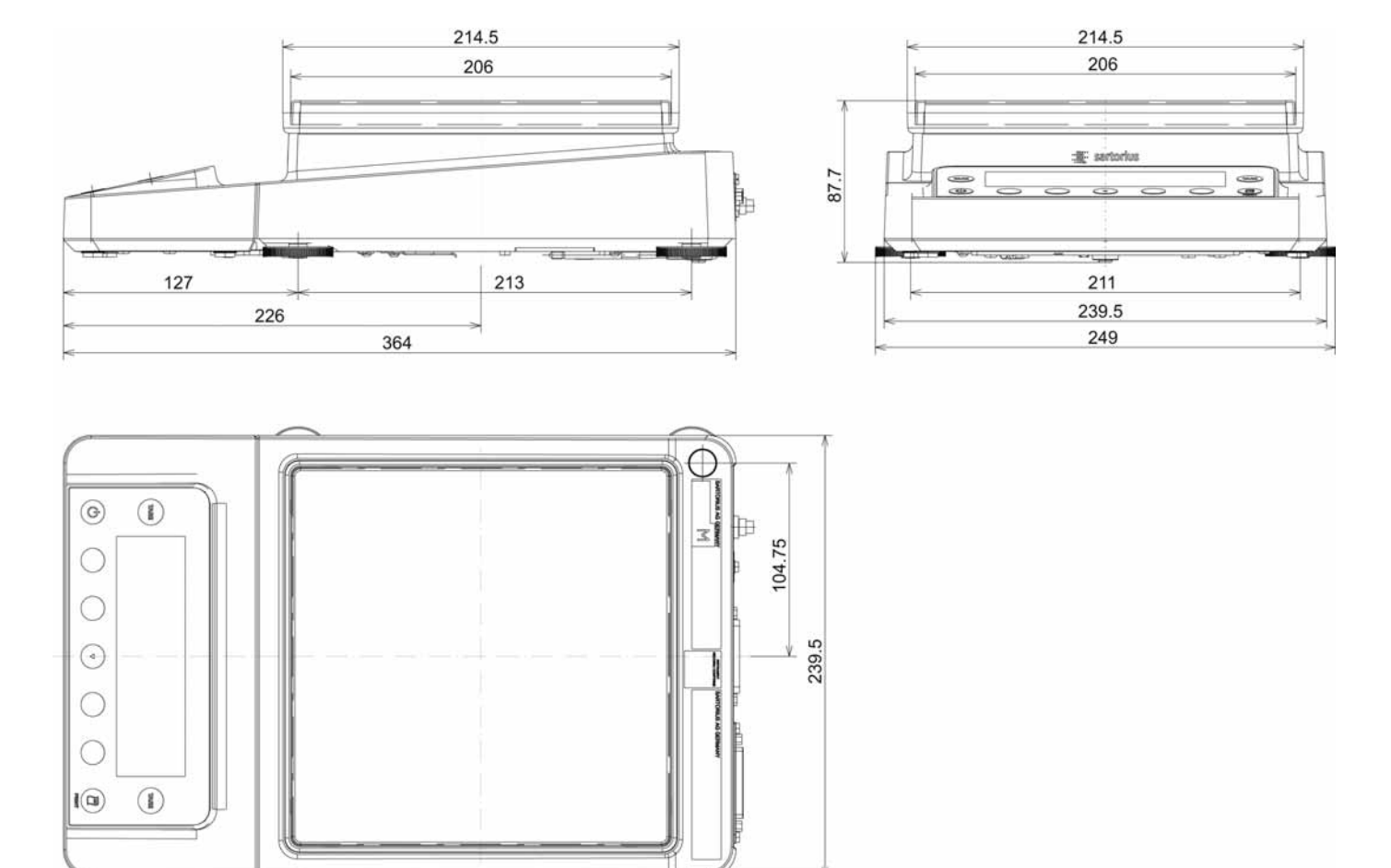

## Semimicro and analytical balances with manual DU draft shield

All dimensions are given in millimeters

# Accessories (Options)

| Verifiable data printer for connection to RS232, 25-pin. Accessory interface                                       | YDP10-0CE    |
|----------------------------------------------------------------------------------------------------|--------------|
| Paper rolls for printer YDP10-0CE; 5 rolls 50 m each                                                               | 6906937      |
| Color ribbon for YDP10-0CE                                                                                         | 6906918      |
| Additional display, LCD, figure size 13 mm, backlit                                                                | YRD03Z       |
| RS-232C connection cable to connect PC with 9-pin COM interface, length 1.5 m                                      | 7357314      |
| Standard operating procedure (SOP)                                                                                 | YSL07D       |
| Infrared sensor for touchless function triggering (e.g., draft shield control)                                     | YHS01MS      |
| Hand switch for printing, taring, or to use function keys, selection via menu, incl. T connector                   | YHS02        |
| Foot switch for printing, taring, or to use function keys, selection via menu, incl. T connector                   | YFS01        |
| Foot switch for the functions draft shield on off (only in combination with DA and DI draft shield), tare and prin | nt YPE01RC   |
| Density determination kit for solids and liquids for weighing modules with a readability of $< 1$ mg               | YDK01MS      |
| 3-segment control display, red – green – red, for plus minus measurements, incl. T connector                       | YRD11Z       |
| Barcode reader with connection cable, 120 mm reading range                                                         | YBR03PS2     |
| Pipette calibration kit for models with 0.01 mg and 0.1 mg readability; hardware and software                      | upon request |
| Software for pipette calibration                                                                                   | upon request |
| Antistatic weighing pan, diameter 130 mm, for weighing modules with a readability of 0.1 mg or 0.01 mg             | YWP01MS      |
| Antistatic weighing pan, diameter 150 mm, for weighing modules with a readability of 1 mg                          | YWP02MS      |
| Support arm for 10 100 mg precision weighing modules for raising the operating unit                                | YDH01MS      |
| Weighing table made from synthetic stone, with vibration dampening                                                 | YWT03        |
| Wall console                                                                                                    | YWT04        |
| Weighing table made from wood with synthetic stone for precise, reliable measurements                              | YWT09        |
| Display and control unit with backlit LC display and tactile keys                                                  | YAC01MSE     |
| Display and control unit with backlit b $ w$ graphic display and tactile navigation keys                           | YAC01MSU     |
| Display and control unit with color TFT graphic display and touch screen                                           | YAC01MSA     |
| Display cable 3 m, for separated setup of display and balance unit                                                 | upon request |
| SartoCollect software for data communication between balance and PC                                                | YSC02        |
| Sartorius OPC server for connecting all Sartorius Cubis balances                                                   |              |

Requires 32-bit Microsoft Windows 2000 or XP with the current service packs.

(Free download of a 30-day test version from the Sartorius website)

Initial license

- Each additional license within an order

62890PC 62890PC-L

# **Declarations of Conformity**

#### Weighing Instruments for Use in Legal Metrology:Council Directive 90/384/EEC "Non-automatic weighing instruments"

This Directive regulates the determination of mass in legal metrology.

For the respective Declaration of Type Conformity for weighing instruments that have been verified by Sartorius for use as legal measuring instruments and that have an EC Type-Approval Certificate, see the page after next.

This Directive also regulates the performance of the EC verification by the manufacturer, provided that an EC Type-Approval Certificate has been issued and the manufacturer has been accredited by an officer of a Notified Body registered at the Commission of the European Community for performing such verification.

Sartorius complies with EC Directive No. 90/384/EEC for non-automatic weighing instruments, which has been in effect since January 1, 1993, within the Single European Market, as well as the accreditation of the Quality Management System of Sartorius AG by Lower Saxony's Regional Administrative Department of Legal Metrology (Niedersächsisches Landesverwaltungsamt – Eichwesen) from February 15, 1993.

#### "EC Verification" - A Service Offered by Sartorius

Our service technicians authorized to perform the verification\* of your weighing instruments that are acceptable for legal metrological verification can inspect and verify the metrological specifications at the place of installation within the Member States of the European Union and the Signatories of the Agreement on the European Economic Area.

#### Subsequent Verifications within the European Countries

The validity of the verification will become void in accordance with the national regulations of the country in which the weighing instrument is used. For information on verification and legal regulations currently applicable in your country, and to obtain the names of the persons to contact, please contact your local Sartorius office, dealer or service center.

For more information on the verification of weighing instruments for use in legal metrology, contact the Sartorius Service Center.

\* = in accordance with the accreditation certificate received by Sartorius AG

|    |                                                                                            | mechatronics                                                                                                    |
|----|--------------------------------------------------------------------------------------------|----------------------------------------------------------------------------------------------------|
| CE | EG-Konformi<br>EC Declaration                                                              | tätserklärung<br>a of Conformity                                                                                                    |
|    | Sartorius AG<br>37070 Göttingen<br>Germany                                                 |                                                                                                    |
|    | erklärt, dass das Betriebsm<br>declares that the equipment                                 | ittel                                                                                                    |
|    | Gerät:<br><i>Apparatus:</i>                                                                | Elektronische Halbmikro-, Analysen- und Präzisionswaage<br>Electronic Semi-micro, Analytical and Precision Balance                                        |
|    | Baureihe / Batch:                                                                          | MSA, MSE, MSU                                                                                                    |
|    | Typbezeichnung:<br><i>Type:</i>                                                            | Siehe Anhang 1<br>See Annex 1                                                                                                    |
|    | mit den grundlegenden Ar<br>complies with the basic requi                                  | nforderungen der folgenden Europäischen Richtlinien übereinstimmt:<br>irements of the following European Directives:                                      |
|    | Richtlinic 2004/108/EG<br>Directive 2004/108/EC                                            | Elektromagnetische Verträglichkeit<br>Electromagnetic compatibility                                                                                       |
|    | Richtlinic 2006/95/EG Directive 2006/95/EC                                                 | Elektrische Betriebsmittel zur Verwendung innerhalb bestimmter<br>Spannungsgrenzen<br>Electrical equipment designed for use within certain voltage limits |
|    | Das Gerät erfüllt die anwe<br>Europäischen Normen.<br><i>The apparatus meets the app</i> . | ndbaren Anforderungen der in Anhang 2 aufgeführten harmonisierten<br>licable requirements of the harmonized European Standards listed in Annex 2.         |
|    |                                                                                            | Sartorius Mechatronics<br>Göttingen, 2008–11–07                                                                                                    |

C. Oldendorf Prokurist, Leitung Tashangais & Innovation

Technologie & Innovation Sparte Mechatronik Vice President, R&D Technological Operations & Innovations Mechatronics Division

Dr. D. Klausgrete Leitung International Spart International Certification Management Sparte Mechatronik Head of International Certification Management Mechatronics Division

SAG08CE007

34785-790-58

SOP-3.RD-045-fo2

88

# CE Declaration of Type Conformity to Directive No. 90/384/EEC

This declaration is valid for non-automatic electromechanical weighing instruments for use in legal metrology. These weighing instruments accepted for legal metrological verification have an EC Type-Approval Certificate. The model(s) concerned is (are) listed below along with the respective type, accuracy class, and EC Type-Approval Certificate number:

| Model | Weighing<br>instrument type | Accuracy class | EC type-approval<br>certificate no. |
|-------|-----------------------------|----------------|-------------------------------------|
| MSCE  | MSX                         |                | D09-09-015                          |
| MSCE  | MSX                         |                | D09-09-015                          |

SARTORIUS AG declares that its weighing instrument types comply with the requirements of the Council Directive on non-automatic weighing instruments, no. 90/384/EEC of 20 June 1990; the associated European Standard "Metrological aspects of non-automatic weighing instruments," No. EN 45501; the most recently amended versions of the national laws and decrees concerning legal metrology and verification in the Member States of the European Union, the EU, and the Signatories of the Agreement on the European Economic Area, which have adopted this Council Directive into their national laws; and with the requirements stipulated on the Type-Approval Certificate for verification. This Declaration of Type Conformity is valid only if the ID label on the weighing instrument has the CE mark of conformity and the green metrology sticker with the letter

Sartorius AG 37070 Goettingen, Germany Signed in Goettingen on 20 June 2009

(President of the Mechatronics Division)

"M" stamped on it (the two-digit number in large print stands for the year in which the mark was affixed):

Example (date/year and number of the notified body may vary):

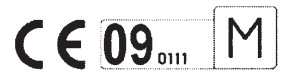

If these marks are not on the ID label, this Declaration of Type Conformity is not valid. Validity can be obtained, for example, by submitting the weighing instrument for final processing by an authorized representative of SARTORIUS AG. The period of validity of this Declaration of Type Conformity shall expire upon any tampering with, repair or modification of this weighing instrument or, in some Member States, on the date of expiration. This declaration applies only to the weighing instrument without peripheral devices.

The operator of this weighing instrument shall be responsible for obtaining an authorized renewal of the verification, such as subsequent or periodic verification, of the weighing instrument for use as a legal measuring instrument.

(Head of the Production Department Mechatronics / Weighing Technology Division )

LOP-3.225\_an2e\_2005.06.09.doc P106ep00.doc

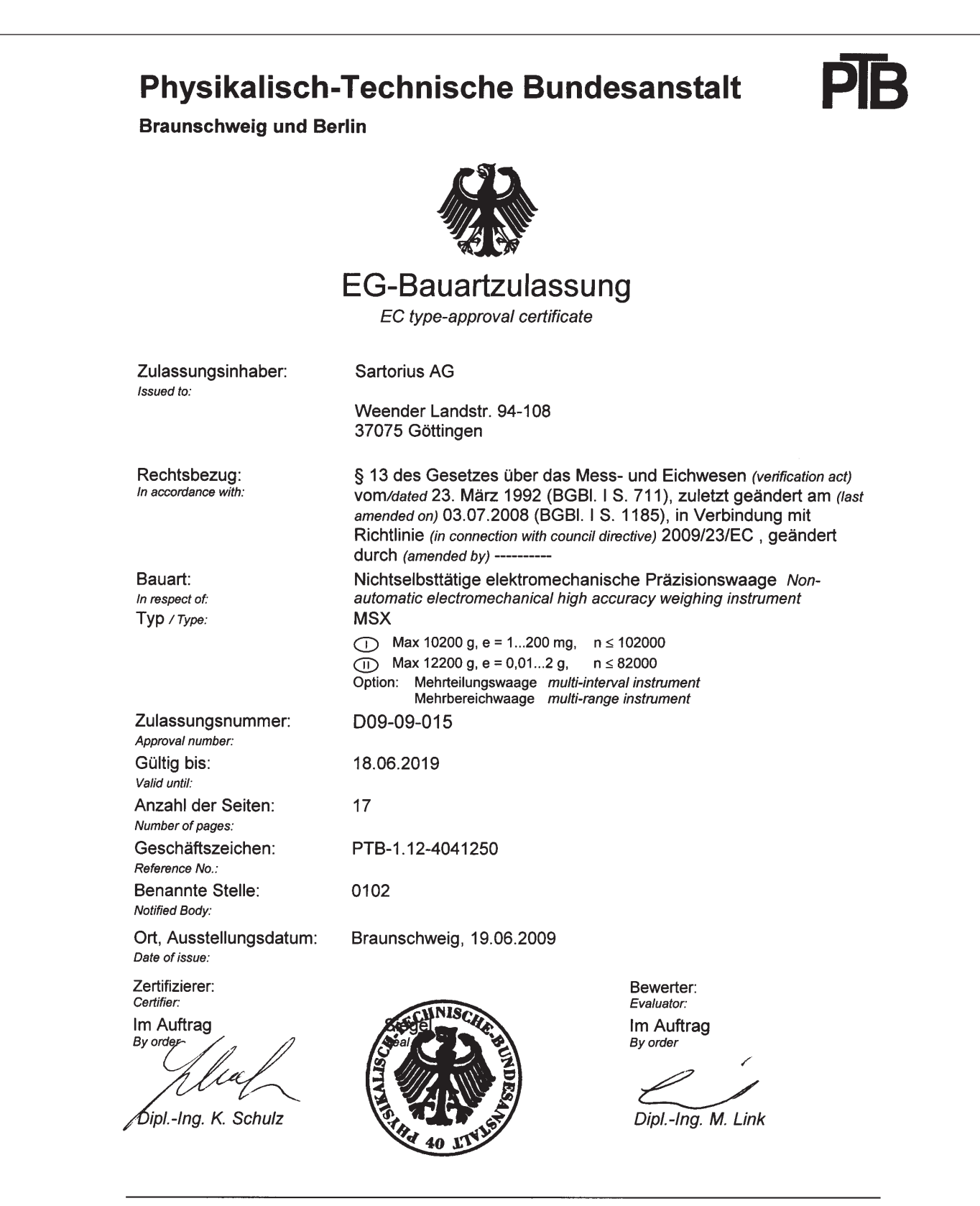

Die Hauptmerkmale, Zulassungsbedingungen und Auflagen sind in der Anlage enthalten, die Bestandteil der EG-Bauartzulassung ist. Hinweise und eine Rechtsbehelfsbelehrung befinden sich auf der ersten Seite der Anlage

The principal characteristics, approval conditions and special conditions, if any, are set out in the Annex which forms an integral part of the EC type-approval certificate. For notes and information on legal remedies, see first page of the Annex.

R3-0022

90

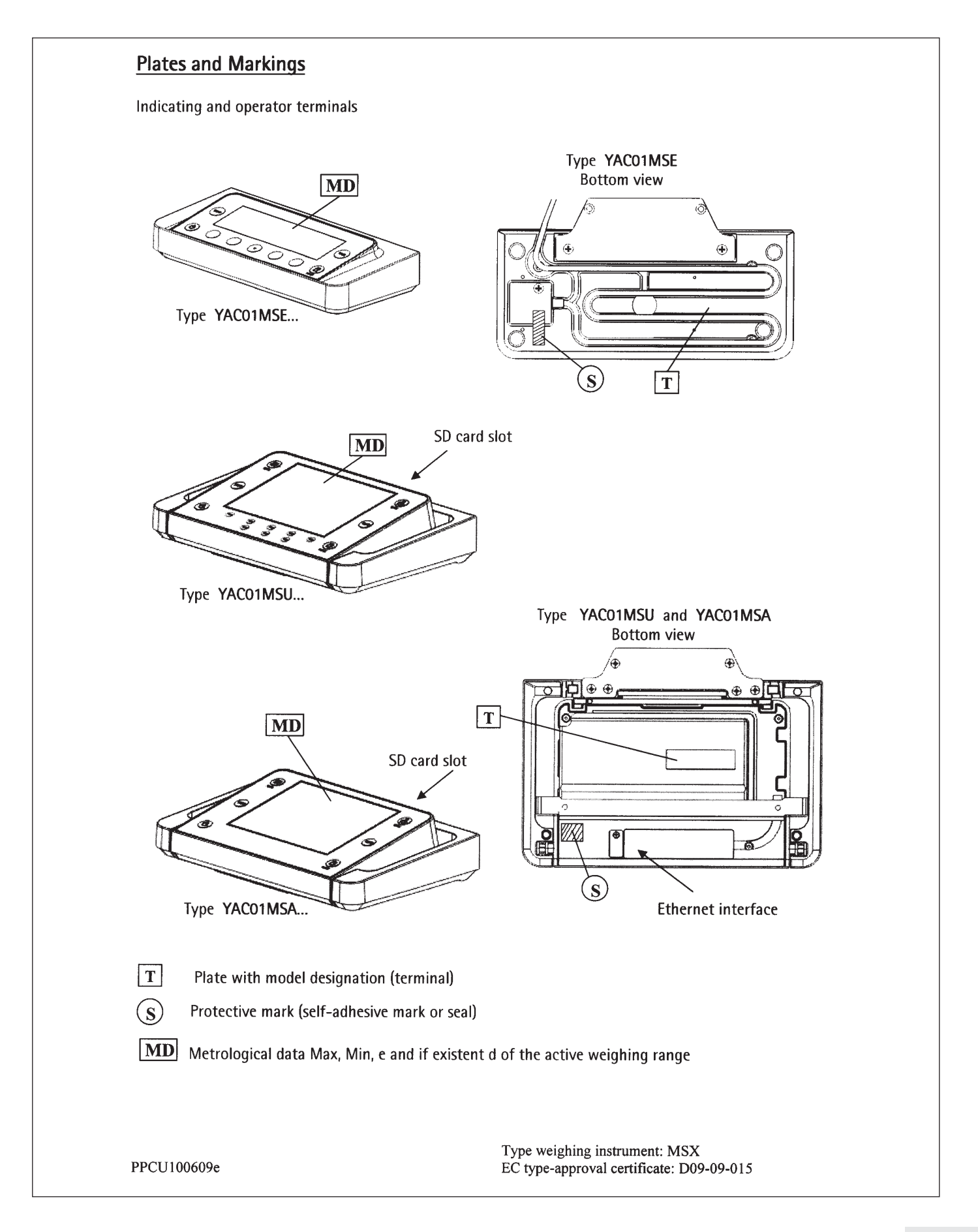

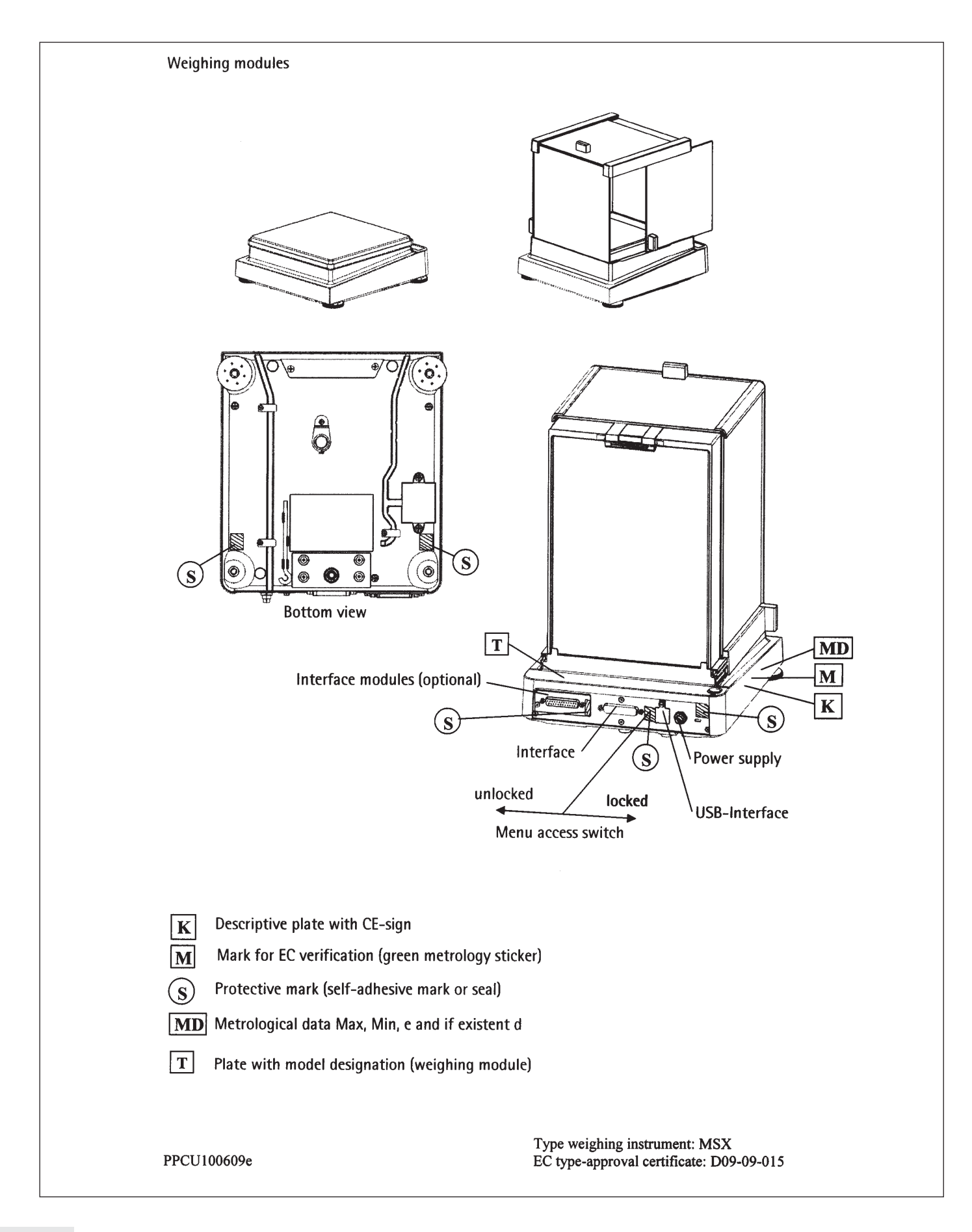

| i i i i i i i i i i i i i i i i i i i                                         |                                          |
|-------------------------------------------------------------------------------|------------------------------------------|
| SARTORIUS AG GERMANY<br>CEO9 0111                                             | $M = \frac{111114444}{11114444} = 0,1 g$ |
| Example of plate with<br>SARTORIUS AG GERMANY<br>MSU12201S-0CE-DO<br>11114444 | model designation ( weighing module ) T  |
| Example of plate with                                                         | model designation ( terminal ) T         |
| SARTORIUS AG GERMAN<br>YAC01MSU<br>11114444                                   |                                          |
|                                                                               |                                          |
|                                                                               |                                          |
|                                                                               |                                          |
|                                                                               |                                          |
|                                                                               |                                          |

PPCU100609e

Type weighing instrument: MSX EC type-approval certificate: D09-09-015 Sartorius AG Weender Landstrasse 94–108 37075 Goettingen, Germany

Phone +49.551.308.0 Fax +49.551.308.3289 www.sartorius-mechatronics.com

Copyright by Sartorius AG, Goettingen, Germany. No part of this publication may be reprinted or translated in any form or by any means without the prior written permission of Sartorius AG. All rights reserved. The status of the information, specifications and illustrations in this manual is indicated by the date given below. Sartorius AG reserves the right to make changes to the technology, features, specifications and design of the equipment without notice.

Information status: June 2009, Sartorius AG, Goettingen, Germany

Printed in Germany. Printed on bleached, chlorine-free paper W1A000 · KT Publication no.: WMS6004-e09062